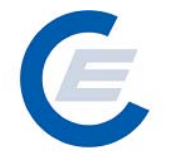

# Handbuch

# zur Benützung der Stromnachweis-Datenbank

# Anhang C

# Funktionen für das Benutzerprofil

Stromnachweis–Händler & Stromlieferanten

Version 2.5

Powered by

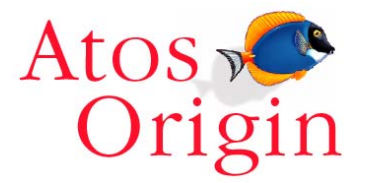

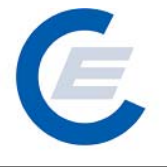

# Änderungshistorie

| Version | Datum               | Text                                                                                                    | Released by                                 |
|---------|---------------------|----------------------------------------------------------------------------------------------------|---------------------------------------------|
| 1.0     | 22.10.2003          | Erstversion                                                                                                    | Timo Riess                                  |
| 2.0     | 12.12.2003          | Überarbeitete, ergänzte und korrigierte Version                                                                                                    | Timo Riess                                  |
| 2.1     | Jänner 2004         | Überarbeitung Abschnitte zu "HKN Bereitstellen &<br>Labeling"(Kapitel 6.4. und 7.2 und 7.4 und 10.11)                                                                          | Timo Riess                                  |
| 2.2     | April 2004          | Überarbeitung Abschnitte "HKN Labeling-Alle", HKN<br>Labeling-Selektion" und Labeling Report, Probelabeling-<br>Report und Daueraufträge (Abschnitte: 6.6, 7.4, 7.5,<br>10.11) | Timo Riess                                  |
| 2.3     | Jänner 2005         | Überarbeitung, Anpassung der Screenshots                                                                                                    | Timo Riess, Helmut<br>Sprongl               |
| 2.4     | 1.September<br>2005 | Überarbeitung, Anpassung der Screenshots durch zusätzliche Anwendungen und geändertem "Wording"                                                                                | Timo Riess, Helmut<br>Sprongl               |
| 2.5     | September 2007      | Erweiterung der Herkunftsnachweise um den<br>Nachweistyp (Qualitätsmerkmal) und Umstellung auf<br>die OOOeMAG                                                                  | Timo Riess, Helmut<br>Sprongl, Thomas Trink |

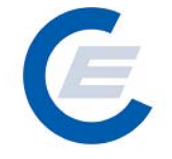

https://www.stromnachweis.at Version 2.5

# Inhaltsverzeichnis

| 1.  | Konto Übersicht                                   | 4  |
|-----|---------------------------------------------------|----|
| 2.  | Stromnachweise                                    | 5  |
| 2.1 | Stromnachweise bereitstellen                      | 5  |
| 2.2 | Stromnachweise übernehmen                         |    |
| 2.3 | Stromnachweise Labeling                           |    |
| 2.4 | Stromnachweise / Labeling – Alle                  | 22 |
| 2.5 | Stromnachweise / Labeling – Selektion             |    |
| 3.  | Automatische Transaktionen/Dauerauftrag verwalten |    |
| 3.1 | Bestehende Daueraufträge anzeigen:                |    |
| 3.2 | Neue Daueraufträge einrichten:                    |    |
| 3.3 | Daueraufträge verändern / stornieren:             | 41 |
| 4.  | Eigene Daten:                                     |    |
| 5.  | Reports                                           |    |

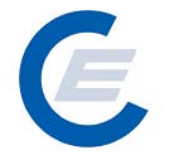

# Anhang C:

# Funktionen für das Benutzerprofil Stromlieferant und Stromnachweis--Händler

# 1. Konto Übersicht

Nachdem Sie sich mit Ihrem Benutzerkennwort und Passwort eingeloggt haben, kommen Sie auf Ihre Startseite. Auf dieser Startseite sehen Sie eine Übersicht über Ihr Konto in der Stromnachweisdatenbank.

| Datei Bearbeiten Ansicht Favoriten                                                                                 | Extras ?                                                                       |                                                                    |                                                                                                    |                                                                                      |                           |
|----------------------------------------------------------------------------------------------------|--------------------------------------------------------------------------------|--------------------------------------------------------------------|----------------------------------------------------------------------------------------------------|--------------------------------------------------------------------------------------|---------------------------|
|                                                                                                    |                                                                                |                                                                    |                                                                                                    |                                                                                      |                           |
| Ġ Zurück 👻 🕤 👻 🛃 🎸                                                                                                 | ) 🔎 Suchen                                                                     | 🛛 ☆ Favoriten                                                      | 🥝 🍰 - 🌺 🗹 - 📴 鑬 🦓                                                                                              |                                                                                      |                           |
| Adresse 🔄 http://80.120.120.23/start_e                                                                             | control.asp                                                                    |                                                                    |                                                                                                    |                                                                                      | 💌 💽 Wechseln zu 🛛 Links 🎽 |
| Eigene Daten Stromm                                                                                                | achweise Aut                                                                   | om.Transaktione                                                    | Stromnac                                                                                                    | chweis-Datenbank                                                                     |                           |
| Willkommen!                                                                                                    |                                                                                |                                                                    |                                                                                                    |                                                                                      |                           |
| Konto Übersicht                                                                                                    |                                                                                |                                                                    |                                                                                                    |                                                                                      |                           |
| Transferierbar                                                                                                    | Eingang                                                                        | Ausgang                                                            | Tech.Code                                                                                                    | Nachweistypgruppe                                                                    | Anmerkung                 |
| 2:090,0000<br>481,7500<br>12,0000<br>2:849,7500<br>3:102,0000<br>881,0000                                          | 0,0000<br>0,0000<br>0,0000<br>0,0000<br>0,0000<br>0,0000<br>0,0000             | 0,0000<br>0,0000<br>0,0000<br>0,0000<br>0,0000<br>0,0000<br>0,0000 | Abfall<br>Abfall<br>Biogas<br>Windenergie<br>Wasserkraft > 10 MW<br>Wasserkraft > 10 MW<br>Wasserkraft > 10 MW | HKN-EE<br>HKN-EE/TÜV-D-SÜD<br>HKN-EE/TÜV-AT<br>TÜV-AT<br>RECS<br>HKN-EE<br>TÜV-D-SÜD |                           |
| 111,6800<br>480,7000<br>12,0000                                                                                    | 0,0000<br>0,0000<br>0,0000                                                     | 0,0000<br>0,0000<br>0,0000                                         | Wasserkraft > 10 MW<br>Wasserkraft > 10 MW<br>Kleinwasserkraft bis 10 MW                                       | HKN-EE/RECS<br>HKN-EE/RECS/TÜV-AT<br>HKN-EE                                          |                           |
| est2006 HKN-Händler, est H<br>Sehr geehrter Benutzer de<br>Das aktuelle Benutzerhandt<br>stromnachweis@e-control.a | IKN-Händler (<br><b>r zentralen E</b><br>ouch steht für<br><u>t</u> angeforder | Stromsnachw<br>Datenbank für<br>r Sie zum Dow<br>t werden          | eishaendler)<br><b>Stromnachweise!</b><br>nload unter der Webadresse <u>www.strom</u>                          | nnachweis.at bereit oder kann u                                                      | nter der Emailadresse     |

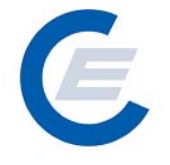

Die Konto Übersicht enthält die folgenden Informationen für Sie:

| Zellenbezeichnung | Inhalt                                                                                                    |
|-------------------|----------------------------------------------------------------------------------------------------|
| Transferierbar    | Anzahl der Stromnachweise über die Sie frei verfügen können,<br>also zB entweder an einen anderen Stromlieferanten<br>transferieren können oder auch auf Ihrem Konto behalten<br>können.                                                                                                    |
| Eingang           | Anzahl der Stromnachweise, die von einem anderen<br>Marktteilnehmer (zB Stromlieferant oder Anlagenbetreiber) auf<br>Ihr Konto transferiert werden sollen. Diese Stromnachweise<br>verbleiben 5 Tage in Ihrem Konto-Eingang. Innerhalb dieser 5<br>Tage können Sie diese Stromnachweise in Ihr Konto<br>übernehmen, danach fallen diese wieder automatisch an den<br>Absender zurück. |
| Ausgang           | Anzahl der Stromnachweise die sich in Ihrem Konto-Ausgang<br>befinden. Diese Stromnachweise wurden vorher von Ihnen über<br>die Funktion Stromnachweise bereitstellen, einem anderen<br>Marktteilnehmer (zB Stromlieferant bzw -händler) bereitgestellt.                                                                                                    |
| Tech. Code        | Technologie-Code: Dieser bezeichnet den Typ der Anlage, für<br>den die Stromnachweise generiert wurden (z.B.: Biomasse fest,<br>Windkraft, Photovoltaik, etc.)                                                                                                    |
| Nachweistypgruppe | Angabe des Qualitätsmerkmals (derzeit HKN-EE, RECS oder TÜV)                                                                                                    |
| Letzte Spalte     | Die letzte Spalte zeigt an, ob die jeweiligen Stromnachweise für<br>Strommengen von der OeMAG zugewiesen wurden. (Im<br>beigefügten Screenshot erfolgte noch keine Zuweisung.)                                                                                                    |

## 2. Stromnachweise

#### 2.1 Stromnachweise bereitstellen

Stromnachweise für Strom aus Ökostrom-Anlagen die einen Vertrag mit der OeMAG haben, werden automatisch nach der Generierung auf die Konten der Stromlieferanten transferiert. Diese Bedienungsfunktion für Anlagenbetreiber bezieht sich daher ausschließlich auf (Ökostrom-) Anlagen die keinen Vertag mit der OeMAG haben und dessen Earmark auf "nicht gefördert gemäß ÖkostromG" gesetzt ist.

#### Handbuch Stromnachweis-Datenbank Anhang C https://www.stromnachweis.at Version 2.5

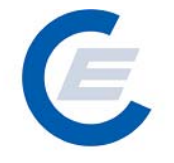

Nach der Generierung (erfolgt in der Regel quartalsmäßig) von Stromnachweisen werden diese automatisch auf das Konto des Stromlieferanten transferiert, wo sie verbleiben bis Sie weitertransferiert werden.

Die erste Möglichkeit besteht für den Stromnachweis-Händler oder Stromlieferanten, die auf seinem Konto befindlichen Stromnachweise "manuell" über die Funktion "*Stromnachweise bereitstellen*" an einen Stromlieferanten zu transferieren. Mit Aktivierung der Funktion "Bereitstellen von Stromnachweisen" wird automatisch ein E-Mail an den Empfänger der Stromnachweise geschickt, mit der Aufforderung innerhalb der nächsten 5 Tage diese Stromnachweise aktiv entgegenzunehmen. Falls diese nicht entgegengenommen werden, werden die Stromnachweise wieder an den Absender zurücktransferiert.

Als zweite Möglichkeit ist einen Dauerauftrag einzurichten. (siehe "Handbuch-Stromnachweis - Datenbank - Allgemeiner Teil" Punkt 5.2)

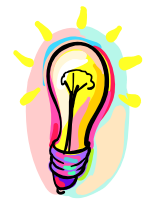

Es wird empfohlen Daueraufträge anzulegen oder nach erfolgter Generierung in der Datenbank diese sofort auf das Ziel-Konto zu transferieren.

-händlers Zur Auswahl eines Stromlieferanten bzw wird die Menüauswahl: Stromnachweise/Bereitstellen gewählt. Im ersten Fenster "Konto Übersicht" der Anzeige wird eine Übersicht über die am Konto verfügbaren Stromnachweise gegeben. Durch Eingabe des vollständigen Namens oder von Teilen des Namens des Stromlieferanten bzw. Händlers (bei Eingabe des Prozentzeichens "%" werden alle in der Datenbank registrierten Stromlieferanten bzw. Händler angezeigt) und durch Anklicken von Suchen wird dieser oder mehrere den Suchkriterien entsprechende in der Datenbank erfassten Stromlieferanten bzw. -händlern gesucht und in einer Ergebnisliste angezeigt. Entspricht die Suche nicht dem gewünschten Ergebnis kann dieser Vorgang beliebig oft wiederholt werden:

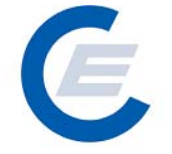

https://www.stromnachweis.at Version 2.5

| 🍘 start_econtrol - Microsoft Interne | t Explorer berei   | tgestellt von Energie | e-Control Ges.m.b.H                                                                                                    |                   | _ 🗆 🗙           |
|--------------------------------------|--------------------|-----------------------|----------------------------------------------------------------------------------------------------|-------------------|-----------------|
| Datei Bearbeiten Ansicht Favoriter   | n Extras ?         |                       |                                                                                                    |                   |                 |
| 🌀 Zurück 🝷 🕥 🖌 😫 🦿                   | Suchen             | 🕂 Favoriten           | ) 🍰 - 🍓 🖂 📒 🋍 😚 🚳                                                                                                    | )<br>             |                 |
| Adresse 🕘 https://www.oekonachweis.a | t/start_econtrol.a | sp                    |                                                                                                    |                   | 💌 🔁 Wechseln zu |
|                                      | Test Da            |                       | and the second second se |                   |                 |
|                                      | 11/2012            | tillann an            | Stromnaci                                                                                                    | iweis-Datenbank   |                 |
| Eigene Daten Strom                   | nachweise Auto     | m.Transaktionen Ri    | eports Logout                                                                                                    |                   |                 |
|                                      |                    |                       |                                                                                                    |                   |                 |
| Strompachweise be                    | reitsteller        |                       |                                                                                                    |                   |                 |
| Stronnachweise be                    | , citatellei       |                       |                                                                                                    |                   |                 |
| Konto Übersicht                      |                    |                       |                                                                                                    |                   |                 |
|                                      |                    |                       |                                                                                                    |                   |                 |
| Transferierbar                       | Eingang            | Ausgang               | Tech.Code                                                                                                    | Nachweistypgruppe | Anmerkung       |
| 150,0000                             | 0,0000             | 0,0000                | Abfall                                                                                                    | HKN-EE/TÜV-AT     |                 |
| 200,0000                             | 0.0000             | 0.0000                | Biogas                                                                                                    | HKN-EE            |                 |
| 299,5000                             | 0,5000             | 1,0000                | Kleinwasserkraft bis 10 MW                                                                                                    | HKN-EE            |                 |
| 900,5000                             | 0,0000             | 1,0000                | Wasserkraft > 10 MW                                                                                                    | HKN-EE            |                 |
| 500,0000                             | 0,0000             | 0,0000                | Windenergie                                                                                                    |                   |                 |
| 97,0000                              | 0,0000             | 3,0000                | Windenergie                                                                                                    | TÜV-AT            |                 |
|                                      |                    |                       |                                                                                                    |                   |                 |
| Bereitstellen von Stromna            | achweisen an       | die Firme:            | Suchen                                                                                                    |                   |                 |
|                                      | ui                 |                       |                                                                                                    |                   |                 |
|                                      |                    |                       |                                                                                                    |                   |                 |
|                                      |                    |                       |                                                                                                    |                   |                 |
|                                      |                    |                       |                                                                                                    |                   |                 |
|                                      |                    |                       |                                                                                                    |                   |                 |
|                                      |                    |                       |                                                                                                    |                   |                 |
| 1                                    |                    |                       |                                                                                                    |                   |                 |
| Fertia                               |                    |                       |                                                                                                    |                   |                 |
| , or ag                              |                    |                       |                                                                                                    |                   |                 |

Antwort auf diese Anfrage (Es werden alle Firmen angezeigt, die ein "est" im Firmennamen haben.):

| 🚰 start_econtrol - Microsoft Internet Explorer bereit                                                                                                    | gestellt von Energie-Control Ges.m.b.I                                                                                                    | H                                                                                                    |                                                                                              | <u>_ 0 ×</u>                                                       |
|----------------------------------------------------------------------------------------------------|----------------------------------------------------------------------------------------------------|----------------------------------------------------------------------------------------------------|----------------------------------------------------------------------------------------------|--------------------------------------------------------------------|
| Datei Bearbeiten Ansicht Favoriten Extras ?                                                                                                    |                                                                                                    |                                                                                                    |                                                                                              |                                                                    |
| 🔇 Zurück 🔹 🕥 🖌 💌 😫 🏠 🔎 Suchen                                                                                                    | 👷 Favoriten  🕢 🔛                                                                                                    | 3 🛄 🛍 😚 🚳 👘                                                                                            |                                                                                              |                                                                    |
| Adresse 🕘 https://www.oekonachweis.at/start_econtrol.asg                                                                                                    | )                                                                                                    |                                                                                                    |                                                                                              | 💌 🔁 Wechseln zu                                                    |
| Eigene Daten Stromnachweise Auton                                                                                                    | n.Transaktionen Reports Logout                                                                                                    | Stromnachwei                                                                                           | s-Datenbank                                                                                  |                                                                    |
| Unternehmensdaten bearbeiten<br>Strom Benutzerdaten bearbeiten<br>Feedback<br>Konto L Passwort ändern<br>Konto Übersicht                                                                                                    |                                                                                                    |                                                                                                    |                                                                                              |                                                                    |
| Transferierbar         Eingang           103,0000         0,0000           150,0000         0,0000           200,0000         0,0000           299,5000         0,5000           900,5000         0,0000           500,0000         0,0000           900,5000         0,0000           500,0000         0,0000           97,0000         0,0000           97,0000         0,0000 | Ausgang         0,0000         0,0000         0,0000         0,0000         1,0000         Kleinwass         xleinwass         xleinwass | Tech.Code N<br>Abfall<br>Abfall<br>Biogas<br>erkraft bis 10 MW<br>windenergie<br>Windenergie<br>Suchen | achweistypgruppe<br>HKN-EE<br>HKN-EETÜV-AT<br>HKN-EE<br>HKN-EE<br>HKN-EE<br>HKN-EE<br>TÜV-AT | Anmerkung                                                          |
| FIRMENART FIRMA<br>Stromlieferant<br>Stromlieferant<br>HKN-Händler<br>Administrator<br>HKN-Händler<br>Stromlieferant                                                                                                    | STRASSE PLZ ORT AN:                                                                                                    | SPRECHPARTNER TELEFON                                                                                  | I EMAIL                                                                                      | Ubernehmen<br>Übernehmen<br>Übernehmen<br>Übernehmen<br>Übernehmen |
| Fertig                                                                                                    |                                                                                                    |                                                                                                    |                                                                                              |                                                                    |

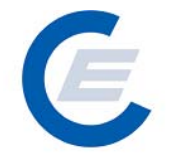

Wird der gewünschte Stromlieferant angezeigt, wird dieser durch Anklicken des Begriffes Übernehmen in der betreffenden Zeile ausgewählt.

Es erscheint ein weiteres Fenster "Auswahlkriterien & Anzeigenlayout festlegen" mit der Möglichkeit Kriterien zur Auswahl der bereitzustellenden Stromnachweise und das Anzeigenlayout der Auswahl festzulegen:

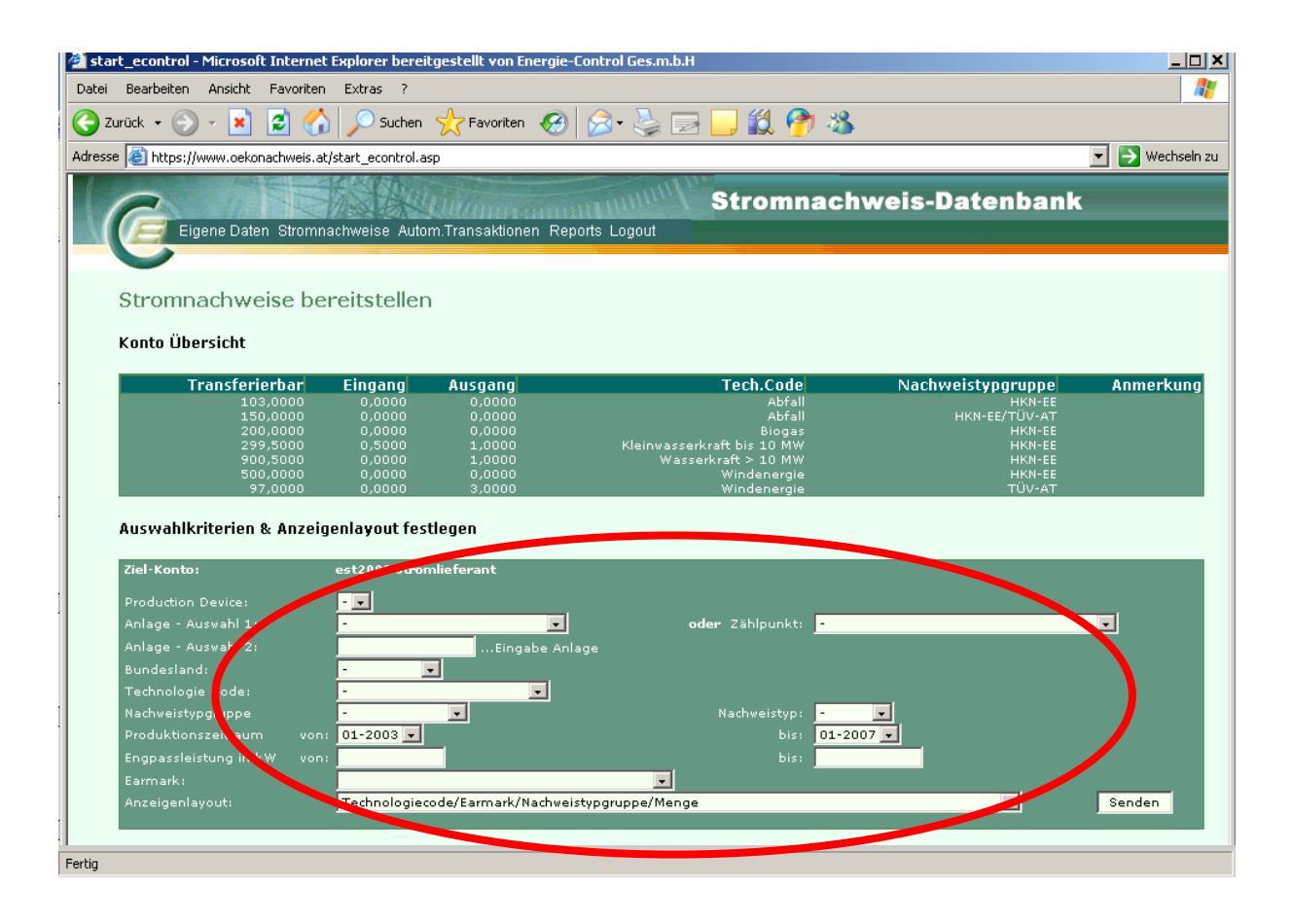

In dieser Auswahlmaske können nun nach verschiedensten Kriterien (Anlagenname, Bundesland, Technologie Code, Erzeugungsmonat, Engpassleistung, Nachweistyp und Earmark) die Auswahl der bereitzustellenden Stromnachweise eingeschränkt werden. Ohne Einschränkung der Auswahl (dh nur durch Anklicken von Senden) werden unter Berücksichtigung des voreingestellten Zeitraums (der in der Regel alle verfügbaren Monate umfasst) alle Stromnachweise, die am Konto vorhanden und transferierbar sind, ausgewählt.

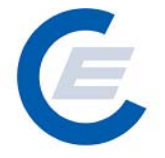

Anhang C https://www.stromnachweis.at Version 2.5

| Auswahlfeld               | Bemerkung                                                                                                    |
|---------------------------|----------------------------------------------------------------------------------------------------|
| Ziel-Konto:               | Hier scheint der zuvor gewählte Stromlieferant bzw Händler<br>auf                                                                                                    |
| Production Device:        | Bereits vorgesehen für die geplante RCS- Schnittstelle – derzeit ohne Bedeutung                                                                                                    |
| Anlage-Auswahl 1          | Bei Betätigen des Scroll Down Buttons dieses Feldes werden<br>diejenigen Anlagen gezeigt, für die transferierbare<br>Stromnachweise am Konto vorhanden sind.                                                                                                    |
| Anlage – Auswahl 2        | Dieses Feld kann alleine oder auch in Kombination mit Feld 1<br>verwendet werden, um die Anlage mit Eingabe des<br>Anlagennamens auszuwählen.                                                                                                    |
| Bundesland                | Hier kann die Auswahl auf ein Bundesland eingeschränkt<br>werden. Wenn keine Auswahl getroffen wird, werden<br>Stromnachweise aus allen Bundesländern bei der Auswahl<br>zugelassen.                                                                                   |
| Technologie Code          | Hier kann die Auswahl auf einen Technologie Code<br>eingeschränkt werden. Wenn keine Auswahl getroffen wird,<br>werden Stromnachweise egal in welchen Anlagentyp<br>(Photovoltaik, Biomasse, etc) bei der Auswahl zugelassen.                                          |
| Nachweistypgruppe         | Hier kann eine Kombination von Nachweistypen ausgewählt werden. Z.B. HKN-EE / RECS                                                                                                    |
| Nachweistyp               | Dient zur Auswahl eines bestimmten Nachweistyps. Z.B.<br>HKN-EE.                                                                                                    |
| Datum von - bis           | Hier kann der Zeitraum, in dem die Stromnachweise generiert wurden angegeben werden.                                                                                                    |
| Engpassleistung von - bis | Hier kann die Auswahl auf Anlagen mit einer gewissen<br>Leistungsgröße eingeschränkt werden. Bei keiner Eingabe<br>werden alle Leistungsgrößen bei der Auswahl berücksichtigt.                                                                                         |
| Earmark                   | Hier kann die Einschränkung der Anlagen auf<br>"Produktionsförderung" und "keine Förderung" vorgenommen<br>werden. Bei der Standardeinstellung werden sowohl<br>geförderte als auch nicht geförderte Stromnachweise zur<br>Auswahl zugelassen.                         |
| Anzeigenlayout            | Mit dieser Auswahlfunktion kann die Ergebnisliste der<br>Auswahl in einem bestimmten Layout erfolgen. Diese Funktion<br>ermöglicht die gezielte Auswahl von Stromnachweisen nach<br>bestimmten Kombinationen von Auswahlkriterien (zB<br>Technologiecode und Earmark). |

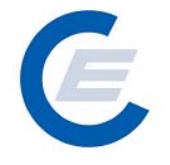

Tipp: Wenn Sie Stromnachweise von sehr vielen Anlagen bereitstellen wollen, wird empfohlen im Anzeigenlayout die Auswahl "Technolgiecode/Earmark/Nachweistypgruppe/Menge" zu verwenden. In diesem Fall werden die Anlagen mit gleichem Technologiecode, Earmark und Nachweistypgruppe zusammengefasst und es wird nicht jede Anlage einzeln angezeigt.

Durch Anklicken von Senden werden die Stromnachweise gemäß den Auswahlkriterien vom Konto ausgewählt und im darunter liegenden Fenster im gewählten Anzeigenlayout aufgelistet. Dieser Vorgang kann beliebig oft wiederholt werden, (Auswahl der Kriterien und des Anzeigenlayouts und erneutes Anklicken von Senden) bis die gewünschte Auswahl an Stromnachweisen getroffen worden ist.

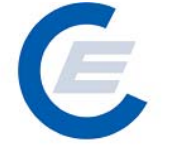

https://www.stromnachweis.at

Version 2.5

| e 🐻 https://www.oekonachweis.at/st | tart_econtrol.asp              |                        |                                         |            |                  | 🔻 🔁 Wech |
|------------------------------------|--------------------------------|------------------------|-----------------------------------------|------------|------------------|----------|
|                                    |                                | Hum                    |                                         | hunde De   | . <b>4</b>       |          |
|                                    |                                | Content IIII           | Stromnac                                | nweis-Da   | atenbank         |          |
| Eigene Daten Stromnac              | mweise Autom Iransaktio        | nen Repons Logoul      |                                         |            |                  |          |
| Transforiorbar                     | Fingang Ausgang                |                        | Tech Code                               | Nachwo     | ictungruppo      | Anmorki  |
| 103,0000                           | 0,0000 0,0000                  |                        | Abfall                                  | Nuclime    | HKN-EE           | HILLETK  |
| 200,0000                           | 0,0000 0,0000                  |                        | Biogas                                  | н          | HKN-EE/TUV-AT    |          |
| 299,5000<br>900,5000               | 0,5000 1,0000<br>0,0000 1,0000 | Kleinwass<br>Was       | serkraft bis 10 MW<br>sserkraft > 10 MW |            | HKN-EE<br>HKN-EE |          |
| 500,0000<br>97,0000                | 0,0000 0,0000<br>0,0000 3,0000 |                        | Windenergie<br>Windenergie              |            | HKN-EE<br>TÜV-AT |          |
|                                    |                                |                        | <u>,</u>                                |            |                  |          |
| Auswahlkriterien & Anzeige         | nlayout festlegen              |                        |                                         |            |                  |          |
| Ziel-Konto: e                      | est2006 Stromlieferant         |                        |                                         |            |                  |          |
| Production Device:                 |                                |                        |                                         |            |                  |          |
| Anlage - Auswahl 1:                | -                              | •                      | oder Zählpunkt: -                       |            |                  | <b>•</b> |
| Anlage - Auswahl 2:                | Ein                            | gabe Anlage            |                                         |            |                  |          |
| Bundesland:                        | - 💽                            |                        |                                         |            |                  |          |
| Technologie Code:                  | -                              | <u> </u>               | No de contratore o                      |            |                  |          |
| Produktionszeitraum von:           | 01-2003                        |                        | his: 01-                                | 2007       |                  |          |
| Engpassleistung in kW von:         |                                |                        | bis:                                    |            |                  |          |
| Earmark:                           |                                | •                      |                                         |            |                  |          |
| Anzeigenlayout:                    | Technologiecode/Earmark        | /Nachweistypgruppe/Men | ge                                      |            | •                | Senden   |
|                                    |                                |                        |                                         |            |                  |          |
| Auswahlergebnis & Stromna          | chweise bereitstellen          |                        |                                         |            |                  |          |
| Technologiecode                    |                                | Nachweistypgruppe      |                                         | Menge %    | Abs              | Bet      |
| Abfall                             |                                |                        |                                         | 103,0000 💟 |                  |          |
| Abfall                             | keine Förderung                | HKN-EE/TÜV-AT          |                                         | 150,0000 🔍 |                  |          |
| Biogas                             |                                |                        |                                         | 200,0000 🖸 |                  |          |
| Kleinwasserkraft bis 10 MW         |                                |                        |                                         | 299,5000 🖸 |                  |          |
| Wasserkraft > 10 MW                | keine Förderung                |                        |                                         | 900,5000 💟 |                  |          |
| Windenergie                        | keine Förderung                |                        |                                         | 500,0000 🖸 |                  |          |
| Windenergie                        | keine Förderung                |                        |                                         | 97,0000 🖸  |                  |          |
| Summieren                          |                                |                        |                                         |            |                  |          |
|                                    | vom Help Desk rückgängi        | gemacht werden.        |                                         |            |                  |          |
| Diese Aktion kann nur i            |                                |                        | ranctorto                               |            |                  |          |

Im Fenster "**Stromnachweise Bereitstellen** – Auswahlergebnis & Stromnachweise bereitstellen" wird das Ergebnis der Auswahl angezeigt und es kann nun die Anzahl der bereitzustellenden Stromnachweise betragsmäßig weiter eingeschränkt werden. Dies geschieht einerseits durch Anklicken der Kästchen "%" oder "Abs" (für Absolutbetrag) und Eingeben des jeweiligen Betrages (in Prozent oder Absolutzahlen) von Stromnachweisen die bereitgestellt werden sollen.

ZB wird in einer Zeile das Kästchen "%" und in das Betragsfeld "5" eingetragen, wird 5% der vorhandenen Stromnachweise zu Bereitstellung ausgewählt. (siehe auch Screenshot oben) Nachdem die gewünschten Beträge in die jeweiligen Zeilen eingegeben wurden kann sich

nun der Nutzer über die Taste Summieren zur Kontrolle in der Summenzeile der Spalte

## Handbuch Stromnachweis-Datenbank Anhang C https://www.stromnachweis.at

Version 2.5

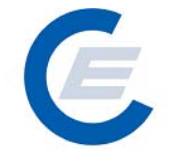

"Menge" die Summe der zur Verfügung stehenden Stromnachweise der jeweiligen ausgewählten Anlagen und in Summenzeile der Spalte "Betrag" die Summe der soeben betragsmäßig ausgewählten Stromnachweise anzeigen lassen.

|                                                                                                    | cart_econtrol.asp                                                                                                    |                                                                                      |                                                                                                    | 💌 🔁 Wect    |
|----------------------------------------------------------------------------------------------------|----------------------------------------------------------------------------------------------------|--------------------------------------------------------------------------------------|----------------------------------------------------------------------------------------------------|-------------|
| 2                                                                                                    | A AUDITION                                                                                                    | Stromna                                                                              | chweis-Datenban                                                                                                    | k           |
| Eigene Daten Stromnac                                                                                                    | hweise Autom.Transaktio                                                                                                    | nen Reports Logout                                                                   |                                                                                                    |             |
| Tuanofouilauhau                                                                                                    |                                                                                                    | Tash Cada                                                                            | Nachweictungwenne                                                                                                    | Apmoul      |
| 103,0000                                                                                                    | 0,0000 0,0000                                                                                                    | Abfall                                                                               | HKN-EE                                                                                                    | Anmerk      |
| 150,0000<br>200,0000                                                                                                    | 0,0000 0,0000<br>0,0000 0,0000                                                                                                    | Abfall<br>Biogas                                                                     | HKN-EE/TUV-AT<br>HKN-EE                                                                                                    |             |
| 299,5000                                                                                                    | 0,5000 1,0000                                                                                                    | Kleinwasserkraft bis 10 MW<br>Wasserkraft > 10 MW                                    | HKN-EE                                                                                                    |             |
| 500,0000                                                                                                    | 0,0000 0,0000                                                                                                    | Wasserkrait > 10 MW<br>Windenergie                                                   | HKN-EE                                                                                                    |             |
| 97,0000                                                                                                    | 0,0000 3,0000                                                                                                    | Windenergie                                                                          | TUV-AT                                                                                                    |             |
| Auswahlkriterien & Anzeige                                                                                                    | nlayout festlegen                                                                                                    |                                                                                      |                                                                                                    |             |
| Ziel-Konto: e                                                                                                    | est2006 Stromlieferant                                                                                                    |                                                                                      |                                                                                                    |             |
| Production Device:                                                                                                    | - <b>-</b>                                                                                                    |                                                                                      |                                                                                                    |             |
| Anlage - Auswahl 1:                                                                                                    | -                                                                                                    | oder Zählpunkt:                                                                      |                                                                                                    | •           |
| Anlage - Auswahl 2:                                                                                                    | Eir                                                                                                    | gabe Anlage                                                                          |                                                                                                    |             |
| Bundesland:                                                                                                    | -                                                                                                    |                                                                                      |                                                                                                    |             |
| Technologie Code:                                                                                                    | -                                                                                                    |                                                                                      |                                                                                                    |             |
| Nachweistypgruppe                                                                                                    | -                                                                                                    | Nachweistyp:                                                                         |                                                                                                    |             |
| Produktionszeitraum von:                                                                                                    | 01-2003 🔽                                                                                                    | bis:                                                                                 | 01-2007 🔽                                                                                                    |             |
| Engpassleistung in kW von:                                                                                                    |                                                                                                    | bis:                                                                                 |                                                                                                    |             |
| Earmark:                                                                                                    |                                                                                                    | <u> </u>                                                                             |                                                                                                    |             |
| Anzeigenlayout:                                                                                                    | Technologiecode/Earmark                                                                                                    | /Nachweistypgruppe/Menge                                                             |                                                                                                    | Senden      |
|                                                                                                    |                                                                                                    |                                                                                      |                                                                                                    |             |
| Auswahlergebnis & Stromna                                                                                                    | ichweise bereitstellen                                                                                                    |                                                                                      |                                                                                                    |             |
| Auswahlergebnis & Stromna<br>Technologiecode                                                                                                    | Earmark                                                                                                    | Nachweistypgruppe                                                                    | Menge % Abs                                                                                                    | Be          |
| Auswahlergebnis & Stromna<br>Technologiecode<br>Abfall                                                                                              | Earmark<br>Earmark<br>keine Förderung                                                                                                    | Nachweistypgruppe<br>HKN-EE                                                          | Menge % Abs<br>103,0000 💽 💇                                                                                                    | Be          |
| Auswahlergebnis & Stromna<br>Technologiecode<br>Abfall<br>Abfall                                                                                    | Earmark<br>Earmark<br>keine Förderung<br>keine Förderung                                                                                               | Nachweistypgruppe<br>HKN-EE<br>HKN-EE/TÜV-AT                                         | Menge % Abs<br>103,0000 💽 🔍<br>150,0000 💽 💓                                                                                                    | Be          |
| Auswahlergebnis & Stromna<br>Technologiecode<br>Abfall<br>Abfall<br>Biogas                                                                          | Earmark<br>Earmark<br>keine Förderung<br>keine Förderung<br>keine Förderung                                                                            | Nachweistypgruppe<br>HKN-EE<br>HKN-EE/TÜV-AT<br>HKN-EE                               | Menge % Abs<br>103,0000 💽 💽<br>150,0000 💽 💽<br>200,0000 💽 💽                                                                                                    | Be          |
| Auswahlergebnis & Stromna<br>Technologiecode<br>Abfall<br>Abfall<br>Biogas<br>Kleinwasserkraft bis 10 MW                                            | Earmark<br>Earmark<br>keine Förderung<br>keine Förderung<br>keine Förderung<br>keine Förderung                                                         | Nachweistypgruppe<br>HKN-EE<br>HKN-EE/TÜV-AT<br>HKN-EE<br>HKN-EE                     | Menge % Abs<br>103,0000 💭 🔍<br>150,0000 🔍 💭<br>200,0000 💭 💭                                                                                                    | Be          |
| Auswahlergebnis & Stromna<br>Technologiecode<br>Abfall<br>Biogas<br>Kleinwasserkraft bis 10 MW<br>Wasserkraft > 10 MW                               | Earmark<br>Earmark<br>keine Förderung<br>keine Förderung<br>keine Förderung<br>keine Förderung<br>keine Förderung                                      | Nachweistypgruppe<br>HKN-EE<br>HKN-EE/TÜV-AT<br>HKN-EE<br>HKN-EE<br>HKN-EE           | Menge % Abs<br>103,0000 0 0<br>150,0000 0 0<br>200,0000 0 0<br>299,5000 0 0                                                                                                    | Be          |
| Auswahlergebnis & Stromna<br>Technologiecode<br>Abfall<br>Biogas<br>Kleinwasserkraft bis 10 MW<br>Wasserkraft > 10 MW                               | Earmark<br>Earmark<br>keine Förderung<br>keine Förderung<br>keine Förderung<br>keine Förderung<br>keine Förderung                                      | Nachweistypgruppe<br>HKN-EE<br>HKN-EE/TÜV-AT<br>HKN-EE<br>HKN-EE<br>HKN-EE           | Menge % Abs<br>103,0000 0 0<br>150,0000 0 0<br>200,0000 0 0<br>299,5000 0 0<br>900,5000 0 0                                                                                           | Be          |
| Auswahlergebnis & Stromna<br>Technologiecode<br>Abfall<br>Biogas<br>Kleinwasserkraft bis 10 MW<br>Wasserkraft > 10 MW<br>Windenergie                | Earmark<br>Earmark<br>keine Förderung<br>keine Förderung<br>keine Förderung<br>keine Förderung<br>keine Förderung<br>keine Förderung                   | Nachweistypgruppe<br>HKN-EE<br>HKN-EE/TÜV-AT<br>HKN-EE<br>HKN-EE<br>HKN-EE<br>TÜGGAT | Menge % Abs<br>103,0000 0 0<br>150,0000 0 0<br>200,0000 0 0<br>299,5000 0 0<br>900,5000 0 0<br>1,0000 0<br>27,0000 0<br>0<br>0<br>0<br>0<br>0<br>0<br>0<br>0<br>0<br>0<br>0<br>0<br>0 | Be          |
| Auswahlergebnis & Stromna<br>Technologiecode<br>Abfall<br>Biogas<br>Kleinwasserkraft bis 10 MW<br>Wasserkraft > 10 MW<br>Windenergie                | Earmark<br>Earmark<br>keine Förderung<br>keine Förderung<br>keine Förderung<br>keine Förderung<br>keine Förderung<br>keine Förderung                   | Nachweistypgruppe<br>HKN-EE<br>HKN-EE/TÜV-AT<br>HKN-EE<br>HKN-EE<br>HKN-EE<br>TÜV-AT | Menge % Abs<br>103,0000 0 0<br>150,0000 0 0<br>200,0000 0 0<br>299,5000 0 0<br>900,5000 0 0<br>97,0000 0 0<br>97,0000 0 0                                                             | Be          |
| Auswahlergebnis & Stromna<br>Technologiecode<br>Abfall<br>Biogas<br>Kleinwasserkraft bis 10 MW<br>Wasserkraft > 10 MW<br>Windenergie<br>Windenergie | Earmark<br>Keine Förderung<br>keine Förderung<br>keine Förderung<br>keine Förderung<br>keine Förderung<br>keine Förderung<br>keine Förderung<br>Summe: | Nachweistypgruppe<br>HKN-EE<br>HKN-EE/TÜV-AT<br>HKN-EE<br>HKN-EE<br>HKN-EE<br>TÜV-AT | Menge % Abs<br>103,0000 0 0<br>150,0000 0 0<br>200,0000 0 0<br>299,5000 0 0<br>900,5000 0 0<br>97,0000 0 0<br>253,0000                                                                | Be<br>10,51 |

Entspricht nun die Auswahl den gewünschten Stromnachweisen, so kann durch Bestätigen im Kontrollkästchen mit "OK" und anschließendem Anklicken von Bereitstellen die Aktion durchgeführt werden. Optional kann der Nutzer auch noch einen Transfertext eingeben, der den Grund des Transfers von Stromnachweisen beschreibt (zB Stromvertragsnummer). Dieser Text ist im jeweiligen Kontoauszug beim Sender und Empfänger der Stromnachweise angeführt.

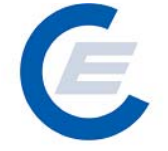

https://www.stromnachweis.at Version 2.5

| <b>(</b> | start_econtrol - Microsoft Internet           | Explorer bereitgestellt von                              | Energie-Control Ges.m.b.H                      |                                             |                 |
|----------|-----------------------------------------------|----------------------------------------------------------|------------------------------------------------|---------------------------------------------|-----------------|
| Da       | atei Bearbeiten Ansicht Favoriten             | Extras ?                                                 |                                                |                                             | 2               |
| G        | ) Zurück 🝷 🕥 🖌 🔀 🔮                            | ) 🔎 Suchen 🛛 🌟 Favorite                                  | n 🥝 😥 头 🍉 🔜 🏭 😚                                | 1 🔏                                         |                 |
| Adr      | resse 🙋 https://www.oekonachweis.at           | :/start_econtrol.asp                                     |                                                |                                             | 💌 💽 Wechseln zu |
|          |                                               |                                                          | Strome                                         | oobwaic Datanbank                           |                 |
|          | Finane Datan Stromn                           | achweise Autom Transaktio                                | nen Renorts Longuit                            | aciiweis-Daleiibaiir                        | <b>`</b>        |
|          |                                               |                                                          |                                                |                                             |                 |
|          | Transferierbar                                | Eingang Ausgang                                          | Tech.Code                                      | Nachweistypgruppe                           | Anmerkung 🛋     |
|          | 103,0000<br>150,0000                          | 0,0000 0,0000                                            | Abfall<br>Abfall                               | HKN-EE<br>HKN-EE/TÜV-AT                     | ,               |
|          | 200,0000<br>299,5000                          | 0,0000 0,0000<br>0,5000 1,0000                           | Biogas<br>Kleinwasserkraft bis 10 MW           | HKN-EE<br>HKN-EE                            |                 |
|          | 900,5000                                      | 0,0000 1,0000                                            | Wasserkraft > 10 MW<br>Windepernie             | HKN-EE<br>HKN-EE                            |                 |
| [        | 97,0000                                       | 0,0000 3,0000                                            | Windenergie                                    | TÜV-AT                                      |                 |
|          | Auswahlkriterien & Anzeig                     | jenlayout festlegen                                      |                                                |                                             |                 |
|          | Ziel-Konto:                                   | est2006 Stromlieferant                                   |                                                |                                             |                 |
|          | Production Device:                            | - •                                                      |                                                |                                             |                 |
|          | Anlage - Auswahl 1:                           | ·                                                        | oder Zählpunkt:                                | •                                           | -               |
|          | Anlage - Auswahl 2:                           | Ein                                                      |                                                |                                             |                 |
|          | Bundesland:<br>Technologie Code:              | · ·                                                      |                                                |                                             | न               |
| -        | Nachweistypgruppe                             | · .                                                      | Microsoft Internet Explorer                    | ×                                           |                 |
|          | Produktionszeitraum von:                      | 01-2003 🗸                                                | Bitte bestätigen Sie die Bere                  | itstellung der ausgewählten Stromnachweise! |                 |
|          | Engpassleistung in kW von:                    |                                                          | <b>V</b>                                       |                                             |                 |
|          | Earmark:<br>Anzeigenlavout:                   | Technologiecode/Earmark                                  | /Nachwei OK                                    | Aprechen                                    | Senden          |
| -        |                                               |                                                          |                                                |                                             |                 |
|          | Auswahlergebnis & Strom                       | nachweise bereitstellen                                  |                                                |                                             |                 |
|          | Technologiecode                               | Earmark                                                  | Nachweistypgruppe                              | Menge % Abs                                 | Betrag          |
|          | Abfall                                        |                                                          | HKN-EE                                         | 103,0000                                    | 3               |
|          | Abfall                                        |                                                          | HKN-EE/TÜV-AT                                  | 150,0000                                    | 5               |
|          | Biogas                                        |                                                          |                                                | 200,0000 📃 📃                                |                 |
|          | Kleinwasserkraft bis 10 MW                    |                                                          | HKN-EE                                         | 299,5000 📃 📃                                |                 |
|          | Wasserkraft > 10 MW                           |                                                          | нкл-ее                                         | 900,5000 🔍 🔍                                |                 |
| 1        | Windenergie                                   | keine Förderung                                          | нки-ее                                         | 500,0000                                    |                 |
|          | Windenergie                                   |                                                          | TÜV-AT                                         | 97,0000                                     |                 |
|          | nieren i                                      |                                                          |                                                | 253,0000                                    | 10,5000         |
|          | Diese Attion kann nu<br>Aktivier n Sie dieses | ir vom Help Desk rückgängi<br>Kontrollkästchen um die Ak | g gemacht werden. Transf<br>tion zu bestätigen | ertext:                                     |                 |
|          |                                               |                                                          |                                                |                                             |                 |
|          |                                               |                                                          |                                                |                                             |                 |
|          |                                               |                                                          |                                                |                                             |                 |
| Ferti    | g                                             |                                                          |                                                |                                             |                 |

Durch Bestätigung (Anklicken von OK) erfolgt die Übertragung, Sie erhalten dann folgenden Antwortschirm:

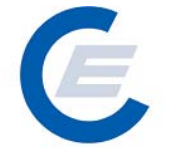

https://www.stromnachweis.at Version 2.5

|                                                                                                    |                                                                                                | tgestellt von Energie                                                                                  | -Control Ges.m.b.H                                                                                                    |                                                                                                |                 |
|----------------------------------------------------------------------------------------------------|------------------------------------------------------------------------------------------------|----------------------------------------------------------------------------------------------------|----------------------------------------------------------------------------------------------------|------------------------------------------------------------------------------------------------|-----------------|
| atei Bearbeiten Ansicht Favoriter                                                                                                    | n Extras ?                                                                                     |                                                                                                    |                                                                                                    |                                                                                                |                 |
| 🗲 Zurück 👻 🕥 - 💌 😰                                                                                                    | Suchen                                                                                         | 🔆 Favoriten 🥝                                                                                          | 🛛 🙈 - 😓 🖂 💭 🖏                                                                                                    |                                                                                                |                 |
| dresse 🙆 https://www.oekonachweis.a                                                                                                    | t/start_econtrol.a                                                                             | sp                                                                                                    |                                                                                                    |                                                                                                | 💌 🔁 Wechseln zu |
| Eigene Daten Stromm                                                                                                    | nachweise Auto                                                                                 | m.Transaktionen Re                                                                                     | ports Logout                                                                                                    | weis-Datenbank                                                                                 |                 |
| Stromnachweise be                                                                                                    | ereitsteller                                                                                   | )<br>lurchaofübrt                                                                                      |                                                                                                    |                                                                                                |                 |
| Der Auttrag wurde er                                                                                                    | l'olgreich a                                                                                   | iurchgerunnt.                                                                                          |                                                                                                    |                                                                                                |                 |
|                                                                                                    |                                                                                                |                                                                                                    |                                                                                                    |                                                                                                |                 |
| Konto Übersicht - Bereitst                                                                                                    | tellung durcho                                                                                 | geführt                                                                                                |                                                                                                    |                                                                                                |                 |
| Konto Übersicht - Bereitst<br>Transferierbar                                                                                                    | tellung durcho<br>Eingang                                                                      | geführt<br>Ausgang                                                                                     | Tech.Code                                                                                                    | Nachweistypgruppe                                                                              | Anmerkung       |
| Konto Übersicht - Bereitsi<br>Transferierbar<br>100,0000                                                                                                    | tellung durcho<br>Eingang<br>0,0000                                                            | geführt<br>Ausgang<br>3,0000                                                                           | Tech.Code<br>Abfall                                                                                                    | Nachweistypgruppe<br>HKN-EE                                                                    | Anmerkung       |
| Konto Übersicht - Bereitsi<br>Transferierbar<br>100,0000<br>142,5000<br>200,0000                                                                             | tellung durchg<br>Eingang<br>0,0000<br>0,0000<br>0,0000                                        | geführt<br>Ausgang<br>3,0000<br>7,5000<br>0.0000                                                       | <b>Tech.Code</b><br>Abfall<br>Abfall<br>Biones                                                                                       | Nachweistypgruppe<br>HKN-EE<br>HKN-EE/TÜV-AT<br>HKN-EE/TÜV-AT                                  | Anmerkung       |
| Konto Übersicht - Bereitst<br>Transferierbar<br>100,0000<br>142,5000<br>200,0000<br>299,5000                                                                 | tellung durcho<br>Eingang<br>0,0000<br>0,0000<br>0,0000<br>0,5000                              | geführt<br>Ausgang<br>3,0000<br>7,5000<br>0,0000<br>1,0000                                             | <b>Tech.Code</b><br>Abfall<br>Abfall<br>Biogas<br>Kleinwasserkraft bis 10 MW                                                         | Nachweistypgruppe<br>HKN-EE<br>HKN-EE/TUV-AT<br>HKN-EE<br>HKN-EE                               | Anmerkung       |
| Konto Übersicht - Bereitst<br>Transferierbar<br>100,0000<br>142,5000<br>200,0000<br>299,5000<br>900,5000                                                     | tellung durchg<br><u>Eingang</u><br>0,0000<br>0,0000<br>0,0000<br>0,5000<br>0,0000             | geführt<br>Ausgang<br>3,0000<br>7,5000<br>0,0000<br>1,0000<br>1,0000                                   | <b>Tech.Code</b><br>Abfall<br>Abfall<br>Biogas<br>Kleinwasserkraft bis 10 MW<br>Wasserkraft > 10 MW                                  | Nachweistypgruppe<br>HKN-EE<br>HKN-EE/TÚV-AT<br>HKN-EE<br>HKN-EE<br>HKR-EE                     | Anmerkung       |
| Konto Übersicht - Bereitst<br>Transferierbar<br>100,0000<br>142,5000<br>209,5000<br>900,5000<br>500,000                                                      | tellung durchg<br>0,0000<br>0,0000<br>0,0000<br>0,5000<br>0,5000<br>0,0000<br>0,0000           | geführt<br>Ausgang<br>3,0000<br>7,5000<br>0,0000<br>1,0000<br>1,0000<br>0,0000                         | <b>Tech.Code</b><br>Abfall<br>Abfall<br>Biogas<br>Kleinwasserkraft bis 10 MW<br>Wasserkraft > 10 MW                                  | Nachweistypgruppe<br>HKN-EE<br>HKN-EC/TUV-AT<br>HKN-EE<br>HKN-EE<br>HKN-EE<br>HKN-EE           | Anmerkung       |
| Konto Übersicht - Bereitsi<br>Transferierbar<br>100,0000<br>142,5000<br>200,0000<br>299,5000<br>900,5000<br>900,5000<br>97,0000                              | tellung durchg<br>0,0000<br>0,0000<br>0,0000<br>0,5000<br>0,0000<br>0,0000<br>0,0000           | geführt<br>Ausgang<br>3,0000<br>7,5000<br>0,0000<br>1,0000<br>1,0000<br>0,0000<br>3,0000               | <b>Tech.Code</b><br>Abfall<br>Abfall<br>Biogas<br>Kleinwasserkraft bis 10 MW<br>Wasserkraft > 10 MW<br>Windenergie<br>Windenergie    | Nachweistypgruppe<br>HKN-EE<br>HKN-EE/TUV-AT<br>HKN-EE<br>HKN-EE<br>HKN-EE<br>HKN-EE<br>TÜV-AT | Anmerkung       |
| Konto Übersicht - Bereitst<br>Transferierbar<br>100,0000<br>142,5000<br>200,0000<br>299,5000<br>900,5000<br>900,5000<br>97,0000<br>Bereitstellen von Stromna | tellung durchg<br>0,0000<br>0,0000<br>0,0000<br>0,0000<br>0,0000<br>0,0000<br>0,0000<br>0,0000 | geführt<br>Ausgang<br>3,0000<br>7,5000<br>0,0000<br>1,0000<br>1,0000<br>0,0000<br>3,0000<br>die Firma: | Tech.Code<br>Abfall<br>Abfall<br>Biogas<br>Kleinwasserkraft bis 10 MW<br>Wasserkraft > 10 MW<br>Windenergie<br>Windenergie<br>Suchen | Nachweistypgruppe<br>HKN-EE<br>HKN-EE/TÚV-AT<br>HKN-EE<br>HKN-EE<br>HKN-EE<br>HKN-EE<br>TÚV-AT | Anmerkung       |

Gleichzeitig wird automatisch ein E-Mail an den Empfänger (Hauptansprechpartner) geschickt, wo dieser über den Transfer der Stromnachweise auf sein Konto informiert wird. In den nächsten 5 Tagen hat der Empfänger nun Zeit die Stromnachweise aktiv zu übernehmen. Anderenfalls werden diese nach Ablauf der 5 Tage wieder an den Absender zurücktransferiert.

In Sonderfällen können beim Transfer auch bestimmte Qualitätsmerkmale unterdrückt werden, so dass beim Empfänger nur mehr ein Qualitätsmerkmal aufscheint, obwohl der Stromnachweis mehrer Qualitätsmerkmale besitzt. Diese erfordert eine entsprechende Berechtigung, die über Antrat vom Datenbankadministrator der E-Control GmbH vergeben wird. Eine entsprechende Auswahl dann ist in der Auswahlmaske wie folgt möglich:

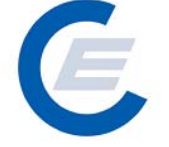

https://www.stromnachweis.at Version 2.5

|                                                                                     | crosoft Inte            | met Explorer bere                      | itgestellt von Energie-Cont                             | rol Ges.m.b.H                       |                             |           |
|-------------------------------------------------------------------------------------|-------------------------|----------------------------------------|---------------------------------------------------------|-------------------------------------|-----------------------------|-----------|
| i Bearbeiten Ar                                                                     | nsicht Favor            | iten Extras ?                          |                                                         |                                     |                             |           |
| Zurück 👻 🕘 👻                                                                        | 💌 💋                     | 🏠 🔎 Suchen                             | - 🌟 Favoriten  🔗                                        | े - 🛬 🖂 📙 🛍 😚 🖏                     | •                           |           |
| se 🙆 https://www                                                                    | w.oekonachwe            | ////////////////////////////////////// | asp                                                     |                                     |                             | 💌 🔁 Wechs |
|                                                                                     | 1.67                    |                                        | and the second second                                   | aut Die                             |                             |           |
| R                                                                                   |                         | Mas Ith                                | Lucanaran                                               | Stromnacl                           | hweis-Datenbank             | ۲.        |
| Eigen                                                                               | e Daten Stro            | imnachweise Auto                       | om.Transaktionen Reports                                | Logout                              |                             |           |
| $\smile$                                                                            |                         |                                        |                                                         |                                     |                             |           |
| Ctroppoo                                                                            | huning                  | haraitatalla                           | -                                                       |                                     |                             |           |
| Stronnac                                                                            | Inweise                 | bereitstellei                          | 1                                                       |                                     |                             |           |
| Konto Übersi                                                                        | icht                    |                                        |                                                         |                                     |                             |           |
|                                                                                     |                         | <b></b>                                | •                                                       | 71-0-1-                             |                             |           |
| Irar                                                                                | nsferierbar<br>100,0000 | Eingang<br>0,0000                      | Ausgang<br>0,0000                                       | lech.Code<br>Abfall                 | Nachweistypgruppe<br>HKN-EE | Anmerku   |
|                                                                                     | 142,5000                | 0,0000                                 | 2,5000                                                  | Abfall                              | HKN-EE/TÜV-AT               |           |
|                                                                                     | 299,5000                | 0,5000                                 | 1,0000                                                  | ыодая<br>Kleinwasserkraft bis 10 MW | HKN-EE                      |           |
|                                                                                     | 900,5000                | 0,0000                                 | 1,0000                                                  | Wasserkraft > 10 MW<br>Windepergie  |                             |           |
|                                                                                     | 97,0000                 | 0,0000                                 | 3,0000                                                  | Windenergie                         | TÜV-AT                      |           |
| Auswahlkrite<br>Ziel-Konto:                                                         | erien & Anz             | est2006 Stro                           | stlegen<br>mlieferant                                   |                                     |                             |           |
| Production De                                                                       |                         |                                        |                                                         |                                     |                             |           |
| Anlage - Ausw                                                                       |                         | •                                      | •                                                       | oder Zählpunkt: <mark>-</mark>      |                             | •         |
| Anlage - Ausw                                                                       |                         |                                        | Eingabe Anlage                                          |                                     |                             |           |
| Bundesland:                                                                         |                         | -                                      | -                                                       |                                     |                             |           |
| Technologie G                                                                       |                         | -                                      |                                                         |                                     |                             |           |
| Nachweistypgr                                                                       |                         | -                                      | <u> </u>                                                | Nachweistyp:                        | <u> </u>                    |           |
|                                                                                     |                         | /on: 01-2003 🗸                         |                                                         | bis: 01-2                           | 007 👤                       |           |
| Produktionsze                                                                       | ng in kW 👘              | von:                                   |                                                         | bis:                                |                             |           |
| Produktionsze<br>Engpassleistur                                                     |                         |                                        |                                                         | -                                   |                             |           |
| Produktionsze<br>Engpassleistu<br>Earmark:                                          |                         |                                        |                                                         |                                     |                             |           |
| Produktionsze<br>Engpassleistu<br>Earmark:<br>Anzeigenlayou                         |                         | Technologie                            | code/Earmark/Nachweistypo                               | gruppe/Menge                        | •                           | Senden    |
| Produktionsze<br>Engpassleistu<br>Earmark:<br>Anzeigenlayou<br>Beim Transfor        | ut:<br>soll nur folg    | Technologie<br>ender Nachweistw        | code/Earmark/Nachweistypo                               | gruppe/Menge                        | <b></b>                     | Senden    |
| Produktionsze<br>Engpassleistu<br>Earmark:<br>Anzeigenlayou<br><b>Beim Transfer</b> | it:<br>• soll nur folg  | Technologie<br>ender Nachweisty        | code/Earmark/Nachweistype<br>p weitergeleitet werden: _ | gruppe/Menge                        | T                           | Senden    |
| Produktionsze<br>Engpassleistu<br>Earmark:<br>Anzeigenlayou<br><b>Beim Transfer</b> | soll nur folg           | Technologie<br>ender Nachweisty        | code/Earmark/Nachweistyp;<br>p weitergeleitet werden: ] | gruppe/Menge                        |                             | Senden    |

Durch Auswahl des Nachweistypes "TÜV-AT" und Senden erfolgt folgende Antwort:

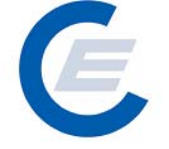

https://www.stromnachweis.at Version 2.5

| 🖉 start_econtrol - Microsoft Ir              | nternet Explorer bereitg                         | estellt von Energie-Contr                           | ol Ges.m.b.H                         |              |                      |                 |
|----------------------------------------------|--------------------------------------------------|-----------------------------------------------------|--------------------------------------|--------------|----------------------|-----------------|
| Datei Bearbeiten Ansicht Fa                  | avoriten Extras ?                                |                                                     |                                      |              |                      | <i>R</i>        |
| 😋 Zurück 👻 🕥 👻 👔                             | 🖞 🏠 🔎 Suchen 🦄                                   | 📩 Favoriten  🔗                                      | • 🎍 🖂 📒 鑬 😚                          | - 25         |                      |                 |
| Adresse 🙆 https://www.oekonad                | hweis.at/start_econtrol.asp                      |                                                     |                                      |              |                      | 💌 🄁 Wechseln zu |
| 0                                            | - KALL                                           | 19                                                  | Strom                                | achweis-Dat  | enhank               |                 |
| Eigene Daten                                 | Stromnachweise Autom                             | Transaktionen Reports I                             | ogout                                | aciiweis-bat | envank               |                 |
|                                              |                                                  |                                                     |                                      | _            |                      |                 |
| Strompachuraia                               | o horoitatallan                                  |                                                     |                                      |              |                      |                 |
| Stronnachweis                                | e bereitstellen                                  |                                                     |                                      |              |                      |                 |
| Konto Übersicht                              |                                                  |                                                     |                                      |              |                      |                 |
| Transferier                                  | bar Eingang                                      | Ausgang                                             | Tech.Code                            | Nachweist    | ypgruppe             | Anmerkung       |
| 100,0<br>142,5                               | 000 0,0000<br>000 0,0000                         | 0,0000<br>2,5000                                    | Abfall<br>Abfall                     |              | HKN-EE<br>-EE/TÜV-AT |                 |
| 200,0<br>299,5                               | 000 0,0000<br>000 0,5000                         | 0,0000<br>1,0000                                    | Biogas<br>Kleinwasserkraft bis 10 MW |              | HKN-EE<br>HKN-EE     |                 |
| 900,5<br>500,0                               |                                                  | 1,0000<br>0,0000                                    | Wasserkraft > 10 MW<br>Windenergie   |              | HKN-EE<br>HKN-EE     |                 |
| 57,0                                         | 000 0,0000                                       | 3,0000                                              | windenergie                          |              | TOV-AT               |                 |
| Auswahlkriterien & A                         | Anzeigenlayout festle                            | egen                                                |                                      |              |                      |                 |
| Ziel-Konto:                                  | est2006 Stromli                                  | eferant                                             |                                      |              |                      |                 |
| Production Device:                           | - 💌                                              |                                                     |                                      |              |                      |                 |
| Anlage - Auswahl 1:                          | -                                                |                                                     | oder Zählpunkt:                      | -            |                      | -               |
| Anlage - Auswahl 2:<br>Bundesland:           |                                                  | Eingabe Anlage                                      |                                      |              |                      |                 |
| Technologie Code:                            | -                                                | •                                                   |                                      |              |                      |                 |
| Nachweistypgruppe                            | -                                                |                                                     | Nachweistyp:                         | -            |                      |                 |
| Produktionszeitraum<br>Engnassleistung in kW | von: 01-2003 -                                   | 1                                                   | bis:<br>bis:                         | 01-2007 -    |                      |                 |
| Earmark:                                     |                                                  |                                                     |                                      |              |                      |                 |
| Anzeigenlayout:                              | Technologiecoc                                   | le/Earmark/Nachweistypgr                            | uppe/Menge                           |              | •                    | Senden          |
| Beim Transfer soll nur f                     | folgender Nachweistyp v                          | veitergeleitet werden: 🗖                            | ÜV-AT 🔽                              |              |                      |                 |
|                                              |                                                  |                                                     |                                      |              |                      |                 |
| Auswahlergebnis & S                          | Stromnachweise ber                               | eitstellen                                          |                                      |              |                      |                 |
| Technologiecode                              | Earmark                                          | Nachweistypgruppe                                   |                                      | Menge % Abs  |                      | Betrag          |
| Abfall                                       |                                                  | HKN-EE/TÜV-AT                                       |                                      | 142,5000 🖸 🖸 |                      |                 |
| Windenergie                                  |                                                  |                                                     |                                      | 97,0000 🖸 🖸  |                      |                 |
| Summieren                                    |                                                  |                                                     |                                      |              |                      |                 |
| Diese Aktion k<br>Aktivieren Sie             | ann nur vom Help Desk<br>dieses Kontrollkästchen | rückgängig gemacht werd<br>um die Aktion zu bestäti | len. Transfe                         | ertext:      |                      |                 |
| Bereitstellen                                |                                                  |                                                     |                                      |              |                      |                 |
|                                              |                                                  |                                                     |                                      |              |                      |                 |
| Fertig                                       |                                                  |                                                     |                                      |              |                      |                 |

Werden nun aus dem Technologiecode "Abfall" Stromnachweise transferiert, so wird beim Empfänger nur mehr der Nachweistyp "TÜV-At" angezeigt.

Die Auswahl der Mengen erfolgt wie oben beschrieben:

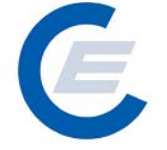

https://www.stromnachweis.at

Version 2.5

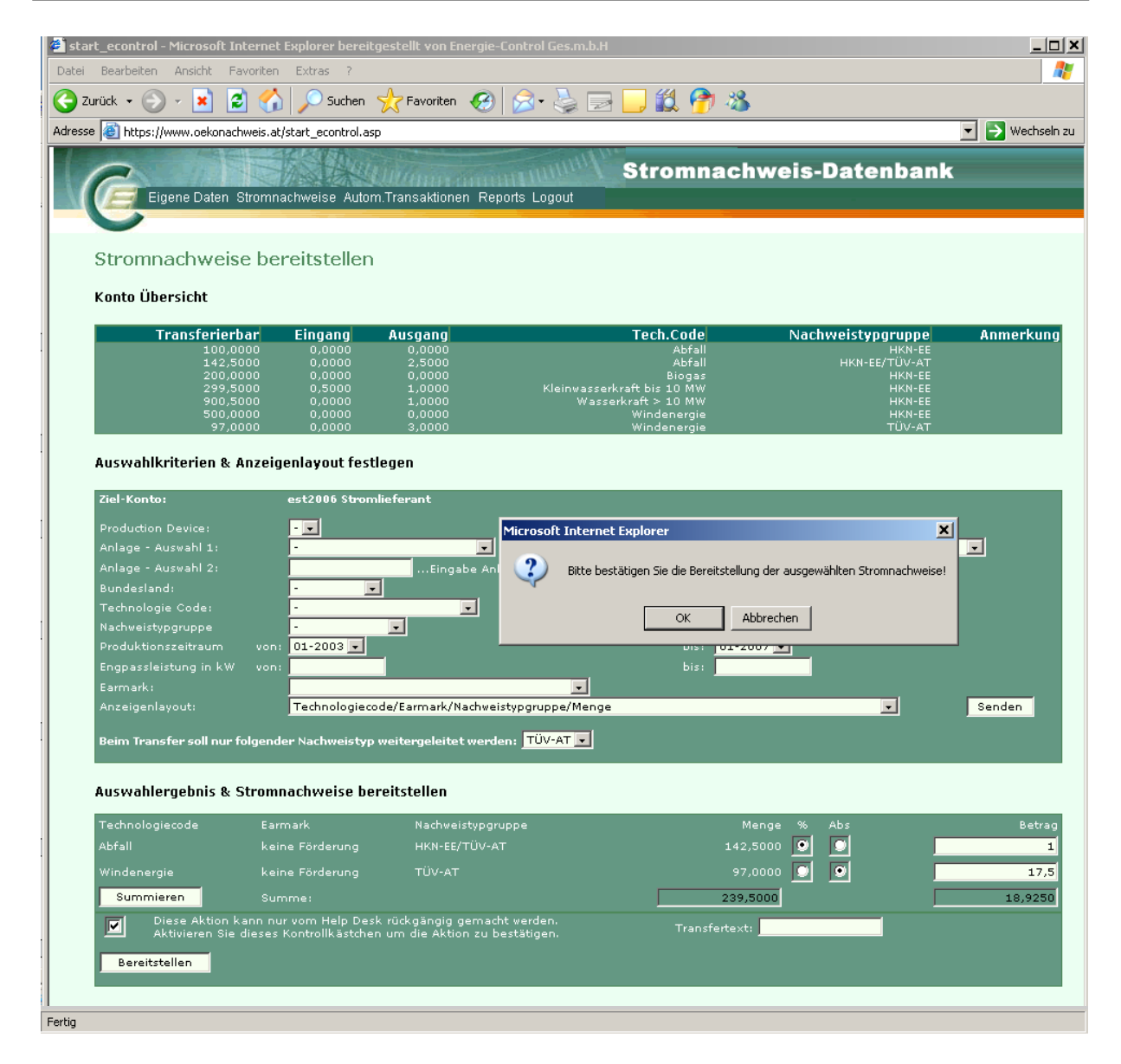

Nach der Bestätigung stehen dem Empfänger die Stromnachweise zur Übernahme bereit.

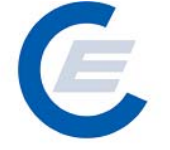

https://www.stromnachweis.at

Version 2.5

| 🎒 sta    | art_econtro  | l - Microsoft Interne      | et Explorer bereit   | gestellt von Energie-C    | Control Ges.m.b.H                                 |                                            | <u>_   ×</u>            |
|----------|--------------|----------------------------|----------------------|---------------------------|---------------------------------------------------|--------------------------------------------|-------------------------|
| Datei    | i Bearbeiter | n Ansicht Favorite         | n Extras ?           | A 🔿                       |                                                   | ~                                          |                         |
| <b>G</b> | Zurück 🔻 🧲   | ) · 본 🛃 🦿                  | Suchen               | 🎌 Favoriten 🤣             | 🖉 • 🍓 🖻 • 📙 🛍 🎁 •                                 | 25                                         |                         |
| Adres:   | se 🙋 https:  | ://www.oekonachweis.a      | at/start_econtrol.as | p                         |                                                   |                                            | 💌 🄁 Wechseln zu         |
|          | a            |                            | TASEAU               |                           | Stromnac                                          | hweis-Datenbank                            |                         |
|          |              | Eigene Daten Strom         | nachweise Autor      | n.Transaktionen Rep       | orts Logout                                       |                                            |                         |
|          | 5            |                            |                      |                           |                                                   |                                            |                         |
|          | Willkor      | nmenl                      |                      |                           |                                                   |                                            |                         |
|          | i ilintoi    |                            |                      |                           |                                                   |                                            |                         |
|          | Konto        | Übersicht                  |                      |                           |                                                   |                                            |                         |
|          |              | Transferierbar             | <u>Eingang</u>       | Ausgang                   | Tech.Code                                         | Nachweistypgruppe                          | Anmerkung               |
|          |              | 50,0000<br>15,0000         | 0,0000<br>2,5000     | 0,0000<br>0,0000          | Abfall<br>Abfall                                  | HKN-EE<br>HKN-EE/TÜV-AT                    |                         |
|          |              | 0,0000                     | 1,4250               | 0,0000                    | Abfall<br>Bioges                                  | TÜV-AT<br>HKN-FF                           |                         |
|          |              | 40,0000                    | 0,0000               | 0,0000                    | Biogas                                            | HKN-EE/TÜV-AT                              |                         |
|          |              | 88,0000<br>5.522,1000      | 0,0000               | 0,0000<br>0,0000          | Kleinwasserkraft bis 10 MW<br>Wasserkraft > 10 MW | HKN-EE<br>HKN-EE                           |                         |
|          |              | 130,0000<br>33,0000        | 0,0000<br>17,5000    | 0,0000<br>0,0000          | Windenergie<br>Windenergie                        | HKN-EE<br>TÜV-AT                           |                         |
|          | Eingang      | Details                    |                      |                           |                                                   |                                            |                         |
|          |              | Vorbesitzer                | Pr                   | oduktionszeitraum         | Nachweistyr                                       | gruppe F                                   | rist Anzahl             |
|          | est2006      | IKN-Händler<br>IKN-Händler | 02-2003<br>02-2003   |                           | HKN-EI                                            | TÜV-AT 06-03-2007 0<br>TÜV-AT 06-03-2007 0 | 9:28 2,5<br>9:41 18,925 |
|          |              |                            |                      |                           |                                                   |                                            |                         |
|          | est2006      | Stromlieferant, v          | vor Stromliefera     | ant (Stromlieferant       | :)                                                |                                            |                         |
|          |              |                            |                      |                           |                                                   |                                            |                         |
|          |              |                            |                      |                           |                                                   |                                            |                         |
|          | 0-1          |                            |                      | - Detection (Mar          | 0                                                 |                                            |                         |
|          | Sehr ge      | ehrter Benutzei            | r der zentrale       | n Datenbank fur           | Stromnachweise!                                   |                                            |                         |
|          | Das aktu     | ielle Benutzerhan          | idbuch steht fü      | ir Sie zum Downloa        | ad unter der Webadresse <u>www.st</u>             | <u>romnachweis.at</u> bereit oder ka       | ann unter der           |
|          | Emailadr     | esse <u>stromnachw</u>     | veis@e-control       | <u>.at</u> angefordert we | eraen                                             |                                            |                         |
| Fertio   |              |                            |                      |                           |                                                   |                                            |                         |
| ronag    |              |                            |                      |                           |                                                   |                                            |                         |

#### 2.2 Stromnachweise übernehmen

Wenn Ihnen zB ein Stromlieferant oder Anlagenbetreiber Stromnachweise auf Ihr Konto transferieren will, dann erhalten Sie als Hauptansprechpartner automatisch ein E-Mail, das Sie darüber informiert, dass sich Stromnachweise im Übergabetunnel zur Übernahme befinden. Diese müssen innerhalb von 5 Tagen aktiv übernommen werden. Sollten diese Stromnachweise nicht innerhalb dieser Zeit übernommen werden, fallen sie wieder an den Absender zurück.

Über den Menüpunkt "Stromnachweise/Übernehmen" gelangt man zu folgender Eingabemaske:

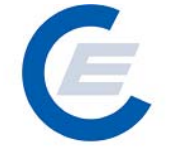

https://www.stromnachweis.at Version 2.5

| 🔌 sta  | rt_econtrol  | - Microso  | ft Intern  | et Explorer ber   | eitgestellt von  | Energie-Control G | es.m.b.H        |                           |                         | <u>_ 0 ×</u>    |
|--------|--------------|------------|------------|-------------------|------------------|-------------------|-----------------|---------------------------|-------------------------|-----------------|
| Datei  | Bearbeiten   | Ansicht    | Favorite   | n Extras ?        |                  |                   |                 |                           |                         |                 |
| Gz     | lurück 👻 🕘   | ) - 💌      | 2          | 🚡 🔎 Suche         | n 🤺 Favorite     | en 🥝 🔗 - 👌        | 🎍 🖬 • 📘         | 🗕 🛍 😚 🚳 👘                 |                         |                 |
| Adress | se 🙆 https:/ | /www.oeka  | onachweis. | at/start_econtrol | .asp             |                   |                 |                           |                         | 💌 🔁 Wechseln zu |
|        | e            | gene Dat   | en Strom   | nachweise Au      | tom.Transaktio   | nen Reports Logo  | out St          | tromnachweis-             | Datenbani               | <b>K</b>        |
|        | Strom        | achw       | eise Ü     | bernehm           | en               |                   |                 |                           |                         |                 |
|        | Konto        | Übersi     | cht        |                   |                  |                   |                 |                           |                         |                 |
|        | -            | Fransfer   | ierbar     | Eingang           | <u>Ausgang</u>   |                   | Т               | ech.Code Nach             | weistypgruppe           | Anmerkung       |
|        |              | 4          | 7,0000     | 3,0000<br>7.5000  | 0,0000<br>0,0000 |                   |                 | Abfall<br>Abfall          | HKN-EE<br>HKN-EE/TÜV-AT |                 |
|        |              | 3          | 5,0000     | 0,0000            | 0,0000           |                   |                 | Biogas                    | HKN-EE                  |                 |
|        |              | 8          | 36,0000    | 2,0000            | 0,0000           | ,<br>I Kle        |                 | biogas<br>bis 10 MW       | HKN-EE/TOV-AT           |                 |
|        |              | 5.52<br>13 | 2,1000     | 0,0000            | 0,0000           |                   | Wasserkrat<br>W | ft > 10 MW<br>'indeperaie | HKN-EE<br>HKN-EE        |                 |
|        |              | 3          | 3,0000     | 0,0000            | 0,0000           |                   | Ŵ               | 'indenergie               | TÜV-AT                  |                 |
|        | Bereitges    | tellte St  | tromnac    | hweise            |                  |                   |                 |                           |                         | $\frown$        |
|        |              | IRMA       |            | TECH              | CODE             | EARMARK           | Prod.Zeit       | NACHWEISTYPGRUPP          | E ANZAHI Ü              | IBERNEHMEN      |
| I '    | +2006 H      | KN-Handl   |            | bfall             | _                | keine Förderung   | 01-2002         | HKN-EE                    | Alle                    |                 |
|        | oct2006 H    | KNEHSodi   |            | 5fall             |                  | keine Förderung   | 02-2002         |                           | 7.5                     |                 |
|        | 2302000 H    |            |            | onon -            |                  | Keine Forderding  | 02 2000         |                           | Alle                    |                 |
|        | Dieser       | Vorganı    | g kann n   | icht rückgäng     | jig gemacht w    | verden. Bitte bes | tätigen Sie o   | die Durchführung.         |                         |                 |
|        | Überne       | nmen       |            |                   |                  |                   |                 |                           |                         |                 |
| Fertig |              |            |            |                   |                  |                   |                 |                           |                         |                 |

Im Eingabefeld rechts kann die Anzahl der zu übernehmenden Stromnachweise festgelegt werden. Als Standardeinstellung ist "Alle" eingestellt. Durch Löschen der Standardeinstellung und einfügend der gewünschten Anzahl von Stromnachweisen können auch nur Teile der im Konto-Eingang befindlichen Stromnachweise übernommen werden.

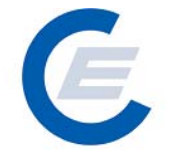

https://www.stromnachweis.at Version 2.5

| Zurück • 🔊 • 💌<br>sse 🖹 https://www.oek<br>Generational<br>Stromnachw<br>Konto Übers<br>Transfe | ten Stromna<br>veise Übe<br>icht<br><sup>10,0000</sup>                        | Suchen<br>(start_econtrol.a<br>achweise Auto<br>ernehme<br>Eingang<br>3,0000<br>0,5000<br>0,0000 | Favoriter                                                | n 🚱 🔗                                                   | Sout                | cch.Code                                     | weis-D<br>Nachwe | atenba<br>eistypgrup<br>HKN            | ank                        | Vech     |
|-------------------------------------------------------------------------------------------------|-------------------------------------------------------------------------------|--------------------------------------------------------------------------------------------------|----------------------------------------------------------|---------------------------------------------------------|---------------------|----------------------------------------------|------------------|----------------------------------------|----------------------------|----------|
| sse https://www.oek<br>Celeigene Da<br>Stromnachw<br>Konto Übers<br>Transfe                     | ten Stromns<br>veise Übo<br>sicht<br>10,0000<br>40,0000                       | istart_econtrol.a<br>achweise Auto<br>ernehmer<br><u>Eingang</u><br>3,0000<br>0,0000             | m.Transaktion                                            | nen Reports Loga                                        | sut<br>T            | tromnachv<br>ech.Code                        | weis-D<br>Nachwe | atenba<br>eistypgrup<br>HKN            | ank<br>pe                  | Wech     |
| Cereigene Da<br>Stromnachw<br>Konto Übers<br>Transfe                                            | ten Stromna<br>veise Übe<br>iicht<br>rierbar<br>10,0000<br>10,0000<br>40,0000 | achweise Auto<br>ernehmer<br><u>Eingang</u><br>3.0000<br>0.0000<br>0.0000                        | m Transaktion<br>n<br><u>Ausgang</u><br>0,0000<br>0,0000 | nen Reports Logo                                        | Sout                | tromnachv<br>ech.Code                        | weis-D           | atenb:<br>eistypgrup                   | pe<br>EE                   | Anmerkun |
| Stromnachw<br>Konto Übers<br>Transfe                                                            | veise Übu<br>icht<br>rierbar<br>47,0000<br>10,0000<br>40,0000                 | ernehme<br><u>Eingang</u><br>3,000<br>7,500<br>0,0000                                            | n                                                        | nen Reports Lugi                                        | T                   | ech.Code                                     | Nachwe           | eistypgrup<br>HKN                      | pe<br>I-EE                 | Anmerkun |
| Stromnachw<br>Konto Übers<br>Transfe                                                            | veise Üb<br>icht<br>rierbar<br>47,0000<br>10,0000<br>40,0000                  | ernehme<br><u>Eingang</u><br>3,0000<br>7,5000<br>0,0000                                          | n<br><u>Ausgang</u><br>0,0000<br>0,0000<br>0,0000        | _                                                       | Т                   | ech.Code<br>Abfail                           | Nachwo           | eistypgrup<br>HKN                      | pe<br>I-EE                 | Anmerkun |
| Transfe                                                                                         | rierbar<br>47,0000<br>10,0000<br>35,0000<br>40,0000                           | Eingang<br>3,0000<br>7,5000<br>0,0000<br>0,0000                                                  | <u>Ausgang</u><br>0,0000<br>0,0000<br>0,0000             |                                                         | т                   | ech.Code<br>Abfall                           | Nachwi           | eistypgrup<br>HKN                      | ipe<br>I-EE                | Anmerkun |
| = =                                                                                             | 47,0000<br>10,0000<br>35,0000<br>40,0000                                      | 3,0000<br>7,5000<br>0,0000<br>0.0000                                                             | 0,0000<br>0,0000<br>0,0000                               |                                                         |                     | Abfall                                       |                  | HKN                                    | I-EE                       |          |
|                                                                                                 | 86.0000                                                                       | 2.0000                                                                                           | 0,0000                                                   | Kle                                                     | onwasserkraft       | Biogas<br>Biogas<br>bis 10 MW                |                  | HKN-EE/TUV<br>HKN<br>HKN-EE/TÜV<br>HKN | -AT<br>I-EE<br>-AT<br>I-EE |          |
| 1                                                                                               | 22,1000<br>30,0000<br>33,0000                                                 | 0,0000<br>0,0000<br>0,0000                                                                       | 0,0000<br>0,0000<br>0,0000                               |                                                         | Wasserkra<br>W<br>W | ft > 10 MW<br>/indenergie<br>/indenergie     |                  | HKN<br>HKN<br>TÜV                      | I-EE<br>I-EE<br>-AT        |          |
| Bereitgestellte S                                                                               | tromnachv                                                                     | weise                                                                                            |                                                          |                                                         |                     |                                              |                  |                                        |                            |          |
| FIRMA                                                                                           |                                                                               | ТЕСНСС                                                                                           | ODE                                                      | EARMARK                                                 | Prod.Zeit           | NACHWEISTY                                   | PGRUPPE          | ANZAHL                                 | ÜBE                        | RNEHMEN  |
| est2006 HKN-Händ                                                                                | ler Abfa                                                                      | all                                                                                              | _                                                        | keine Förderung                                         | 01-2003             | HKN-EE                                       | _                | 3                                      | Alle                       |          |
| est2006 HKN-Händ                                                                                | ler Abfa                                                                      | all                                                                                              |                                                          | -<br>keine Förderung                                    | 02-2003             | HKN-EE/TÜV-AT                                |                  | 7,5                                    | 5                          |          |
| est2006 HKN-Händ<br>est2006 HKN-Händ<br>ØDieser Vorgan                                          | ler Abfa<br>ler Abfa<br>ng kann nich                                          | all<br>all<br>ht rückgängiç                                                                      | g gemacht w                                              | keine Förderung<br>keine Förderung<br>rerden. Bitte bes | 01-2003<br>02-2003  | HKN-EE<br>HKN-EE/TÜV-AT<br>die Durchführung. |                  | 3                                      | Alle<br>Alle<br>5          |          |

Da der Vorgang nicht mehr rückgängig gemacht werden kann ist die Aktion noch einmal durch Anklicken eines Feldes zu bestätigen.

Mit Anklicken des Buttons Übernehmen wird die Aktion durchgeführt. Im Anschluss wird in einer automatischen Meldung die Ausführung der Aktion bestätigt.

Nach erfolgter EDV-mäßiger Verarbeitung erhalten sie folgende Antwort:

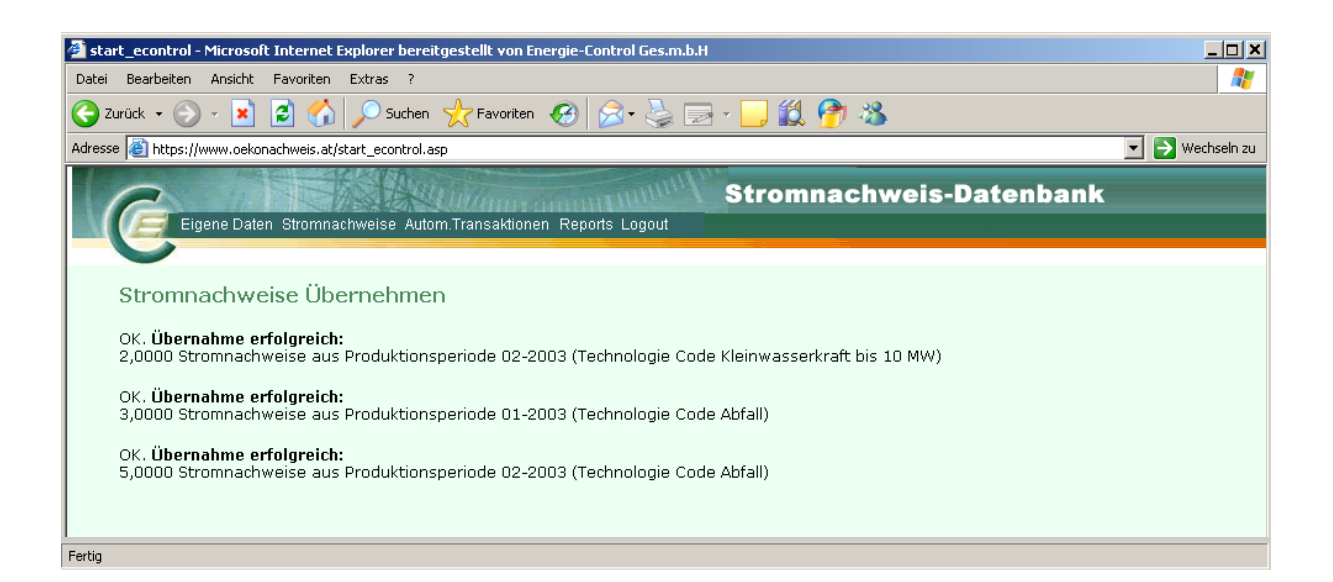

# Handbuch Stromnachweis-Datenbank Anhang C https://www.stromnachweis.at

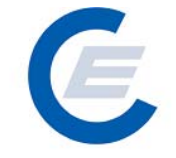

Version 2.5

Über den Menüpunkt "Eigene Daten/Übersicht" kann nun anhand der angezeigten Konto Übersicht überprüft werden, ob die Stromnachweise tatsächlich auf das Konto transferiert wurden. Die mit obiger Aktion übernommene Anzahl an Stromnachweisen wird nun in der Spalte "Transferierbar" angezeigt. Sollten sich schon vorher Stromnachweise auf dem Konto befunden haben, wird die Summe aller am Konto befindlichen Stromnachweise angezeigt.

| 🕘 start_eo               | control - Microsoft Intern                                                                                      | et Explorer berei                                                           | tgestellt von Energi                                                                          | e-Control Ges.m.b.H                                                                      |                                      | <u>_ 0 ×</u>    |
|--------------------------|----------------------------------------------------------------------------------------------------|-----------------------------------------------------------------------------|-----------------------------------------------------------------------------------------------|------------------------------------------------------------------------------------------|--------------------------------------|-----------------|
| Datei Bea                | arbeiten Ansicht Favorite                                                                                       | n Extras ?                                                                  |                                                                                               |                                                                                          |                                      |                 |
| C Zurück                 | ् 🕤 🖉 🖉                                                                                                    | 👌 🔎 Suchen                                                                  | - 📩 Favoriten                                                                                 | ) 🔗 - 🌭 🗔 - 🔜 🋍 🤔 🎕                                                                      | 3                                    |                 |
| Adresse 🧃                | https://www.oekonachweis.                                                                                       | at/start_econtrol.a                                                         | sp                                                                                            |                                                                                          |                                      | 💌 芛 Wechseln zu |
|                          | Eigene Daten Strom                                                                                              | nachweise Auto                                                              | m.Transaktionen R                                                                             | Stromnach                                                                                | weis-Datenbank                       |                 |
| l wi                     | illkommen!                                                                                                    |                                                                             |                                                                                               |                                                                                          |                                      |                 |
|                          |                                                                                                    |                                                                             |                                                                                               |                                                                                          |                                      |                 |
| Ko                       | onto Ubersicht                                                                                                  |                                                                             |                                                                                               |                                                                                          |                                      |                 |
|                          | Transferierbar                                                                                                  | <u>Eingang</u>                                                              | <u>Ausqanq</u>                                                                                | Tech.Code                                                                                | Nachweistypgruppe                    | Anmerkung       |
|                          | 50,0000<br>15,0000                                                                                              | 0,0000<br>2,5000                                                            | 0,0000<br>0,0000                                                                              | Abfall<br>Abfall                                                                         | HKN-EE<br>HKN-EE/TÜV-AT              |                 |
|                          | 35,0000                                                                                                    | 0,0000                                                                      | 0,0000                                                                                        | Biogas                                                                                   | HKN-EE                               |                 |
|                          | 88,0000                                                                                                    | 0,0000                                                                      | 0,0000                                                                                        | Kleinwasserkraft bis 10 MW                                                               | HKN-EE                               |                 |
|                          | 5.522,1000<br>130.0000                                                                                          | 0,0000<br>0.0000                                                            | 0,0000<br>0.0000                                                                              | Wasserkraft > 10 MW<br>Windenergie                                                       | HKN-EE<br>HKN-EE                     |                 |
|                          | 33,0000                                                                                                    | 0,0000                                                                      | 0,0000                                                                                        | Windenergie                                                                              | TÜV-AT                               |                 |
| est<br>Sel<br>Das<br>Ema | :2006 Stromlieferant, 4<br><b>hr geehrter Benutze</b><br>s aktuelle Benutzerhar<br>ailadresse <u>stromnachv</u> | vor Stromliefer<br><b>r der zentral</b><br>Indbuch steht 1<br>veis@e-contro | rant (Stromliefera<br><b>en Datenbank fi</b><br>für Sie zum Down<br>I <u>I.at</u> angefordert | int)<br><b>ir Stromnachweise!</b><br>load unter der Webadresse <u>www.strc</u><br>werden | i <u>mnachweis.at</u> bereit oder ka | ann unter der   |
| Fertig                   |                                                                                                    |                                                                             |                                                                                               |                                                                                          |                                      |                 |

#### 2.3 Stromnachweise Labeling

Gemäß § 45 EIWOG idF BGBI. I Nr. 63/2004 haben Stromhändler und sonstige Lieferanten, Endverbraucher beliefern, auf Ihrer Stromrechnung (Jahresabrechnung) die für Endverbraucher den Anteil an verschiedenen Primärenergieträgern auszuweisen.

Die Datenbank bietet mit dieser Funktion nun dem Stromlieferanten die Möglichkeit

(oder nur ausgewählten) alle, auf seinem Konto befindliche Stromnachweise für die Erstellung eines Labeling – Reports zu verwenden (einzusetzen). Mit der Verwendung (dem Einsetzen) von Stromnachweisen werden diese in der Datenbank als Stromnachweise, die

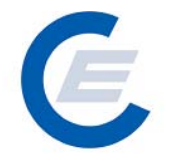

zum Labeling verwendet wurden, gekennzeichnet und können daher nicht mehr transferiert oder gehandelt werden.

Der Stromlieferant kann prinzipiell seine Stromnachweise auf zwei verschiedene Arten für das Labeling einsetzen.

- Der Stromlieferant möchte ohne Einschränkung alle derzeit auf seinem Konto befindlichen Stromnachweise für das Labeling verwenden. Siehe Menüpunkt: "Stromnachweise / Labeling – Alle".
- Der Stromlieferant möchte nur bestimmte Stromnachweise für das Labeling verwenden und andere auf seinem Konto belassen. Siehe Menüpunkt: "Stromnachweise / Labeling – Selektion".

#### 2.4 Stromnachweise / Labeling – Alle

Über den Menüpunkt "*Stromnachweise/ Labeling – Alle*" gelangt man zu folgender Ansicht:

| Labeling Alle       Labeling Eingang Ausgang       Tech.Code       Nachweistypgruppe       Anmerkung         2.095.0000       0,0000       0,0000       0,0000       Ausgang       Tech.Code       Nachweistypgruppe       Anmerkung         ausferierbar       Probelabeling       Labeling       Eingang       Ausgang       Tech.Code       Nachweistypgruppe       Anmerkung         2.095.0000       0,0000       0,0000       0,0000       Apfall       HKN-EE/TUV-AT       HKN-EE/TUV-AT         2.095.0000       0,0000       0,0000       0,0000       Apfall       HKN-EE/TUV-AT       HKN-EE/TUV-AT         544.3500       0,0000       0,0000       0,0000       Bisgas       HKN-EE/TUV-AT       HKN-EE/TUV-AT         5.005500       0,0000       0,0000       0,0000       Bisgas       HKN-EE/TUV-AT       HKN-EE/TUV-AT         5.005500       0,0000       0,0000       0,0000       Bisgas       HKN-EE/TUV-AT       HKN-EE/TUV-AT         5.005500       0,0000       0,0000       0,0000       Bisgas       HKN-EE/TUV-AT       HKN-EE/TUV-AT         5.005500       0,0000       0,0000       0,0000       Bisgas       HKN-EE/TUV-AT       HKN-EE/TUV-AT         5.005500       0,0000       0,0000       0,                                                                                                    | auhaitan Anaisht                                                                                                    | Enverine Eulere                                                                                                    | 2                                                                                                    |                                                                                                    |                                                                                                    |                                                                                                    |                                                                                                    |                     |
|----------------------------------------------------------------------------------------------------|----------------------------------------------------------------------------------------------------|----------------------------------------------------------------------------------------------------|----------------------------------------------------------------------------------------------------|----------------------------------------------------------------------------------------------------|----------------------------------------------------------------------------------------------------|----------------------------------------------------------------------------------------------------|----------------------------------------------------------------------------------------------------|---------------------|
| Image: Control asponsor       Image: Control asponsor       Image: Control asponsor </th <th>arbeiten Ansicht</th> <th>Favoriten Extras</th> <th>ſ</th> <th></th> <th></th> <th></th> <th></th> <th></th>                                                                                                    | arbeiten Ansicht                                                                                                    | Favoriten Extras                                                                                                    | ſ                                                                                                    |                                                                                                    |                                                                                                    |                                                                                                    |                                                                                                    |                     |
| Intp://80.120.120.23/start_econtrol.asp       Image: Control control c | k 🕶 💮 👻 🔀 .                                                                                                    | 🔁 🏠 🔎 Sud                                                                                                    | hen 🤺 Favo                                                                                                    | oriten 🧭                                                                                                    | 🖉 • 🍓                                                                                                    | 💌 • 🔜 鑬 🦓                                                                                                    |                                                                                                    |                     |
| Stromnachweis-Datenbank           Eigene Daten Stromnachweise Autom Transaktionen Reports Logout           eling Alle           uktionszeitraum auswählen verbenden verbenden ver                                                                                                    | http://80.120.120.3                                                                                                    | 23/start_econtrol.asp                                                                                                    |                                                                                                    |                                                                                                    |                                                                                                    |                                                                                                    |                                                                                                    | 💌 🄁 Wechseln        |
| eling Alle           uktionszeitraum auswählen         v: :::::::::::::::::::::::::::::::::::                                                                                                    | Eigene Dater                                                                                                    | n Stromnachweise A                                                                                                    | Autom.Transal                                                                                                    | ktionen Rep                                                                                                    | ports Logout                                                                                                    | Stromnachwe                                                                                                    | eis-Datenbank                                                                                                    |                     |
| uktionszeitraum auswählen         vijit         01-2003 v         bist         03-2007 v         Senden           o Übersicht                                                                                                    | heling Alle                                                                                                    |                                                                                                    |                                                                                                    |                                                                                                    |                                                                                                    |                                                                                                    |                                                                                                    |                     |
| uktionszeitraum auswahlen         v. t.         01-2003 •         bis:         03-2007 •         Senden           n Übersicht                                                                                                    | being fille                                                                                                    |                                                                                                    |                                                                                                    |                                                                                                    |                                                                                                    |                                                                                                    |                                                                                                    |                     |
| uktionszeitraum auswählen         vr. p.         D1-2003 •         biz:         0.3-2007 •         Senden           o Übersicht           ransferierbar         Probelabeling         Labeling         Eingang         Ausgang         Tech.Code         Nachweistypgruppe         Anmerkung           2.095,0000         0,0000         0,0000         0,0000         Abfall         HKN-EE           0,0000         0,0000         0,0000         0,0000         Abfall         HKN-EE           0,0000         0,0000         0,0000         0,0000         Abfall         HKN-EE           0,0000         0,0000         0,0000         0,0000         Abfall         HKN-EE           0,0000         0,0000         0,0000         Abfall         HKN-EE         HKN-EE           0,0000         0,0000         0,0000         Biogas         HKN-EE         HKN-EE           0,0000         0,0000         0,0000         Biogas         HKN-EE         TÜV-AT           0,0000         0,0000         0,0000         Windenergie         HÜV-AT           3.00,2500         0,0000         0,0000         Windenergie         HÜV-AT           3.005,5000         0,0000         0,0000         Windenergie         H                                                                                                    |                                                                                                    |                                                                                                    |                                                                                                    |                                                                                                    |                                                                                                    |                                                                                                    |                                                                                                    |                     |
| o Übersicht         Probelabeling         Labeling         Eingang         Ausgang         Tech.Code         Nachweistypgruppe         Anmerkung           2.095,0000         0,0000         0,0000         0,0000         0,0000         Abfall         HKN-EE           0,0000         0,0000         0,0000         0,0000         Abfall         HKN-EE           0,0000         0,0000         0,0000         0,0000         Abfall         HKN-EE           0,0000         0,0000         0,0000         Abfall         HKN-EE         TUV-AT           0,0000         0,0000         0,0000         Abfall         HKN-EE         TUV-AT           0,0000         0,0000         0,0000         Biogas         HKN-EE         TUV-AT           0,0000         0,0000         0,0000         0,0000         Biogas         HKN-EE         TUV-AT           0,0000         0,0000         0,0000         0,0000         Windenergie         TUV-AT           3.00,2500         0,0000         0,0000         0,0000         Wasserkraft > 10 MW         RECS           2.4,0000         0,0000         0,0000         0,0000         Wasserkraft > 10 MW         TUV-AT           1.345,0000         0,0000         0,0000                                                                                                    |                                                                                                    |                                                                                                    |                                                                                                    |                                                                                                    |                                                                                                    |                                                                                                    |                                                                                                    |                     |
| o Übersicht         Probelabeling         Labeling         Eingang         Ausgang         Tech.Code         Nachweistypgruppe         Anmerkung           2.095,0000         0,0000         0,0000         0,0000         Abfall         HKN-EE           0.0000         0,0000         0,0000         0,0000         Abfall         HKN-EE           0.0000         0,0000         0,0000         Abfall         HKN-EE           0.0000         0,0000         0,0000         Abfall         HKN-EE           0.0000         0,0000         0,0000         Abfall         HKN-EE           0.0000         0,0000         0,0000         Abfall         HKN-EE           0.0000         0,0000         0,0000         Biogas         HKN-EE           0.0000         0,0000         0,0000         Unidenergie         HKN-EE           0.0000         0,0000         0,0000         Unidenergie         HKN-EE           0.0000         0,0000         0,0000         0,0000         Windenergie         HKN-EE           3.005,2500         0,0000         0,0000         0,0000         Windenergie         HKN-EE           24,0000         0,0000         0,0000         0,0000         Wasserkraft > 10 MW                                                                                                    | oduktionszeitraum                                                                                                    | auswählen von:                                                                                                    | 01-2003 💌                                                                                                    |                                                                                                    |                                                                                                    | bis: 03-2007 💌                                                                                                    |                                                                                                    | Senden              |
| o Ubersicht         Probelabeling         Labeling         Eingang         Ausgang         Tech.Code         Nachweistypgruppe         Anmerkung           2.095,0000         0,0000         0,0000         0,0000         Abfall         HKN-EE           0,0000         0,0000         0,0000         0,0000         Abfall         HKN-EE           0,0000         0,0000         0,0000         0,0000         Abfall         HKN-EE           0,0000         0,0000         0,0000         0,0000         Abfall         HKN-EE/TÜV-AT           0,0000         0,0000         0,0000         0,0000         Abfall         HKN-EE/TÜV-AT           0,0000         0,0000         0,0000         0,0000         Biogas         HKN-EE/TÜV-AT           0,0000         0,0000         0,0000         0,0000         Windenergie         HKN-EE           0,0000         0,0000         0,0000         0,0000         Windenergie         HKN-EE           0,0000         0,0000         0,0000         0,0000         Windenergie         HKN-EE           3,005,2500         0,0000         0,0000         0,0000         Windenergie         HKN-EE           3,005,25000         0,0000         0,0000         0,0000 <td< th=""><th>oduktionszeitraum</th><th>auswählen ven:</th><th>01-2003 🗸</th><th><b>ノ</b></th><th></th><th>bis: 03-2007 🗸</th><th></th><th>Senden</th></td<>                                                                                                    | oduktionszeitraum                                                                                                    | auswählen ven:                                                                                                    | 01-2003 🗸                                                                                                    | <b>ノ</b>                                                                                                    |                                                                                                    | bis: 03-2007 🗸                                                                                                    |                                                                                                    | Senden              |
| ransferierbar         Probelabeling         Labeling         Eingang         Ausgang         Tech.Code         Nachweistypgruppe         Anmerkung           2.095,0000         0,0000         0,0000         0,0000         0,0000         Abfall         HKN-EE           0,0000         0,0000         0,0000         0,0000         Abfall         HKN-EE           0,0000         0,0000         0,0000         0,0000         Abfall         HKN-EE           544,2500         0,0000         0,0000         0,0000         Abfall         HKN-EE/TÜV-AT           0,0000         0,0000         0,0000         0,0000         Biogas         HKN-EE           0,0000         0,0000         0,0000         0,0000         Biogas         HKN-EE/TÜV-AT           0,0000         0,0000         0,0000         0,0000         Windenergie         TÜV-AT           0,0000         0,0000         0,0000         0,0000         Windenergie         TÜV-AT           3.005,2500         0,0000         0,0000         0,0000         Wasserkraft > 10 MW         HKN-EE           24,0000         0,0000         0,0000         0,0000         Wasserkraft > 10 MW         HKN-EE/TÜV-AT           1.345,0000         0,00000         0,                                                                                                    | oduktionszeitraum                                                                                                    | auswählen von:                                                                                                    | 01-2003 -                                                                                                    | <b>ノ</b>                                                                                                    |                                                                                                    | bis: 03-2007 🗸                                                                                                    |                                                                                                    | Senden              |
| 2.095,0000         0,0000         0,0000         0,0000         0,0000         Abfall         HKN-EE           0,0000         0,0000         0,0000         0,0000         Abfall         HKN-EE           0,0000         0,0000         0,0000         0,0000         Abfall         HKN-EE           0,0000         0,0000         0,0000         Abfall         HKN-EE/TÜV-AT           544,2500         0,0000         0,0000         0,0000         Abfall           0,0000         0,0000         0,0000         Abfall         HKN-EE/TÜV-AT           0,0000         0,0000         0,0000         Biogas         HKN-EE/TÜV-AT           0,0000         0,0000         0,0000         Biogas         HKN-EE/TÜV-AT           0,0000         0,0000         0,0000         Biogas         HKN-EE/TÜV-AT           0,0000         0,0000         0,0000         Windenergie         TÜV-AT           3,300,2500         0,0000         0,0000         Wasserkraft > 10 MW         HKN-EE           24,0000         0,0000         0,0000         0,0000         Wasserkraft > 10 MW         TÜV-AT           1.345,0000         0,0000         0,0000         0,0000         Wasserkraft > 10 MW         HKN-EE/TÜV/O-SUD                                                                                                    | oduktionszeitraum<br>Ito Übersicht                                                                                                    | auswählen vers                                                                                                    | 01-2003 🗸                                                                                                    |                                                                                                    | -                                                                                                    | bis: 03-2007 💽                                                                                                    |                                                                                                    | Senden              |
| 0,0000         0,0000         0,0000         0,0000         0,0000         Abfall         TÜV-AT           0,0000         0,0000         0,0000         0,0000         Abfall         HKN-EE/TÜV-AT           544,2500         0,0000         0,0000         0,0000         Abfall         HKN-EE/TÜV-AT           544,2500         0,0000         0,0000         0,0000         Biogas         HKN-EE           0,0000         0,0000         0,0000         0,0000         Biogas         HKN-EE           0,0000         0,0000         0,0000         0,0000         Windenergie         HUV-AT           0,0000         0,0000         0,0000         0,0000         Windenergie         TÜV-AT           3,00,2500         0,0000         0,0000         0,0000         Windenergie         TÜV-AT           24,0000         0,0000         0,0000         0,0000         Wasserkraft > 10 MW         TÜV-AT           1,345,0000         0,0000         0,0000         0,0000         Wasserkraft > 10 MW         HKN-EE/TÜV-AT           1,345,0000         0,0000         0,0000         0,0000         Wasserkraft > 10 MW         HKN-EE/FC           1,345,0000         0,0000         0,00000         0,00000         Wasserkra                                                                                                    | oduktionszeitraum<br>Ito Übersicht<br>Transferierbar                                                                                                    | auswählen verei<br>Probelabeling                                                                                                    | 01-2003 -                                                                                                    | Eingang                                                                                                    | Ausoano                                                                                                    | bis: 03-2007                                                                                                    | Nachweistyngruppe                                                                                                    | Senden              |
| 0,0000         0,0000         0,0000         0,0000         Abfall         HKN-EE/TÜV-AT           544,2500         0,0000         0,0000         0,0000         Abfall         HKN-EE/TÜV-AT           0,0000         0,0000         0,0000         0,0000         Biogas         HKN-EE/TÜV-AT           0,0000         0,0000         0,0000         0,0000         Biogas         HKN-EE/TÜV-AT           0,0000         0,0000         0,0000         0,0000         Windenergie         HKN-EE/TÜV-AT           0,0000         0,0000         0,0000         0,0000         Windenergie         HKN-EE           0,0000         0,0000         0,0000         0,0000         Windenergie         HKN-EE           3,00,2500         0,0000         0,0000         0,0000         Wasserkraft > 10 MW         RECS           3,005,5000         0,0000         0,0000         0,0000         Wasserkraft > 10 MW         HKN-EE           24,0000         0,0000         0,0000         0,0000         Wasserkraft > 10 MW         TÜV-D-SÜD           1,345,0000         0,0000         0,0000         0,0000         Wasserkraft > 10 MW         HKN-EE/FÜV-D-SÜD           800,0000         0,0000         0,0000         0,0000         Wass                                                                                                    | oduktionszeitraum<br>Ito Übersicht<br>Transferierbar<br>2.095,0000                                                                                                    | auswählen vort:<br>Probelabeling<br>0,0000                                                                                                    | 01-2003 •<br>Labeling<br>0,0000                                                                                                    | Eingang<br>0,0000                                                                                                    | Ausgang<br>0,0000                                                                                                    | bis:<br><b>Tech.Code</b><br>Abfall                                                                                                    | Nachweistypgruppe<br>HKN-EE                                                                                                    | Senden<br>Anmerkung |
| 544,2500         0,0000         0,0000         0,0000         Abrall         HKN-EE/TUV-0-SUD           0,0000         0,0000         0,0000         0,0000         Biogas         HKN-EE/TUV-AT           0,0000         0,0000         0,0000         0,0000         Biogas         HKN-EE/TUV-AT           0,0000         0,0000         0,0000         0,0000         Windenergie         HKN-EE/TUV-AT           0,0000         0,0000         0,0000         0,0000         Windenergie         TÜV-AT           3,300,2500         0,0000         0,0000         0,0000         Wasserkraft > 10 MW         RECS           3,305,2500         0,0000         0,0000         0,0000         Wasserkraft > 10 MW         HKN-EE           24,0000         0,0000         0,0000         0,0000         Wasserkraft > 10 MW         TÜV-AT           1,345,0000         0,0000         0,0000         0,0000         Wasserkraft > 10 MW         TÜV-D-SÜD           800,0000         0,0000         0,0000         0,0000         Wasserkraft > 10 MW         HKN-EE/TÜV/D-SÜD                                                                                                    | nduktionszeitraum<br>Ito Übersicht<br>Transferierbar<br>2.095,0000<br>0,0000                                                                                                    | auswählen vers<br>Probelabeling<br>0,0000<br>0,0000                                                                                                    | 01-2003<br>Labeling<br>0,0000<br>0,0000                                                                                                    | Eingang<br>0,0000<br>0,0000                                                                                                    | <b>Ausgang</b><br>0,0000<br>0,0000                                                                                                    | bis: 03-2007 -<br>Tech.Code<br>Abfall<br>Abfall                                                                                                    | Nachweistypgruppe<br>HKH-EE<br>TÜV-AT                                                                                                    | Senden<br>Anmerkung |
| 0,0000 0,0000 0,0000 0,0000 0,0000 0,0000 Elogas HKH-EE<br>0,0000 0,0000 0,0000 0,0000 0,0000 Windenergie HKH-EF/TÜV-AT<br>0,0000 0,0000 0,0000 0,0000 0,0000 Windenergie TÜV-AT<br>3,300,2500 0,0000 45,0000 0,0000 0,0000 Wasserkraft > 10 MW RECS<br>3,005,000 0,0000 0,0000 0,0000 Wasserkraft > 10 MW TÜV-AT<br>24,0000 0,0000 0,0000 0,0000 0,0000 Wasserkraft > 10 MW TÜV-AT<br>1,345,0000 0,0000 0,0000 0,0000 Wasserkraft > 10 MW TÜV-AT<br>1,345,0000 0,0000 0,0000 0,0000 Wasserkraft > 10 MW HKN-EE<br>1,345,0000 0,0000 0,0000 0,0000 Wasserkraft > 10 MW HKN-EF/RECS<br>800,0000 0,0000 1,3200 0,0000 0,0000 Wasserkraft > 10 MW HKN-EF/RECS                                                                                                    | oduktionszeitraum<br>nto Übersicht<br>Transferierbar<br>2.095,0000<br>0,0000<br>0,0000                                                                                                    | auswählen v:( :<br>Probelabeling<br>0,0000<br>0,0000                                                                                                    | 01-2003 •<br>Labeling<br>0,0000<br>0,0000<br>0,0000                                                                                                    | Eingang<br>0,0000<br>0,0000<br>0,0000                                                                                                    | Ausgang<br>0,0000<br>0,0000<br>0,0000                                                                                                    | bis:<br><b>Tech.Code</b><br>Abfall<br>Abfall<br>Abfall                                                                                                    | Nachweistypgruppe<br>HKN-EE<br>TÜV-AT<br>HKN-EE/TÜV-AT                                                                                                    | Anmerkung           |
| 0,0000 0,0000 0,0000 0,0000 0,0000 0,0000 0,0000 biogas HKN-EF/10V-AT<br>0,0000 0,0000 0,0000 0,0000 0,0000 Windenergie HKN-EE<br>0,0000 0,0000 0,0000 0,0000 0,0000 Windenergie TÜV-AT<br>3.300,2500 0,0000 0,0000 0,0000 0,0000 Wasserkraft > 10 MW RECS<br>3.095,0000 0,0000 0,0000 0,0000 Wasserkraft > 10 MW HKN-EE<br>24,0000 0,0000 0,0000 0,0000 0,0000 Wasserkraft > 10 MW TÜV-AT<br>1.345,0000 0,0000 0,0000 0,0000 Wasserkraft > 10 MW TÜV-D-SUD<br>800,0000 0,0000 1,2200 0,0000 Wasserkraft > 10 MW HKN-EE<br>290,0000 0,0000 1,2200 0,0000 Wasserkraft > 10 MW HKN-EE<br>800,0000 0,0000 1,2200 0,0000 0,0000 Wasserkraft > 10 MW HKN-EE<br>800,0000 0,0000 0,0000 0,0000 0,0000 Wasserkraft > 10 MW HKN-EE/RECS                                                                                                    | duktionszeitraum<br>to Übersicht<br>Transferierbar<br>2.095,0000<br>0,0000<br>544,2500                                                                                                    | auswählen vr. :<br>Probelabeling<br>0,0000<br>0,0000<br>0,0000<br>0,0000                                                                                                    | 01-2003<br>Labeling<br>0,0000<br>0,0000 | Eingang<br>0,0000<br>0,0000<br>0,0000<br>0,0000                                                                                                    | Ausgang<br>0,0000<br>0,0000<br>0,0000<br>0,0000                                                                                                    | bis: 03-2007 -<br>Tech.Code<br>Abfall<br>Abfall<br>Abfall                                                                                                    | Nachweistypgruppe<br>нки-ее<br>тйу-ат<br>нки-ее/тйу-о-süp<br>нки-ее/тйу-о-süp                                                                                                    | Senden<br>Anmerkung |
| 0,0000 0,0000 0,0000 0,0000 0,0000 0,0000 Windenergie HKN-EE<br>0,0000 0,0000 0,0000 0,0000 0,0000 Windenergie TÜV-AT<br>3,300,2500 0,0000 45,0000 0,0000 0,0000 Wasserkraft > 10 MW RECS<br>3,095,0000 0,0000 0,0000 0,0000 Wasserkraft > 10 MW TÜV-AT<br>24,0000 0,0000 0,0000 0,0000 0,0000 Wasserkraft > 10 MW TÜV-AT<br>1,345,0000 0,0000 0,0000 0,0000 Wasserkraft > 10 MW TÜV-CT<br>800,0000 0,0000 1,3200 0,0000 0,0000 Wasserkraft > 10 MW HKN-EE/RECS<br>800,0000 0,0000 1,3200 0,0000 0,0000 Wasserkraft > 10 MW HKN-EE/RECS                                                                                                    | duktionszeitraum<br><b>Ito Übersicht</b><br><b>Transferierbar</b><br>2.095,0000<br>0,0000<br>544,2300<br>0,0000                                                                                                    | auswählen v: (;<br>Probelabeling<br>0,0000<br>0,0000<br>0,0000<br>0,0000                                                                                                    | 01-2003  Cabeling 0,0000 0,0000 0,000 0,000 0,00                                                                                                    | Eingang<br>0,0000<br>0,0000<br>0,0000<br>0,0000<br>0,0000                                                                                                    | Ausgang<br>0,0000<br>0,0000<br>0,0000<br>0,0000<br>0,0000                                                                                                    | bis:<br>Tech.Code<br>Abfall<br>Abfall<br>Abfall<br>Abfall<br>Biogas                                                                                                    | Nachweistypgruppe<br>HKN-EE<br>HKN-EE/TUV-AT<br>HKN-EE/TUV-D-SüD<br>HKN-EE                                                                                                    | Senden              |
| 0,0000 0,0000 0,0000 0,0000 0,0000 0,0000 Wasserkraft > 10 MW RECS<br>3.095,0000 0,0000 0,0000 0,0000 0,0000 Wasserkraft > 10 MW RECS<br>24,0000 0,0000 0,0000 0,0000 0,0000 Wasserkraft > 10 MW TÜV-AT<br>1.345,0000 0,0000 0,0000 0,0000 Wasserkraft > 10 MW TÜV-0-SÜD<br>800,0000 0,0000 1,3200 0,0000 0,0000 Wasserkraft > 10 MW HKN-EF(RECS<br>800,0000 0,0000 1,3200 0,0000 0,0000 Wasserkraft > 10 MW HKN-EF(RECS                                                                                                    | duktionszeitraum<br>to Übersicht<br>Transferierbar<br>2.095,0000<br>0.0000<br>544,2500<br>0,0000                                                                                                    | auswählen vr. 1:<br>Probelabeling<br>0,0000<br>0,0000<br>0,0000<br>0,0000<br>0,0000                                                                                                    | Labeling<br>0,0000<br>0,0000<br>0,0000<br>0,0000<br>0,0000<br>0,0000                                                                                                    | Eingang<br>0,0000<br>0,0000<br>0,0000<br>0,0000<br>0,0000<br>0,0000<br>0,0000                                                                                                    | Ausgang<br>0,0000<br>0,0000<br>0,0000<br>0,0000<br>0,0000<br>0,0000                                                                                           | bis:<br><b>Tech.Code</b><br>Abfall<br>Abfall<br>Biogas<br>Biogas                                                                                                    | Nachweistypgruppe<br>HKN-EE<br>TÜV-AT<br>HKN-EE/TÜV-D-SÜD<br>HKN-EE<br>HKN-EE/TÜV-AT                                                                                                    | Senden<br>Anmerkung |
| 3.300,2500         0,0000         45,0000         0,0000         Wasserkraft > 10 MW         RECS           3.095,2500         0,0000         0,0000         0,0000         Wasserkraft > 10 MW         HKN-EE           24,0000         0,0000         0,0000         0,0000         Wasserkraft > 10 MW         TÜV-AT           1.345,0000         0,0000         0,0000         0,0000         Wasserkraft > 10 MW         TÜV-D-SÜD           800,0000         0,0000         0,0000         0,0000         Wasserkraft > 10 MW         HKN-EE/RECS           800,0000         0,0000         0,0000         0,0000         Wasserkraft > 10 MW         HKN-EE/RECS                                                                                                    | duktionszeitraum<br>to Übersicht<br>Transferierbar<br>2.095,0000<br>0,0000<br>544,2500<br>0,0000<br>0,0000<br>0,0000                                                                                                    | auswählen v: (:<br>Probelabeling<br>0,0000<br>0,0000<br>0,0000<br>0,0000<br>0,0000<br>0,0000<br>0,0000                                                                                                    | Labeling<br>0,0000<br>0,0000<br>0,0000<br>0,0000<br>0,0000<br>0,0000<br>0,0000<br>0,0000                                                                                                    | Eingang<br>0,0000<br>0,0000<br>0,0000<br>0,0000<br>0,0000<br>0,0000<br>0,0000<br>0,0000                                                                                                    | Ausgang<br>0,0000<br>0,0000<br>0,0000<br>0,0000<br>0,0000<br>0,0000<br>0,0000                                                                                 | bis:<br>Tech.Code<br>Abfall<br>Abfall<br>Abfall<br>Biogas<br>Biogas<br>Windenergie                                                                                                    | Nachweistypgruppe<br>HKH-EE<br>TÜV-AT<br>HKH-EE/TÜV-AT<br>HKH-EE/TÜV-AT<br>HKH-EE/TÜV-AT<br>HKH-EE<br>HKH-EE/TÜV-AT<br>HKH-E                                                              | Senden              |
| 3.095,0000 0,0000 0,0000 0,0000 0,0000 Wasserkraft >10 MW HKN-EE<br>24,0000 0,0000 0,0000 0,0000 0,0000 Wasserkraft >10 MW TÜV-AT<br>1.345,0000 0,0000 0,0000 0,0000 0,0000 Wasserkraft >10 MW TÜV-D-SÜD<br>800,0000 0,0000 1,3200 0,0000 0,0000 Wasserkraft >10 MW HKN-EE/RECS<br>920,0000 0,0000 3,2000 0,0000 0,0000 Wasserkraft >10 MW HKN-EE/RECS                                                                                                    | duktionszeitraum<br>to Übersicht<br>Transferierbar<br>2.095,0000<br>0.0000<br>544,2500<br>0.0000<br>0.0000<br>0.0000<br>0.0000<br>0.0000<br>0.0000                                                                                                    | auswählen vor 1<br>Probelabeling<br>0,0000<br>0,0000<br>0,0000<br>0,0000<br>0,0000<br>0,0000<br>0,0000                                                                                                    | Labeling<br>0,0000<br>0,0000<br>0,0000<br>0,0000<br>0,0000<br>0,0000<br>0,0000                                                                                                    | Eingang<br>0,0000<br>0,0000<br>0,0000<br>0,0000<br>0,0000<br>0,0000<br>0,0000                                                                                                    | Ausgang<br>0,0000<br>0,0000<br>0,0000<br>0,0000<br>0,0000<br>0,0000<br>0,0000                                                                                 | bis:<br>Tech.Code<br>Abfall<br>Abfall<br>Abfall<br>Biogas<br>Biogas<br>Windenergie<br>Windenergie                                                                                                    | Nachweistypgruppe<br>HKN-EE<br>TÜV-AT<br>HKN-EE/TÜV-D-SÜD<br>HKN-EE/TÜV-D<br>HKN-EE/TÜV-AT<br>HKN-EE/TÜV-AT<br>TÜV-AT                                                                     | Senden              |
| 24,0000 0,0000 0,0000 0,0000 0,0000 Wasserkraft > 10 MW 100-Al<br>1.345,0000 0,0000 0,0000 0,0000 0,0000 Wasserkraft > 10 MW TÜV-D-SÜD<br>800,0000 0,0000 1,3200 0,0000 0,0000 Wasserkraft > 10 MW HKN-EE/RECS<br>820,0000 0,0000 3,2000 0,0000 0,0000 Wasserkraft > 10 MW HKN-EE/RECS                                                                                                    | duktionszeitraum<br>to Übersicht<br>Transferierbar<br>2.095,0000<br>0,0000<br>544,2500<br>0,0000<br>544,2500<br>0,0000<br>0,0000<br>0,0000<br>0,0000<br>0,0000<br>0,0000<br>0,0000<br>0,0000                                                                                                    | auswählen vr. 1:<br>Probelabeling<br>0,0000<br>0,0000<br>0,0000<br>0,0000<br>0,0000<br>0,0000<br>0,0000<br>0,0000<br>0,0000<br>0,0000                                                                                                    | Labeling<br>0,0000<br>0,0000<br>0,0000<br>0,0000<br>0,0000<br>0,0000<br>0,0000<br>0,0000<br>0,0000<br>0,0000<br>0,0000                                                                                                    | Eingang<br>0,0000<br>0,0000<br>0,0000<br>0,0000<br>0,0000<br>0,0000<br>0,0000<br>0,0000<br>0,0000                                                                                                    | Ausgang<br>0,0000<br>0,0000<br>0,0000<br>0,0000<br>0,0000<br>0,0000<br>0,0000<br>0,0000                                                                       | bis:<br>Tech.Code<br>Abfall<br>Abfall<br>Biogas<br>Windenergie<br>Windenergie<br>Wasserkraft > 10 MW                                                                                                    | Nachweistypgruppe<br>HKH-EE<br>HKH-EE/TÜV-AT<br>HKH-EE/TÜV-AT<br>HKH-EE/TÜV-AT<br>HKH-EE<br>TÜV-AT<br>TÜV-AT<br>- RECS                                                                    | Senden              |
| 1.343,0000 0,0000 0,0000 0,0000 0,0000 Wasserkraft > 10 MW TUV-0-SUD<br>800,0000 0,0000 1,3200 0,0000 Wasserkraft > 10 MW HKN-EE/RECS<br>820,0000 0,0000 8,2000 0,0000 0,0000 Wasserkraft > 10 MW HKN-EE/RECS                                                                                                    | duktionszeitraum<br>to Übersicht<br>Transferierbar<br>2.095,0000<br>0.0000<br>544,2500<br>0.0000<br>0.0000<br>0.0000<br>0.0000<br>3.300,2500                                                                                                    | auswählen vor 11<br>Probelabeling<br>0,0000<br>0,0000<br>0,0000<br>0,0000<br>0,0000<br>0,0000<br>0,0000<br>0,0000<br>0,0000                                                                                                    | Labeling<br>0,0000<br>0,0000<br>0,0000<br>0,0000<br>0,0000<br>0,0000<br>0,0000<br>0,0000<br>0,0000<br>0,0000<br>0,0000<br>0,0000<br>0,0000<br>0,0000                                                                                                    | Eingang<br>0,0000<br>0,0000<br>0,0000<br>0,0000<br>0,0000<br>0,0000<br>0,0000<br>0,0000<br>0,0000<br>0,0000                                                                                          | Ausgang<br>0,0000<br>0,0000<br>0,0000<br>0,0000<br>0,0000<br>0,0000<br>0,0000<br>0,0000<br>0,0000                                                             | bis:<br>Tech.Code<br>Abfall<br>Abfall<br>Abfall<br>Abfall<br>Biogas<br>Biogas<br>Windenergie<br>Wasserkraft > 10 MW<br>Wasserkraft > 10 MW                                                                      | Nachweistypgruppe<br>HKN-EE<br>TÜV-AT<br>HKN-EE/TÜV-A-SüD<br>HKN-EE<br>HKN-EE<br>TÜV-AT<br>RECS<br>HKN-EE<br>HKN-EE<br>HKN-EE                                                             | Senden              |
| 800,0000 0,0000 1,3200 0,0000 0,0000 Wasserkraft > 10 MW HKN-EE/RECS                                                                                                    | duktionszeitraum<br>to Übersicht<br>Transferierbar<br>2.095,0000<br>0,0000<br>544,2500<br>0,0000<br>0,0000<br>0,0000<br>3.300,2500<br>24,0000<br>24,0000                                                                                                    | auswählen vr. 1:<br>Probelabeling<br>0,0000<br>0,0000<br>0,0000<br>0,0000<br>0,0000<br>0,0000<br>0,0000<br>0,0000<br>0,0000<br>0,0000<br>0,0000<br>0,0000                                                                                                    | Labeling<br>0,0000<br>0,0000<br>0,0000<br>0,0000<br>0,0000<br>0,0000<br>0,0000<br>0,0000<br>0,0000<br>0,0000<br>0,0000<br>0,0000                                                                                                    | Eingang<br>0,0000<br>0,0000<br>0,0000<br>0,0000<br>0,0000<br>0,0000<br>0,0000<br>0,0000<br>0,0000<br>0,0000<br>0,0000                                                                                | Ausgang<br>0,0000<br>0,0000<br>0,0000<br>0,0000<br>0,0000<br>0,0000<br>0,0000<br>0,0000<br>0,0000<br>0,0000                                                   | bis:<br>Tech.Code<br>Abfall<br>Abfall<br>Biogas<br>Windenergie<br>Wasserkraft > 10 MW<br>Wasserkraft > 10 MW                                                                                                    | Nachweistypgruppe<br>HKN-EE<br>TÜV-ET<br>HKN-EE/TÜV-O-SÜD<br>HKN-EE/TÜV-O-SÜD<br>HKN-EE<br>TÜV-AT<br>RECS<br>HKN-EE<br>TÜV-AT                                                             | Senden              |
|                                                                                                    | duktionszeitraum<br>to Übersicht<br>Transferierbar<br>2.095,0000<br>0.0000<br>544,2500<br>0.0000<br>0.00000<br>0.0000<br>0.0000<br>0.0000<br>0.0000<br>0.0000<br>0.0000<br>0.0000<br>0.0000<br>0.0000<br>0.0000<br>0.0000<br>0.0000<br>0.0000<br>0.000000                                                                                                    | auswählen vor 11<br>Probelabeling<br>0,0000<br>0,0000<br>0,0000<br>0,0000<br>0,0000<br>0,0000<br>0,0000<br>0,0000<br>0,0000<br>0,0000<br>0,0000<br>0,0000                                                                                                    | Labeling<br>0,0000<br>0,0000<br>0,0000<br>0,0000<br>0,0000<br>0,0000<br>0,0000<br>45,0000<br>0,0000<br>0,0000<br>0,0000<br>0,0000<br>0,0000                                                                                                    | Eingang<br>0,0000<br>0,0000<br>0,0000<br>0,0000<br>0,0000<br>0,0000<br>0,0000<br>0,0000<br>0,0000<br>0,0000<br>0,0000<br>0,0000                                                                      | Ausgang<br>0,0000<br>0,0000<br>0,0000<br>0,0000<br>0,0000<br>0,0000<br>0,0000<br>0,0000<br>0,0000<br>0,0000<br>0,0000                                         | bis:<br>Tech.Code<br>Abfall<br>Abfall<br>Abfall<br>Abfall<br>Biogas<br>Windenergie<br>Wasserkraft > 10 MW<br>Wasserkraft > 10 MW<br>Wasserkraft > 10 MW                                                         | Nachweistypgruppe<br>HKN-EE<br>TÜV-AT<br>HKN-EL/TÜV-AS<br>HKN-EE/TÜV-AS<br>HKN-EE<br>TÜV-AT<br>REGS<br>KEGS<br>HKN-EE<br>TÜV-AT<br>REGS<br>KHN-EE<br>TÜV-ASUD                             | Senden              |
| 20000000 0,0000 0,0000 0,0000 Wasserval V 10 MW 100120/00/07 0 000                                                                                                    | duktionszeitraum<br>to Übersicht<br>Transferierbar<br>2.095,0000<br>0,0000<br>0,0000<br>0,0000<br>0,0000<br>0,0000<br>0,0000<br>3.095,0000<br>24,000<br>1.345,0000<br>800,0000                                                                                                    | auswählen vr. 1:<br>Probelabeling<br>0,0000<br>0,0000<br>0,0000<br>0,0000<br>0,0000<br>0,0000<br>0,0000<br>0,0000<br>0,0000<br>0,0000<br>0,0000<br>0,0000<br>0,0000<br>0,0000                                                                                                    | Labeling<br>0,0000<br>0,0000<br>0,0000<br>0,0000<br>0,0000<br>0,0000<br>0,0000<br>45,0000<br>0,0000<br>45,0000<br>0,0000<br>0,0000<br>1,3200                                                                                                    | Eingang<br>0,0000<br>0,0000<br>0,0000<br>0,0000<br>0,0000<br>0,0000<br>0,0000<br>0,0000<br>0,0000<br>0,0000<br>0,0000<br>0,0000<br>0,0000<br>0,0000<br>0,0000                                        | Ausgang<br>0,0000<br>0,0000<br>0,0000<br>0,0000<br>0,0000<br>0,0000<br>0,0000<br>0,0000<br>0,0000<br>0,0000<br>0,0000                                         | bis:<br>Tech.Code<br>Abfall<br>Abfall<br>Abfall<br>Abfall<br>Biogas<br>Windenergie<br>Windenergie<br>Wasserkraft > 10 MW<br>Wasserkraft > 10 MW<br>Wasserkraft > 10 MW<br>Wasserkraft > 10 MW                   | Nachweistypgruppe                                                                                                    | Senden              |
| 99.500,0000 0,0000 0,0000 0,0000 wasserkraft > 10 MW HKN-EE/RECS/TUV-D-SUD                                                                                                    | duktionszeitraum<br>to Übersicht<br>Transferierbar<br>2.0000<br>0.0000<br>544,2500<br>0.0000<br>0.00000<br>0.00000<br>0.00000<br>0.00000<br>0.00000<br>0.00000<br>0.00000<br>0.00000<br>0.00000<br>0.00000<br>0.00000<br>0.00000<br>0.000000<br>0.000000<br>0.000000<br>0.00000000                                                                                                    | auswählen vor 11<br>Probelabeling<br>0,0000<br>0,0000<br>0,0000<br>0,0000<br>0,0000<br>0,0000<br>0,0000<br>0,0000<br>0,0000<br>0,0000<br>0,0000<br>0,0000<br>0,0000                                                                                                    | Labeling<br>0.0000<br>0.00000<br>0.000000                                                                                                    | Eingang<br>0,0000<br>0,0000<br>0,0000<br>0,0000<br>0,0000<br>0,0000<br>0,0000<br>0,0000<br>0,0000<br>0,0000<br>0,0000<br>0,0000<br>0,0000<br>0,0000                                                  | Ausgang<br>0,0000<br>0,0000<br>0,0000<br>0,0000<br>0,0000<br>0,0000<br>0,0000<br>0,0000<br>0,0000<br>0,0000<br>0,0000<br>0,0000<br>0,0000                     | bis:<br>Tech.Code<br>Abfall<br>Abfall<br>Abfall<br>Abfall<br>Biogas<br>Windenergie<br>Wasserkraft > 10 MW<br>Wasserkraft > 10 MW<br>Wasserkraft > 10 MW<br>Wasserkraft > 10 MW                                  | Nachweistypgruppe<br>HKN-EE<br>TÜV-AT<br>HKN-EE/TÜV-AT<br>HKN-EE/TÜV-AT<br>KKN-EE<br>TÜV-AT<br>REOS<br>HKN-EE<br>TÜV-AT<br>KKN-EE/RECS                                                    | Senden              |
|                                                                                                    | duktionszeitraum<br>to Übersicht<br>Transferierbar<br>2.095,0000<br>0.0000<br>0.00000<br>0.0000<br>0.00000<br>0.0000<br>0.0000 | auswählen vr. 1:<br>Probelabeling<br>0,0000<br>0,0000<br>0,000 | Labeling<br>0,0000<br>0,0000<br>0,0000<br>0,0000<br>0,0000<br>0,0000<br>0,0000<br>0,0000<br>45,0000<br>0,0000<br>0,0000<br>0,0000<br>1,3200<br>9,0000<br>9,0000                                                                                                    | Eingang<br>0,000<br>0,000<br>0,000<br>0,000<br>0,000<br>0,000<br>0,000<br>0,000<br>0,000<br>0,000<br>0,0000<br>0,000<br>0,0000<br>0,0000<br>0,0000<br>0,0000<br>0,0000<br>0,0000<br>0,0000<br>0,0000 | Ausgang<br>0,0000<br>0,0000<br>0,0000<br>0,0000<br>0,0000<br>0,0000<br>0,0000<br>0,0000<br>0,0000<br>0,0000<br>0,0000<br>0,0000<br>0,0000<br>0,0000           | bis:<br>Tech.Code<br>Abfall<br>Abfall<br>Abfall<br>Abfall<br>Biogas<br>Windenergie<br>Wasserkraft > 10 MW<br>Wasserkraft > 10 MW<br>Wasserkraft > 10 MW<br>Wasserkraft > 10 MW<br>Wasserkraft > 10 MW           | Nachweistypgruppe<br>HKI-EE<br>TÜV-AT<br>HKH-EE/TÜV-AT<br>HKH-EE/TÜV-O-SÜD<br>HKH-EE<br>HKH-EE/TÜV-AT<br>TÜV-AT<br>REOS<br>HKH-EE/REOS/TUV-AT<br>HKH-EE/REOS/TUV-AT<br>HKH-EE/REOS/TUV-AT | Senden              |
| 0.0000 0.0000 0.0000 0.0000 0.0000 Kleinwasserkraft bis 10 MW HKN-EE                                                                                                    | duktionszeitraum<br>to Übersicht<br>Transferierbar<br>2,095,0000<br>0,0000<br>0,0000<br>0,0000<br>0,0000<br>0,0000<br>0,0000<br>0,0000<br>0,0000<br>0,0000<br>1,345,0000<br>1,345,0000<br>800,0000<br>99,600,0000                                                                                                    | auswählen vir 1:<br>Probelabeling<br>0,0000<br>0,0000<br>0,000 | Labeling<br>0,0000<br>0,0000<br>0,0000<br>0,0000<br>0,0000<br>0,0000<br>0,0000<br>0,0000<br>45,0000<br>0,0000<br>0,0000<br>1,3200<br>9,3000<br>9,3000                                                                                                    | Eingang<br>0,0000<br>0,0000<br>0,0000<br>0,0000<br>0,0000<br>0,0000<br>0,0000<br>0,0000<br>0,0000<br>0,0000<br>0,0000<br>0,0000<br>0,0000<br>0,0000<br>0,0000<br>0,0000                              | Ausgang<br>0,0000<br>0,0000<br>0,0000<br>0,0000<br>0,0000<br>0,0000<br>0,0000<br>0,0000<br>0,0000<br>0,0000<br>0,0000<br>0,0000<br>0,0000<br>0,0000<br>0,0000 | bis:<br>Tech.Code<br>Abfall<br>Abfall<br>Abfall<br>Abfall<br>Abfall<br>Biogas<br>Windenergie<br>Wasserkraft > 10 MW<br>Wasserkraft > 10 MW<br>Wasserkraft > 10 MW<br>Wasserkraft > 10 MW<br>Wasserkraft > 10 MW | Nachweistypgruppe<br>HKN-EE<br>TÜV-AT<br>HKN-EE/TÜV-AS<br>HKN-EE/TÜV-AT<br>HKN-EE<br>TÜV-AT<br>RCSS<br>HKN-EE<br>TÜV-AT<br>TÜV-O-SÜD<br>HKN-EE/RECS/TÜV-AT<br>HKN-EE/RECS/TÜV-AS          | Senden              |

Zuerst wird über die Auswahl "Labelingperiode auswählen von – bis" und durch Anklicken von Senden die Zeitspanne für das Labeling (in Kalendermonaten) ausgewählt für die, die

#### Handbuch Stromnachweis-Datenbank Anhang C https://www.stromnachweis.at Version 2.5

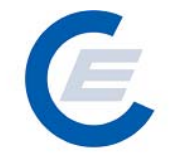

am Konto befindlichen Stromnachweise eingesetzt werden sollen. Im Regelfall wird die gewählte Zeitspanne das jeweilige Geschäftsjahr des Stromlieferanten umfassen (zB von: 01-2006, bis 03-2007). Dieser Vorgang kann beliebig oft wiederholt werden.

In der "Konto Übersicht für Labelingperiode" werden dann für die ausgewählte Labeling-Periode alle derzeit am Konto befindlichen transferierbaren, im Probelabeling befindlichen, bereits gelabelten, und im Eingang bzw im Ausgang des Kontos befindlichen Stromnachweise nach Technologie Code und Nachweistypengruppe aufgeschlüsselt gezeigt.

Bevor die Aktion durch das Anklicken von Transferierbar→ Labeling durchgeführt wird, muss das Kontrollkästchen, mit der die Durchführung der Aktion bestätigt wird, angeklickt werden.

| start econtrol - Microsoft In                                                                              | ternet Explorer                                                                                         |                                                                                             |                                                                                         |                                                                                         |                                                                                                    |                                                                                                    |                | _ [#] X   |
|----------------------------------------------------------------------------------------------------|----------------------------------------------------------------------------------------------------|---------------------------------------------------------------------------------------------|-----------------------------------------------------------------------------------------|-----------------------------------------------------------------------------------------|----------------------------------------------------------------------------------------------------|----------------------------------------------------------------------------------------------------|----------------|-----------|
| Datei Bearbeiten Ansicht Fa                                                                                | voriten Extras ?                                                                                        |                                                                                             |                                                                                         |                                                                                         |                                                                                                    |                                                                                                    |                |           |
| 🌍 Zurück 👻 🕥 🗸 📘                                                                                           | 👌 🏠 🔎 Suchen                                                                                            | 쑭 Favorit                                                                                   | en 🧭 👔                                                                                  | 2• 🎍 🗷                                                                                  | i - 🔜 🎎 🔏                                                                                                    |                                                                                                    |                |           |
| Adresse 🛃 http://80.120.120.23/:                                                                           | start_econtrol.asp                                                                                      |                                                                                             |                                                                                         |                                                                                         |                                                                                                    |                                                                                                    | 💌 🔁 Wechseln a | u Links » |
| Eigene Daten S                                                                                             | Stromnachweise Aut                                                                                      | om.Transaktio                                                                               | onen Report                                                                             | ti Logout                                                                               | Stromnachw                                                                                                    | eis-Datenbank                                                                                                    |                |           |
| Labeling Alle                                                                                              |                                                                                                    |                                                                                             |                                                                                         |                                                                                         |                                                                                                    |                                                                                                    |                |           |
| Produktionszeitraum au                                                                                     | swählen von: 🖸                                                                                          | 1-2006 🗸                                                                                    |                                                                                         |                                                                                         | bis: 03-2007 💌                                                                                                    |                                                                                                    | Senden         |           |
| Konto Übersicht für P                                                                                      | roduktionszeitrau                                                                                       | m                                                                                           | _                                                                                       |                                                                                         |                                                                                                    |                                                                                                    |                |           |
| Transferierbar<br>2.095,0000<br>544,2500<br>3.095,0000<br>24,0000<br>1.345,0000<br>800,0000<br>99,600,0000 | Probelabeling<br>0,0000<br>0,0000<br>0,0000<br>0,0000<br>0,0000<br>0,0000<br>0,0000<br>0,0000<br>0,0000 | Labeling<br>0,0000<br>45,0000<br>0,0000<br>0,0000<br>0,0000<br>1,3200<br>9,3000<br>900,0000 | Eingang<br>0,0000<br>0,0000<br>0,0000<br>0,0000<br>0,0000<br>0,0000<br>0,0000<br>0,0000 | Ausgang<br>0,0000<br>0,0000<br>0,0000<br>0,0000<br>0,0000<br>0,0000<br>0,0000<br>0,0000 | Tech.Code<br>Abfall<br>Abfall<br>Wasserkraft > 10 MW<br>Wasserkraft > 10 MW<br>Wasserkraft > 10 MW<br>Wasserkraft > 10 MW<br>Wasserkraft > 10 MW | Nachweistypgruppe<br>HKN-EE<br>HKN-EE/TÜV-D-SÜD<br>RECS<br>HKN-EE<br>TÜV-D-SÜD<br>HKN-EE/RECS<br>HKN-EE/RECS<br>HKN-EE/RECS/TÜV-D-SÜD | Anmerkung      |           |
| Labeling starten                                                                                           |                                                                                                    |                                                                                             |                                                                                         |                                                                                         |                                                                                                    |                                                                                                    |                |           |
| Produktionszeitraum                                                                                        | von:<br>eling" kann nur vom<br>ieses Kontrollkästche<br>• Labeling                                      | 01-2006<br>Help Desk rü<br>:n um die Akt                                                    | ckgängig ge<br>ion zu bestä                                                             | macht werden.<br>Itigen.                                                                | bis1 03-2007                                                                                                    |                                                                                                    |                |           |

Mit dieser Aktion können nur Stromnachweise, die im Status "Transferierbar" sind für das Labeling ausgewählt werden.

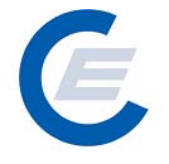

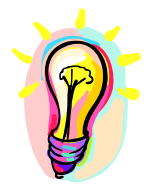

Achtung! Vor dem Abschluss des Geschäftsjahres durchgeführtes Labeling berücksichtigt nur die bis dahin generierten und auf das jeweilige Konto transferierten Stromnachweise. Da Netzbetreiber oder die OeMAG auch Korrekturdaten zu den Einspeisewerten oder fehlende

Daten nachträglich an die Datenbank übermitteln können oder Anlagenbetreiber Ihre Stromnachweise noch nicht transferiert haben könnten, ergibt ein während des Geschäftsjahres durchgeführtes Labeling nur vorläufige Informationen. Das endgültige Labeling ist daher erst nach Abschluss des Geschäftsjahres durchzuführen.

#### 2.5 Stromnachweise / Labeling – Selektion

Über die Menüfunktion "*Stromnachweise / Labeling – Selektion*" kann der Stromlieferant **ausgewählte** Stromnachweise von seinem Konto für das Labeling einsetzen.

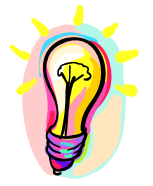

Achtung: Diese Funktion ist für diejenigen Stromlieferanten gedacht, die eine große Zahl von Stromnachweisen auf ihrem Konto haben und nur bestimmte Stromnachweise ihres Kontos für ihr Labeling auswählen wollen. Die Stromnachweise müssen bei dieser Funktion im ersten Schritt in den Status Probelabeling gebracht werden und können anschließend in einem zweiten Schritt vom Status Probelabeling in den Status Labeling gebracht werden. Das Probelabeling kann jederzeit rückgängig gemacht werden.

Nach Auswahl dieser Menüfunktion gelangt man zu folgender Ansicht:

E

https://www.stromnachweis.at Version 2.5

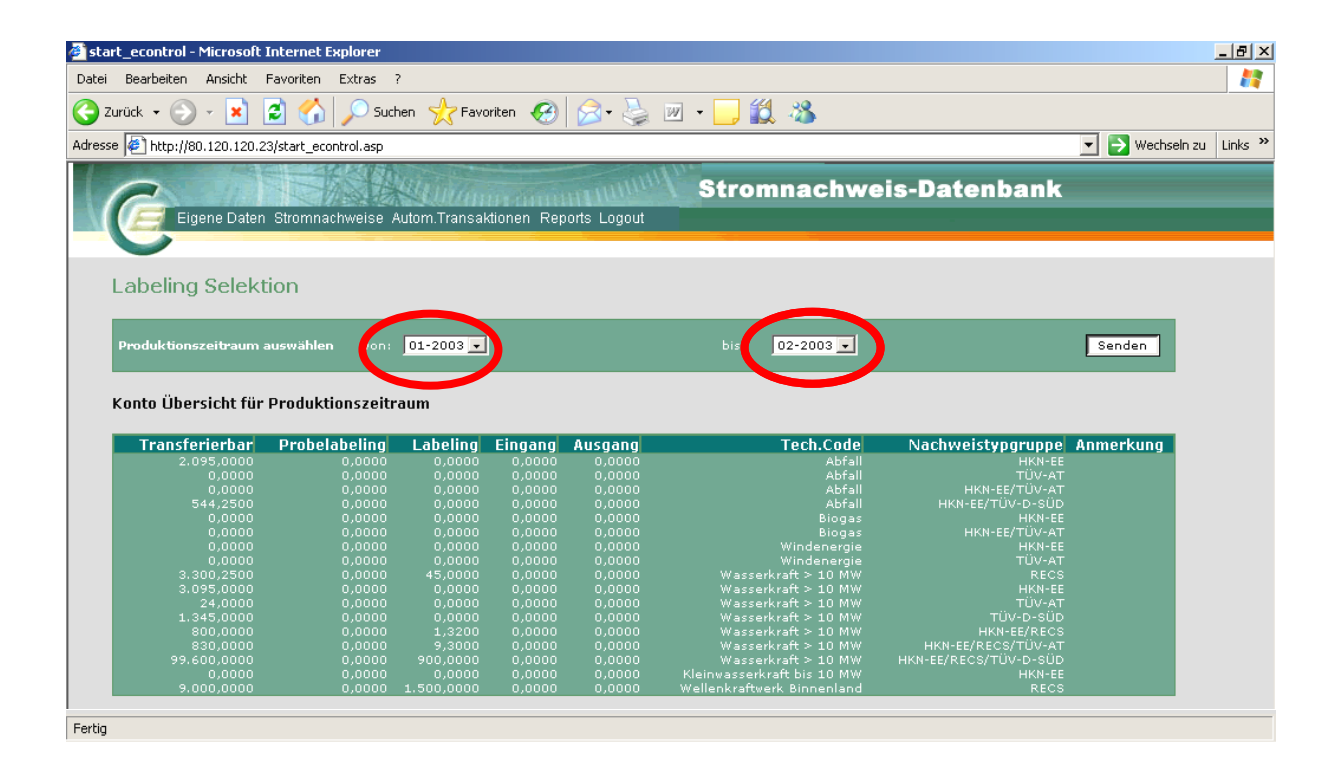

#### Schritt 1:

Zuerst wird über die Auswahl "Labelingperiode auswählen von – bis" durch Anklicken von Senden die Zeitspanne für das Labeling (in Kalendermonaten). Im Regelfall wird die gewählte Zeitspanne das jeweilige Geschäftsjahr des Stromlieferanten oder Teile dieses umfassen (zB von: 01-2003, bis 02-2003). Dieser Vorgang kann beliebig oft wiederholt werden.

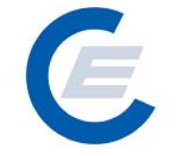

https://www.stromnachweis.at Version 2.5

| Control       Control       Contro       Control       Control                                                                                                    | Bearbeiten Ansicht Favo                                                                                                    | oriten Extras ?                                                                                                    | ?                                                                                                    |                                                                                                    |                                                                                                    |                                                                                                    |                                                                                                    |             |
|----------------------------------------------------------------------------------------------------|----------------------------------------------------------------------------------------------------|----------------------------------------------------------------------------------------------------|----------------------------------------------------------------------------------------------------|----------------------------------------------------------------------------------------------------|----------------------------------------------------------------------------------------------------|----------------------------------------------------------------------------------------------------|----------------------------------------------------------------------------------------------------|-------------|
| Interp://80.120.20.3/stat_econtrol.asp       Image: Control.asp         Stromnachweis-Datenbank         Eigene Daten Stromnachweise Autom Transaktionen Reports Logout         abeling Selektion         worduktionszeitraum auswählen       von:       01-2003 •       Senden         onto Übersicht für Produktionszeitraum         Nonon       0,0000       0,0000       0,0000       Abfall       HKN-EE         0,0000       0,0000       0,0000       0,0000       Abfall       HKN-EE       TUV-AT         1,345,0000       0,0000       0,0000       0,0000       Abfall       HKN-EE       HKN-EE         0,0000       0,0000       0,0000       0,0000       Abfall       HKN-EE       HKN-EE         1,345,0000       0,0000       0,0000       0,0000       Abfall       HKN-EE       HKN-EE         1,345,0000       0,0000       0,0000       0,0000       Abfall       HKN-EE       HKN-EE         1,345,0000       0,0000       0,0000       0,0000       Biogas       HKN-EE       HKN-EE         1,345,0000       0,0000       0,0000       0,0000       Biogas       HKN-EE       HKN-EE         1,345,0000       0,0000       0,0000       0,0000       Biogas       HK                                                                                                    | ück 🗸 🕥 - 🔀 💈                                                                                                    | Such                                                                                                    | nen 🔶 Favo                                                                                                    | oriten 🧭                                                                                                    | 🔗 - 🔈                                                                                                    | w • 🗌 🎁 🚜                                                                                                    |                                                                                                    |             |
| Transferierbar         Probability         Eigene Dates         Stromnachweise Autom. Transaktionen Reports Logout           abeling Selektion         bis:         02-2003         Senden           anto Übersicht für Produktionszeitraum         von:         01-2003         Senden           anto Übersicht für Produktionszeitraum         bis:         02-2003         Senden           anto Übersicht für Produktionszeitraum         bis:         02-2003         Senden           anto Übersicht für Produktionszeitraum         bis:         02-2003         HKN-EE           abeling Selektion         bis:         02-2003         HKN-EE           anto Übersicht für Produktionszeitraum         HKN-EE         Ammerkung           abeling Selektion         bis:         02-2003         HKN-EE           abeling Selektion         Bis:         02-2003         HKN-EE           abeling Selektion         Bis:         D2-2003         HKN-EE           abeling Selektion         Bis:         D2-2003         Senden                                                                                                    |                                                                                                    |                                                                                                    | $\sim$                                                                                                    |                                                                                                    |                                                                                                    |                                                                                                    |                                                                                                    |             |
| Stromnachweise Autom Transaktionen Reports Logot           Colspan="2">Stromnachweise Autom Transaktionen Reports Logot           Colspan="2">Colspan="2">Colspan="2" <colspan="2">Colspan="2"<colspan="2"<colspan="2">Colspan="2"<colspan="2"<colspan="2">Colspan="2"<colspan="2"<colspan="2">Colspan="2"<colspan="2"<colspan="2">Colspan="2"<colspan="2"<colspan="2">Colspan="2"<colspan="2"<colspan="2">Colspan="2"<colspan="2"<colspan="2">Colspan="2"<colspan="2"<colspan="2"<colspan="2"<colspan="2"<colspan="2"<colspan="2"<colspan="2"<colsp< th=""><th>e http://80.120.120.23/sta</th><th>art_econtrol.asp</th><th></th><th></th><th></th><th></th><th></th><th>Vechsein zu</th></colspan="2"<colspan="2"<colspan="2"<colspan="2"<colspan="2"<colspan="2"<colspan="2"<colsp<></colspan="2"<colspan="2"></colspan="2"<colspan="2"></colspan="2"<colspan="2"></colspan="2"<colspan="2"></colspan="2"<colspan="2"></colspan="2"<colspan="2"></colspan="2"<colspan="2"></colspan="2"> | e http://80.120.120.23/sta                                                                                                    | art_econtrol.asp                                                                                                    |                                                                                                    |                                                                                                    |                                                                                                    |                                                                                                    |                                                                                                    | Vechsein zu |
| Transferierbar         Produktionszeitraum         Labeling         Labeling         Senden           onto         Übersicht für Produktionszeitraum         Senden         Senden           2.095,0000         0,0000         0,0000         Abfall         HKN-EE           0,0000         0,0000         0,0000         Abfall         HKN-EE           0,0000         0,0000         0,0000         Abfall         HKN-EE           0,0000         0,0000         0,0000         Abfall         HKN-EE           0,0000         0,0000         0,0000         Abfall         HKN-EE           0,0000         0,0000         0,0000         Abfall         HKN-EE           0,0000         0,0000         0,0000         Abfall         HKN-EE           0,0000         0,0000         0,0000         Abfall         HKN-EE           0,0000         0,0000         0,0000         Biogas         HKN-EE           0,0000         0,0000         0,0000         Windenergie         TUV-AT           0,0000         0,0000         0,0000         Windenergie         TUV-AT           1.345,0000         0,00000         0,0000         Windenergie         TUV-AT           1.345,0000 <td< th=""><th>Eigene Daten Str</th><th>omnachweise A</th><th>Autom.Transak</th><th>ktionen Rep</th><th>orts Logout</th><th>Stromnachwe</th><th>eis-Datenbank</th><th></th></td<>                                                                                                    | Eigene Daten Str                                                                                                    | omnachweise A                                                                                                    | Autom.Transak                                                                                                    | ktionen Rep                                                                                                    | orts Logout                                                                                                    | Stromnachwe                                                                                                    | eis-Datenbank                                                                                                    |             |
| Produktionszeitraum auswählen         von:         01-2003         bis:         02-2003         Senden           onto Übersicht für Produktionszeitraum           Transferierbar         Probelabeling         Labeling         Eingang         Ausgang         Tech.Code         Nachweistypgruppe         Anmerkung           0.0000         0.0000         0.0000         0.0000         0.0000         Abfall         HKN-EE           0.0000         0.0000         0.0000         0.0000         Abfall         HKN-EE           0.0000         0.0000         0.0000         0.0000         Abfall         HKN-EE           0.0000         0.0000         0.0000         0.0000         Abfall         HKN-EE/TUV-AT           0.0000         0.00000         0.0000         0.0000         Abfall         HKN-EE/TUV-AT           0.0000         0.0000         0.0000         0.0000         Biogas         HKN-EE           0.0000         0.0000         0.0000         0.0000         Windenergie         TUV-AT           3.095.0000         0.00000         0.0000         Windenergie         TUV-AT         TUV-AT           1.345.0000         0.00000         0.0000         Windenergie         TUV-AT         TUV-AT     <                                                                                                    | abeling Selektior                                                                                                    | ı                                                                                                    |                                                                                                    |                                                                                                    |                                                                                                    |                                                                                                    |                                                                                                    |             |
| Onto Übersicht für Produktionszeitraum           Transferierbar         Probelabeling         Labeling         Eingang         Ausgang         Tech.Code         Nachweistypgruppe         Anmerkung           2.095,0000         0,0000         0,0000         0,0000         Abfail         HKN-EE           0,0000         0,0000         0,0000         0,0000         Abfail         HKN-EE           0,0000         0,0000         0,0000         Abfail         HKN-EE         TUV-AT           544,2500         0,0000         0,0000         0,0000         Abfail         HKN-EE         TUV-AT           0,0000         0,0000         0,0000         0,0000         Abfail         HKN-EE         TUV-AT           0,0000         0,0000         0,0000         0,0000         Biogas         HKN-EE         HKN-EE           0,0000         0,0000         0,0000         0,0000         Windenergie         TUV-AT           3.000,2550         0,00000         0,0000         0,0000         Windenergie         TUV-AT           1:345,0000         0,00000         0,0000         0,0000         Windenergie         TUV-AT           1:345,0000         0,00000         0,00000         0,0000         Winde                                                                                                    | enduktionszeitraum ausu                                                                                                    | vählen von:                                                                                                    | 01-2003 🗸                                                                                                    | ]                                                                                                    |                                                                                                    | bis: 02-2003 🗸                                                                                                    |                                                                                                    | Senden      |
| onto Übersicht für Produktionszeitraum           Transferierbar         Probelabeling         Labeling         Eingang         Ausgang         Tech.Code         Nachweistypgruppe         Anmerkung           2.095,0000         0,0000         0,0000         0,0000         0,0000         Abfall         HKN-EE           0,0000         0,0000         0,0000         0,0000         Abfall         HKN-EE           0,0000         0,0000         0,0000         0,0000         Abfall         HKN-EE           0,0000         0,0000         0,0000         0,0000         Abfall         HKN-EE           0,0000         0,0000         0,0000         0,0000         Abfall         HKN-EE/TUV-AT           0,0000         0,0000         0,0000         0,0000         Biogas         HKN-EE           0,0000         0,0000         0,0000         0,0000         Windenergie         TUV-AT           3.000,2500         0,0000         0,0000         0,0000         Windenergie         TUV-AT           1.345,0000         0,0000         0,0000         0,0000         Windenergie         TUV-AT           1.345,0000         0,0000         0,0000         0,0000         Windenergie         TUV-AT                                                                                                    |                                                                                                    |                                                                                                    |                                                                                                    |                                                                                                    |                                                                                                    |                                                                                                    |                                                                                                    |             |
| Transferierbar         Probelabeling         Labeling         Eingang         Ausgang         Tech.Code         Nachweistypgruppe         Anmerkung           2.095.0000         0,0000         0,0000         0,0000         0,0000         Abfall         TUV-AT           0,0000         0,0000         0,0000         0,0000         0,0000         Abfall         TUV-AT           0,0000         0,0000         0,0000         0,0000         Abfall         HKH-EE         TUV-AT           0,0000         0,0000         0,0000         0,0000         Abfall         HKH-EE/TUV-AT         HKH-EE/TUV-AT           0,0000         0,0000         0,0000         0,0000         Biogas         HKH-EE/TUV-AT           0,0000         0,0000         0,0000         0,0000         Windenergis         TUV-AT           0,0000         0,0000         0,0000         0,0000         Windenergis         TUV-AT           0,0000         0,0000         0,0000         0,0000         Windenergis         TUV-AT           3.005,0000         0,0000         0,0000         0,0000         Windenergis         TUV-AT           1.345,0000         0,0000         0,0000         Windenergis         TUV-AT         TUV-AT                                                                                                    |                                                                                                    | _                                                                                                    |                                                                                                    |                                                                                                    |                                                                                                    |                                                                                                    |                                                                                                    | _           |
| 2.095_0000         0.0000         0.0000         0.0000         0.0000         0.0000         0.0000         0.0000         0.0000         0.0000         0.0000         0.0000         0.0000         0.0000         0.0000         0.0000         0.0000         0.0000         0.0000         0.0000         0.0000         0.0000         0.0000         0.0000         0.0000         0.0000         0.0000         0.0000         0.0000         0.0000         0.0000         0.0000         0.0000         0.0000         0.0000         0.0000         0.0000         0.0000         0.0000         0.0000         0.0000         0.0000         0.0000         0.0000         0.0000         0.0000         0.0000         0.0000         0.0000         0.0000         0.0000         0.0000         0.0000         0.0000         0.0000         0.0000         0.0000         0.0000         0.0000         0.0000         0.0000         0.0000         0.0000         0.0000         0.0000         0.0000         0.0000         0.0000         0.0000         0.0000         0.0000         0.0000         0.0000         0.0000         0.0000         0.0000         0.0000         0.0000         0.0000         0.0000         0.0000         0.0000         0.0000         0.0000         0.0                                                                                                    | onto Übersicht für Pro                                                                                                    | oduktionszeitr                                                                                                    | aum                                                                                                    | _                                                                                                    | _                                                                                                    |                                                                                                    |                                                                                                    |             |
| 0,0000         0,0000         0,0000         0,0000         0,0000         0,0000         0,0000         0,0000         0,0000         0,0000         0,0000         0,0000         0,0000         0,0000         0,0000         0,0000         0,0000         0,0000         0,0000         0,0000         0,0000         0,0000         0,0000         0,0000         0,0000         0,0000         0,0000         0,0000         0,0000         0,0000         0,0000         0,0000         0,0000         0,0000         0,0000         0,0000         0,0000         0,0000         0,0000         0,0000         0,0000         0,0000         0,0000         0,0000         0,0000         0,0000         0,0000         0,0000         0,0000         0,0000         0,0000         0,0000         0,0000         0,0000         0,0000         0,0000         0,0000         0,0000         0,0000         0,0000         0,0000         0,0000         0,0000         0,0000         0,0000         0,0000         0,0000         0,0000         0,0000         0,0000         0,0000         0,0000         0,0000         0,0000         0,0000         0,0000         0,0000         0,0000         0,0000         0,0000         0,0000         0,0000         0,0000         0,0000         0,0000                                                                                                            | onto Übersicht für Pro                                                                                                    | oduktionszeitra<br>robelabeling                                                                                                    | aum<br>Labeling                                                                                                    | Eingang                                                                                                    | Ausoano                                                                                                    | Tech.Code                                                                                                    | Nachweistypgruppe                                                                                                    | Anmerkung   |
| 0.0000         0.0000         0.0000         0.0000         0.0000         0.0000         0.0000         0.0000         0.0000         0.0000         0.0000         0.0000         0.0000         0.0000         0.0000         0.0000         0.0000         0.0000         0.0000         0.0000         0.0000         0.0000         0.0000         0.0000         0.0000         0.0000         0.0000         0.0000         0.0000         0.0000         0.0000         0.0000         0.0000         0.0000         0.0000         0.0000         0.0000         0.0000         0.0000         0.0000         0.0000         0.0000         0.0000         0.0000         0.0000         0.0000         0.0000         0.0000         0.0000         0.0000         0.0000         0.0000         0.0000         0.0000         0.0000         0.0000         0.0000         0.0000         0.0000         0.0000         0.0000         0.0000         0.0000         0.0000         0.0000         0.0000         0.0000         0.0000         0.0000         0.0000         0.0000         0.0000         0.0000         0.0000         0.0000         0.0000         0.0000         0.0000         0.0000         0.0000         0.0000         0.0000         0.0000         0.0000         0.0000                                                                                                            | onto Übersicht für Pro<br>Transferierbar Pr<br>2.095,0000                                                                                                    | oduktionszeitra<br>robelabeling<br>o,oooo                                                                                                    | aum<br>Labeling<br>0,0000                                                                                                    | Eingang<br>0,0000                                                                                                    | Ausgang<br>0,0000                                                                                                    | Tech.Code<br>Abfall                                                                                                    | Nachweistypgruppe<br>HKN-EE                                                                                                    | Anmerkung   |
| 544,2500         0,0000         0,0000         0,0000         0,0000         0,0000         0,0000         0,0000         0,0000         0,0000         0,0000         0,0000         0,0000         0,0000         0,0000         0,0000         0,0000         0,0000         0,0000         0,0000         0,0000         0,0000         0,0000         0,0000         0,0000         0,0000         0,0000         0,0000         0,0000         0,0000         0,0000         0,0000         Windenergie         HKN-EE           0,0000         0,0000         0,0000         0,0000         0,0000         Windenergie         TUV-AT           3.309,0000         0,0000         0,0000         0,0000         0,0000         Windenergie         TUV-AT           1.345,0000         0,0000         0,0000         0,0000         Windenergie         TUV-AT           1.345,0000         0,0000         0,0000         0,0000         Windenergie         TUV-AT           330,0000         0,0000         0,0000         0,0000         Windenergie         TUV-AT           1.345,0000         0,00000         0,0000         0,0000         Windenergie         TUV-AT           330,0000         0,00000         0,00000         0,00000         0,00                                                                                                    | onto Übersicht für Pro<br>Transferierbar Pro<br>2.095,0000<br>0,0000                                                                                                    | oduktionszeitr<br>robelabeling<br>0,0000<br>0,0000                                                                                                    | aum<br>Labeling<br>0,0000<br>0,0000                                                                                                    | <b>Eingang</b><br>0,0000<br>0,0000                                                                                                    | <b>Ausgang</b><br>0,0000<br>0,0000                                                                                                    | Tech.Code<br>Abfail<br>Abfail                                                                                                    | Nachweistypgruppe<br>HKN-EE<br>TÜV-AT                                                                                                    | Anmerkung   |
| 0,0000         0,0000         0,0000         0,0000         0,0000         0,0000         0,0000         0,0000         0,0000         0,0000         0,0000         0,0000         0,0000         0,0000         0,0000         0,0000         0,0000         0,0000         0,0000         0,0000         0,0000         0,0000         0,0000         0,0000         0,0000         0,0000         0,0000         0,0000         0,0000         0,0000         0,0000         0,0000         0,0000         0,0000         0,0000         0,0000         0,0000         0,0000         0,0000         0,0000         0,0000         0,0000         0,0000         0,0000         0,0000         0,0000         0,0000         0,0000         0,0000         0,0000         0,0000         0,0000         0,0000         0,0000         0,0000         0,0000         0,0000         0,0000         0,0000         0,0000         0,0000         0,0000         0,0000         0,0000         0,0000         0,0000         0,0000         0,0000         0,0000         0,0000         0,0000         0,0000         0,0000         0,0000         0,0000         0,0000         0,0000         0,0000         0,0000         0,0000         0,0000         0,0000         0,0000         0,0000         0,0000                                                                                                            | onto Übersicht für Pro<br>Transferierbar Pr<br>2.095,0000<br>0,0000                                                                                                    | oduktionszeitr<br>robelabeling<br>0,0000<br>0,0000                                                                                                    | aum<br>Labeling<br>0,0000<br>0,0000<br>0,0000                                                                                                    | Eingang<br>0,0000<br>0,0000<br>0,0000                                                                                                    | Ausgang<br>0,0000<br>0,0000<br>0,0000                                                                                                    | <b>Tech.Code</b><br>Abfall<br>Abfall<br>Abfall                                                                                                    | Nachweistypgruppe<br>HKN-EE<br>TÜV-AT<br>HKN-EETÜV-AT                                                                                                    | Anmerkung   |
| 0.0000         0.0000         0.0000         0.0000         0.0000         0.0000         0.0000         0.0000         0.0000         0.0000         Windenergia         HKN-EE           0.0000         0.0000         0.0000         0.0000         0.0000         Windenergia         TUV-AT           3.300,2550         0.0000         45,0000         0.0000         Windenergia         TUV-AT           3.309,0500         0.0000         0.0000         0.0000         Windenergia         TUV-AT           24,0000         0.0000         0.0000         0.0000         Wasserkraft > 10 MW         HKN-EE           24,0000         0.0000         0.0000         0.0000         Wasserkraft > 10 MW         TÜV-AT           1.345,0000         0.0000         0.0000         0.0000         Wasserkraft > 10 MW         HKN-EE/RECS           830,0000         0.0000         0.0000         0.0000         Wasserkraft > 10 MW         HKN-EF/RECS/TUV-AT           99.600,0000         0.0000         0.0000         0.0000         Wasserkraft > 10 MW         HKN-EE/RECS/TUV-AT           90.00000         0.0000         0.0000         0.0000         Wasserkraft > 10 MW         HKN-EE           90.00000         0.00000         0.0000 <t< td=""><td>onto Übersicht für Pro<br/>Transferierbar Pr<br/>2.095,0000<br/>0,0000<br/>544,2500</td><td>oduktionszeitr<br/>robelabeling<br/>0,0000<br/>0,0000<br/>0,0000<br/>0,0000</td><td>aum<br/>Labeling<br/>0,0000<br/>0,0000<br/>0,0000<br/>0,0000</td><td>Eingang<br/>0,0000<br/>0,0000<br/>0,0000<br/>0,0000</td><td>Ausgang<br/>0,0000<br/>0,0000<br/>0,0000<br/>0,0000</td><td>Tech.Code<br/>Abfall<br/>Abfall<br/>Abfall<br/>Abfall</td><td>Nachweistypgruppe<br/>HKN-EE<br/>TÜV-AT<br/>HKN-EE/TÜV-D-SÜD</td><td>Anmerkung</td></t<>                                                                                                    | onto Übersicht für Pro<br>Transferierbar Pr<br>2.095,0000<br>0,0000<br>544,2500                                                                                                    | oduktionszeitr<br>robelabeling<br>0,0000<br>0,0000<br>0,0000<br>0,0000                                                                                                    | aum<br>Labeling<br>0,0000<br>0,0000<br>0,0000<br>0,0000                                                                                                    | Eingang<br>0,0000<br>0,0000<br>0,0000<br>0,0000                                                                                                    | Ausgang<br>0,0000<br>0,0000<br>0,0000<br>0,0000                                                                                                    | Tech.Code<br>Abfall<br>Abfall<br>Abfall<br>Abfall                                                                                                    | Nachweistypgruppe<br>HKN-EE<br>TÜV-AT<br>HKN-EE/TÜV-D-SÜD                                                                                                    | Anmerkung   |
| 0.0000         0.0000         0.0000         0.0000         0.0000         0.0000         Windenergie         HKH-EE           0.0000         0.0000         0.0000         0.0000         Windenergie         TÜV-AT           3.300.2500         0.0000         0.0000         0.0000         Windenergie         TÜV-AT           3.300.2500         0.0000         0.0000         0.0000         Windenergie         TÜV-AT           24.0000         0.0000         0.0000         0.0000         Windenergie         TÜV-AT           1.345,0000         0.0000         0.0000         0.0000         Windenergie         TÜV-AT           1.345,0000         0.0000         0.0000         0.0000         Wasserkraft > 10 MW         TÜV-D-SÜD           800,0000         0.0000         1.3200         0.0000         Wasserkraft > 10 MW         HKH-EE/RECS           99.600,0000         0.0000         0.0000         Wasserkraft > 10 MW         HKH-EE/RECS           99.600,0000         0.0000         0.0000         Wasserkraft > 10 MW         HKH-EE/RECS           90.00000         0.00000         0.0000         Wasserkraft > 10 MW         HKH-EE/RECS           90.00000         0.00000         0.00000         0.0000         Was                                                                                                    | onto Übersicht für Pro<br>Transferierbar Pro<br>2.095.0000<br>0,0000<br>544.2500<br>6.0000                                                                                                    | oduktionszeitr<br>robelabeling<br>0,0000<br>0,0000<br>0,0000<br>0,0000                                                                                                    | aum<br>Labeling<br>0,0000<br>0,0000<br>0,0000<br>0,0000                                                                                                    | Eingang<br>0,0000<br>0,0000<br>0,0000<br>0,0000<br>0,0000                                                                                           | Ausgang<br>0,0000<br>0,0000<br>0,0000<br>0,0000<br>0,0000                                                                                                    | <b>Tech.Code</b><br>Abfall<br>Abfall<br>Abfall<br>Biogas                                                                                                    | Nachweistypgruppe<br>HKN-EE<br>TÜV-AT<br>HKN-EE/TÜV-AT<br>HKN-EE/TÜV-D-SÜD<br>HKN-EE                                                                                                    | Anmerkung   |
| 0.0000         0,00000         0,00000         0,00000         0,00000         0,00000         0,00000         0,00000         0,00000         0,00000         0,00000         0,00000         0,00000         0,00000         0,00000         0,00000         0,00000         0,00000         0,00000         0,00000         0,00000         0,00000         0,00000         0,00000         0,00000         0,00000         0,00000         0,00000         0,00000         0,00000         0,00000         0,00000         0,00000         0,00000         0,00000         0,00000         0,00000         0,00000         0,00000         0,00000         0,00000         0,00000         0,00000         0,00000         0,00000         0,00000         0,00000         0,00000         0,00000         0,00000         0,00000         0,00000         0,00000         0,00000         0,00000         0,00000         0,00000         0,00000         0,00000         0,00000         0,00000         0,00000         0,00000         0,00000         0,00000         0,00000         0,00000         0,00000         0,00000         0,00000         0,00000         0,00000         0,00000         0,00000         0,00000         0,00000         0,00000         0,00000         0,00000         0,00000         0,00000 <t< td=""><td>onto Übersicht für Pro<br/>Transferierbar Pi<br/>2.095,0000<br/>0,0000<br/>544,2500<br/>0,0000<br/>0,0000</td><td>oduktionszeitr.<br/>robelabeling<br/>0,0000<br/>0,0000<br/>0,0000<br/>0,0000<br/>0,0000</td><td>aum<br/>Labeling<br/>0,0000<br/>0,0000<br/>0,0000<br/>0,0000<br/>0,0000<br/>0,0000</td><td>Eingang<br/>0,0000<br/>0,0000<br/>0,0000<br/>0,0000<br/>0,0000</td><td>Ausgang<br/>0,0000<br/>0,0000<br/>0,0000<br/>0,0000<br/>0,0000<br/>0,0000</td><td><b>Tech.Code</b><br/>Abfall<br/>Abfall<br/>Abfall<br/>Biogas<br/>Biogas</td><td>Nachweistypgruppe<br/>HKN-EE<br/>TÜV-AT<br/>HKN-EE/TÜV-D-SÜD<br/>HKN-EE<br/>HKN-EE/TÜV-AT</td><td>Anmerkung</td></t<>                                                                                                    | onto Übersicht für Pro<br>Transferierbar Pi<br>2.095,0000<br>0,0000<br>544,2500<br>0,0000<br>0,0000                                                                                                    | oduktionszeitr.<br>robelabeling<br>0,0000<br>0,0000<br>0,0000<br>0,0000<br>0,0000                                                                                          | aum<br>Labeling<br>0,0000<br>0,0000<br>0,0000<br>0,0000<br>0,0000<br>0,0000                                                                                                    | Eingang<br>0,0000<br>0,0000<br>0,0000<br>0,0000<br>0,0000                                                                                           | Ausgang<br>0,0000<br>0,0000<br>0,0000<br>0,0000<br>0,0000<br>0,0000                                                                                                    | <b>Tech.Code</b><br>Abfall<br>Abfall<br>Abfall<br>Biogas<br>Biogas                                                                                                    | Nachweistypgruppe<br>HKN-EE<br>TÜV-AT<br>HKN-EE/TÜV-D-SÜD<br>HKN-EE<br>HKN-EE/TÜV-AT                                                                                                    | Anmerkung   |
| 3.300_2500         0,0000         45,0000         0,0000         0,0000         0,0000         0,0000         0,0000         0,0000         0,0000         0,0000         0,0000         0,0000         0,0000         0,0000         0,0000         0,0000         0,0000         0,0000         0,0000         0,0000         0,0000         0,0000         0,0000         0,0000         0,0000         0,0000         0,0000         0,0000         0,0000         0,0000         0,0000         0,0000         0,0000         0,0000         0,0000         0,0000         0,0000         0,0000         0,0000         0,0000         0,0000         0,0000         0,0000         0,0000         0,0000         0,0000         0,0000         0,0000         0,0000         0,0000         0,0000         0,0000         0,0000         0,0000         0,0000         0,0000         0,0000         0,0000         0,0000         0,0000         0,0000         0,0000         0,0000         0,0000         0,0000         0,0000         0,0000         0,0000         0,0000         0,0000         0,0000         0,0000         0,0000         0,0000         0,0000         0,0000         0,0000         0,0000         0,0000         0,0000         0,0000         0,0000         0,0000         0,                                                                                                    | onto Übersicht für Pro<br>2.095.0000<br>0.0000<br>544.2500<br>0,0000<br>0,0000<br>0,0000                                                                                                    | oduktionszeitre<br>robelabeling<br>0,0000<br>0,0000<br>0,0000<br>0,0000<br>0,0000<br>0,0000                                                                                | aum<br>Labeling<br>0,0000<br>0,0000<br>0,0000<br>0,0000<br>0,0000<br>0,0000<br>0,0000                                                                                           | Eingang<br>0,0000<br>0,0000<br>0,0000<br>0,0000<br>0,0000<br>0,0000<br>0,0000                                                                       | Ausgang<br>0,0000<br>0,0000<br>0,0000<br>0,0000<br>0,0000<br>0,0000<br>0,0000                                                                                           | <b>Tech.Code</b><br>Abfall<br>Abfall<br>Abfall<br>Biogas<br>Biogas<br>Windenergie                                                                                                    | Nachweistypgruppe<br>HKN-Et<br>HKN-EK-<br>HKN-EK/TÜV-AT<br>HKN-EE/TÜV-OSÜD<br>HKN-EE<br>HKN-EE/TÜV-AT<br>HKN-EE                                                                                                    | Anmerkung   |
| 3.095.0000         0,00007         0,0000         0,0000         0,0000         0,0000         0,0000         0,0000         0,0000         0,0000         0,0000         0,0000         0,0000         0,0000         0,0000         0,0000         0,0000         0,0000         0,0000         0,0000         0,0000         0,0000         0,0000         0,0000         0,0000         0,0000         0,0000         0,0000         0,0000         0,0000         0,0000         0,0000         0,0000         0,0000         0,0000         0,0000         0,0000         0,0000         0,0000         0,0000         0,0000         0,0000         0,0000         0,0000         0,0000         0,0000         0,0000         0,0000         0,0000         0,0000         0,0000         0,0000         0,0000         0,0000         0,0000         0,0000         0,0000         0,0000         0,0000         0,0000         0,0000         0,0000         0,0000         0,0000         0,0000         0,0000         0,0000         0,0000         0,0000         0,0000         0,0000         0,0000         0,0000         0,0000         0,0000         0,0000         0,0000         0,0000         0,0000         0,0000         0,0000         0,0000         0,0000         0,0000         0                                                                                                    | onto Übersicht für Pro<br>2:095,0000<br>2:0900<br>0,0000<br>544,2500<br>544,2500<br>0,0000<br>0,0000<br>0,0000                                                                                                    | oduktionszeitr<br>robelabeling<br>0,0000<br>0,0000<br>0,0000<br>0,0000<br>0,0000<br>0,0000<br>0,0000                                                                       | aum<br>Labeling<br>0,0000<br>0,0000<br>0,0000<br>0,0000<br>0,0000<br>0,0000<br>0,0000                                                                                           | Eingang<br>0,0000<br>0,0000<br>0,0000<br>0,0000<br>0,0000<br>0,0000<br>0,0000                                                                       | Ausgang<br>0,0000<br>0,0000<br>0,0000<br>0,0000<br>0,0000<br>0,0000<br>0,0000<br>0,0000                                                                                 | Tech.Code<br>Abfall<br>Abfall<br>Biogas<br>Windenergie<br>Windenergie                                                                                                    | Nachweistypgruppe<br>нки-ее<br>т∪у-ат<br>нки-ее/т∪у-о-süо<br>нки-ее/т∪у-ат<br>нки-ее<br>нки-ее<br>т∪у-ат<br>ни-ее/т                                                                                                    | Anmerkung   |
| 24,0000 0,0000 0,0000 0,0000 0,0000 0,0000 Wasserkraft > 10 MW TÚv-O-SÚD<br>800,0000 0,0000 0,0000 0,0000 0,0000 Wasserkraft > 10 MW TÚv-D-SÚD<br>800,0000 0,0000 1,3200 0,0000 0,0000 Wasserkraft > 10 MW HKN-EE/RECS/TÚV-AT<br>99,600,0000 0,0000 9,0000 0,0000 0,0000 Wasserkraft > 10 MW HKN-EE/RECS/TÚV-AT<br>0,0000 0,0000 0,0000 0,0000 0,0000 Wasserkraft bis 10 MW HKN-EE/RECS/TÚV-D-SÚD<br>0,0000 0,0000 0,0000 0,0000 0,0000 Wallenkraftwerk Binenland RECS                                                                                                    | onto Übersicht für Pro<br>2.095,0000<br>0,0000<br>544,2500<br>0,0000<br>0,0000<br>0,0000<br>0,0000<br>3.000,2500                                                                                                    | oduktionszeitre<br>robelabeling<br>0,0000<br>0,0000<br>0,0000<br>0,0000<br>0,0000<br>0,0000<br>0,0000                                                                      | aum<br>Labeling<br>0,0000<br>0,0000<br>0,0000<br>0,0000<br>0,0000<br>0,0000<br>0,0000<br>0,0000<br>0,0000<br>0,0000<br>0,0000                                                   | Eingang<br>0,0000<br>0,0000<br>0,0000<br>0,0000<br>0,0000<br>0,0000<br>0,0000<br>0,0000                                                             | Ausgang<br>0,0000<br>0,0000<br>0,0000<br>0,0000<br>0,0000<br>0,0000<br>0,0000<br>0,0000                                                                                 | Tech.Code<br>Abfall<br>Abfall<br>Abfall<br>Abfall<br>Biogas<br>Biogas<br>Windenergie<br>Wasserkraft > 10 MW                                                                                                    | Nachweistypgruppe<br>HKN-EE<br>UV-AT<br>HKN-EL/TUV-O-SÜD<br>HKN-EE<br>HKN-EE<br>HKN-EE<br>TÜV-AT<br>TÜV-AT<br>-<br>KKN-EE<br>TÜV-KT<br>-<br>KKN-EE<br>TÜV-KT<br>-<br>KKN-EE                                                                                                    | Anmerkung   |
| 1.345,0000         0,00007         0,00000         0,00000         0,00000         0,00000         0,00000         0,00000         0,00000         0,00000         0,00000         0,00000         0,00000         0,00000         0,00000         0,00000         0,00000         0,00000         0,00000         0,00000         0,00000         0,00000         0,00000         0,00000         0,00000         0,00000         0,00000         0,00000         0,00000         0,00000         0,00000         0,00000         0,00000         0,00000         0,00000         0,00000         0,00000         0,00000         0,00000         0,00000         0,00000         0,00000         0,00000         0,00000         0,00000         0,00000         0,00000         0,00000         0,00000         0,00000         0,00000         0,00000         0,00000         0,00000         0,00000         0,00000         0,00000         0,00000         0,00000         0,00000         0,00000         0,00000         0,00000         0,00000         0,00000         0,00000         0,00000         0,00000         0,00000         0,00000         0,00000         0,00000         0,00000         0,00000         0,00000         0,00000         0,00000         0,00000         0,00000         0,00000         0,00000                                                                                                    | onto Übersicht für Pro<br>Transferierbar Pro<br>2.095,0000<br>0,0000<br>544,2500<br>0,0000<br>0,0000<br>0,0000<br>0,0000<br>0,0000<br>0,0000<br>0,0000<br>0,0000<br>0,0000<br>0,0000                                                                                                    | oduktionszeitr<br>robelabeling<br>0,0000<br>0,0000<br>0,0000<br>0,0000<br>0,0000<br>0,0000<br>0,0000<br>0,0000                                                             | aum<br>Labeling<br>0,0000<br>0,0000<br>0,0000<br>0,0000<br>0,0000<br>0,0000<br>0,0000<br>0,0000<br>45,0000                                                                      | Eingang<br>0,0000<br>0,0000<br>0,0000<br>0,0000<br>0,0000<br>0,0000<br>0,0000<br>0,0000                                                             | Ausgang<br>0,0000<br>0,0000<br>0,0000<br>0,0000<br>0,0000<br>0,0000<br>0,0000<br>0,0000<br>0,0000                                                                       | Tech.Code<br>Abfall<br>Abfall<br>Abfall<br>Biogas<br>Windenergie<br>Wasserkraft > 10 MW<br>Wasserkraft > 10 MW                                                                                                    | Nachweistypgruppe<br>HKN-EE<br>TÜV-AT<br>HKN-EE/TÜV-D-SÜD<br>HKN-EE<br>HKN-EE/TÜV-AT<br>RECS<br>HKN-EE<br>TÜV-AT<br>RECS<br>HKN-EE                                                                                                    | Anmerkung   |
| 800,0000 0,0000 1,3200 0,0000 0,0000 Wasserkraft > 10 MW HKH-EE/RECS<br>830,0000 0,0000 9,3000 0,0000 0,0000 Wasserkraft > 10 MW HKH-EE/RECS/TÜV-D-SÜD<br>99,600,0000 0,0000 900,0000 0,0000 0,0000 Wasserkraft > 10 MW HKN-EE/RECS/TÜV-D-SÜD<br>0,0000 0,0000 0,0000 0,0000 0,0000 Kleinwasserkraft bis 10 MW HKN-EE<br>9.000,0000 0,0000 1,500,0000 0,0000 Wallenkraftwerk Binenland RECS                                                                                                    | onto Übersicht für Pro<br>2.095,0000<br>0,0000<br>544,2500<br>0,0000<br>0,0000<br>0,0000<br>0,0000<br>0,0000<br>3.300,2500<br>3.095,0000<br>24,0000                                                                                                    | oduktionszeitr<br>robelabeling<br>0,0000<br>0,0000<br>0,0000<br>0,0000<br>0,0000<br>0,0000<br>0,0000<br>0,0000<br>0,0000<br>0,0000                                         | aum<br>0,0000<br>0,0000<br>0,0000<br>0,0000<br>0,0000<br>0,0000<br>0,0000<br>45,0000<br>0,0000<br>0,0000                                                                        | Eingang<br>0,0000<br>0,0000<br>0,0000<br>0,0000<br>0,0000<br>0,0000<br>0,0000<br>0,0000<br>0,0000                                                   | Ausgang<br>0,0000<br>0,0000<br>0,0000<br>0,0000<br>0,0000<br>0,0000<br>0,0000<br>0,0000<br>0,0000<br>0,0000                                                             | Tech.Code<br>Abfall<br>Abfall<br>Abfall<br>Biogas<br>Windenergie<br>Wasserkraft > 10 MW<br>Wasserkraft > 10 MW<br>Wasserkraft > 10 MW                                                                                             | Nachweistypgruppe<br>HKN-EE<br>HKN-EE/TUV-AT<br>HKN-EE/TUV-O-SÜD<br>HKN-EE<br>HKN-EE<br>TÜV-AT<br>RECS<br>HKN-EE<br>TÜV-AT                                                                                                    | Anmerkung   |
| 830,0000 0,0000 9,3000 0,0000 0,0000 0,0000 Wasserkraft > 10 MW HKH-E£/REC\$/TUV-AT<br>99.600,0000 0,0000 90,0000 0,0000 0,0000 Wasserkraft > 10 MW HKH-E£/REC\$/TUV-0-SUD<br>0,0000 0,0000 0,0000 0,0000 0,0000 0,0000 Wellenkraft bis 10 MW HKH-EE<br>9,000,0000 0,0000 1,500,000 0,0000 0,0000 Wellenkraftwerk Binenland RECS                                                                                                    | onto Übersicht für Pro<br>Transferierbar Pro<br>2.095,0000<br>0,0000<br>544,2500<br>0,0000<br>0,0000<br>0,0000<br>0,0000<br>3.005,0000<br>24,0000<br>1.345,0000                                                                                                    | oduktionszeitr<br>robelabeling<br>0,0000<br>0,0000<br>0,0000<br>0,0000<br>0,0000<br>0,0000<br>0,0000<br>0,0000<br>0,0000<br>0,0000                                         | aum<br>Labeling<br>0,0000<br>0,0000<br>0,0000<br>0,0000<br>0,0000<br>0,0000<br>0,0000<br>45,0000<br>0,0000<br>0,0000                                                            | Eingang<br>0,0000<br>0,0000<br>0,0000<br>0,0000<br>0,0000<br>0,0000<br>0,0000<br>0,0000<br>0,0000<br>0,0000                                         | Ausgang<br>0,0000<br>0,0000<br>0,0000<br>0,0000<br>0,0000<br>0,0000<br>0,0000<br>0,0000<br>0,0000<br>0,0000<br>0,0000                                                   | Tech.Code<br>Abfall<br>Abfall<br>Abfall<br>Biogas<br>Biogas<br>Windenergie<br>Wasserkraft > 10 MW<br>Wasserkraft > 10 MW<br>Wasserkraft > 10 MW<br>Wasserkraft > 10 MW                                                            | Nachweistypgruppe<br>HKN-EE<br>TÜV-AT<br>HKN-EE/TÜV-AS<br>HKN-EE/TÜV-AT<br>HKN-EE/TÜV-AT<br>RECS<br>HKN-EE<br>TÜV-AT<br>RECS<br>HKN-EE<br>TÜV-AT<br>RECS<br>HKN-EE<br>TÜV-S-SÜD                                                                                                    | Anmerkung   |
| 99.600,0000 0,0000 0,0000 0,0000 0,0000 Wasserkraft > 10 MW HKN-EE/RECS/TUV-0-SUD<br>0,0000 0,0000 0,0000 0,0000 0,0000 Kleinwasserkraft bis 10 MW HKN-EE<br>9,000,0000 0,0000 1,500,0000 0,0000 0,0000 Wellenkraftwerk Binnenland RECS                                                                                                    | onto Übersicht für Pro<br>2.095,0000<br>0,0000<br>544,2500<br>0,0000<br>0,0000<br>0,0000<br>0,0000<br>0,0000<br>0,0000<br>0,0000<br>0,0000<br>0,0000<br>0,0000<br>1.345,0000<br>800,0000                                                                                                    | oduktionszeitr<br>robelabeling<br>0,0000<br>0,0000<br>0,0000<br>0,0000<br>0,0000<br>0,0000<br>0,0000<br>0,0000<br>0,0000<br>0,0000<br>0,0000                               | aum<br>Labeling<br>0,0000<br>0,0000<br>0,0000<br>0,0000<br>0,0000<br>0,0000<br>45,0000<br>0,0000<br>0,0000<br>0,0000<br>1,3200                                                  | Eingang<br>0,0000<br>0,0000<br>0,0000<br>0,0000<br>0,0000<br>0,0000<br>0,0000<br>0,0000<br>0,0000<br>0,0000<br>0,0000                               | Ausgang<br>0,0000<br>0,0000<br>0,0000<br>0,0000<br>0,0000<br>0,0000<br>0,0000<br>0,0000<br>0,0000<br>0,0000<br>0,0000                                                   | Tech.Code<br>Abfall<br>Abfall<br>Abfall<br>Biogas<br>Windenergie<br>Wasserkraft > 10 MW<br>Wasserkraft > 10 MW<br>Wasserkraft > 10 MW<br>Wasserkraft > 10 MW                                                                      | Nachweistypgruppe<br>HKN-EE<br>TÜV-AT<br>HKN-EE/TÜV-O-SÜD<br>HKN-EE<br>HKN-EE/TÜV-AT<br>KKN-EE<br>TÜV-AT<br>RCOS<br>HKN-EE<br>TÜV-AT<br>TÜV-D-SÜD<br>HKN-EE/RCCS                                                                                                    | Anmerkung   |
| 0,0000 0,0000 0,0000 0,0000 0,0000 Kleinwasserkraft bis 10 MW HKN-EE<br>9,000,0000 0,0000 1,500,0000 0,0000 Wellenkraftwark Binnenland RECS                                                                                                    | onto Übersicht für Pro<br>Transferierbar Pro<br>2.095,0000<br>0,0000<br>544,2500<br>0,0000<br>0,0000<br>0,0000<br>3.000,2500<br>24,0000<br>2.4,0000<br>1.345,0000<br>800,0000                                                                                                    | oduktionszeitr<br>robelabeling<br>0,0000<br>0,0000<br>0,0000<br>0,0000<br>0,0000<br>0,0000<br>0,0000<br>0,0000<br>0,0000<br>0,0000<br>0,0000                               | aum<br>Labeling<br>0,0000<br>0,0000<br>0,0000<br>0,0000<br>0,0000<br>0,0000<br>0,0000<br>0,0000<br>0,0000<br>0,0000<br>0,0000<br>0,0000<br>0,0000<br>0,0000<br>0,0000<br>0,0000 | Eingang<br>0,0000<br>0,0000<br>0,0000<br>0,0000<br>0,0000<br>0,0000<br>0,0000<br>0,0000<br>0,0000<br>0,0000<br>0,0000                               | Ausgang<br>0,0000<br>0,0000<br>0,0000<br>0,0000<br>0,0000<br>0,0000<br>0,0000<br>0,0000<br>0,0000<br>0,0000<br>0,0000<br>0,0000<br>0,0000                               | Tech.Code<br>Abfall<br>Abfall<br>Abfall<br>Biogas<br>Windenergie<br>Wasserkraft > 10 MW<br>Wasserkraft > 10 MW<br>Wasserkraft > 10 MW<br>Wasserkraft > 10 MW<br>Wasserkraft > 10 MW                                               | Nachweistypgruppe<br>HKN-EE<br>TÜV-AT<br>HKN-EE/TÜV-AT<br>HKN-EE/TÜV-AT<br>RENS<br>HKN-EE<br>TÜV-AT<br>RENS<br>HKN-EE<br>TÜV-AT<br>KU-S-SÜD<br>HKN-EE/RECS/TÜV-AT                                                                                                    | Anmerkung   |
| 9.000.0000 0.0000 1.500,0000 0.0000 0.0000 Wellenkraftwerk Binnenland RECS                                                                                                    | onto Übersicht für Pro<br>2.095,0000<br>0,0000<br>544,2500<br>0,0000<br>0,0000<br>0,0000<br>0,0000<br>0,0000<br>0,0000<br>0,0000<br>0,0000<br>0,0000<br>0,0000<br>0,0000<br>0,0000<br>0,0000<br>0,0000<br>0,0000<br>0,0000<br>0,0000                                                                                                    | oduktionszeitr<br>robelabeling<br>0,0000<br>0,0000<br>0,0000<br>0,0000<br>0,0000<br>0,0000<br>0,0000<br>0,0000<br>0,0000<br>0,0000<br>0,0000<br>0,0000<br>0,0000           | aum<br>Labeling<br>0,0000<br>0,0000<br>0,0000<br>0,0000<br>0,0000<br>0,0000<br>45,0000<br>0,0000<br>1,3200<br>9,0000<br>9,0000                                                  | Eingang<br>0,0000<br>0,0000<br>0,0000<br>0,0000<br>0,0000<br>0,0000<br>0,0000<br>0,0000<br>0,0000<br>0,0000<br>0,0000<br>0,0000<br>0,0000           | Ausgang<br>0,0000<br>0,0000<br>0,0000<br>0,0000<br>0,0000<br>0,0000<br>0,0000<br>0,0000<br>0,0000<br>0,0000<br>0,0000<br>0,0000<br>0,0000                               | Tech.Code<br>Abfall<br>Abfall<br>Abfall<br>Abfall<br>Biogas<br>Windenergie<br>Wasserkraft > 10 MW<br>Wasserkraft > 10 MW<br>Wasserkraft > 10 MW<br>Wasserkraft > 10 MW<br>Wasserkraft > 10 MW                                     | Nachweistypgruppe<br>HKN-EE<br>TÜV-AT<br>HKN-EE/TÜV-O-SÜD<br>HKN-EE<br>HKN-EE/TÜV-AT<br>TÜV-AT<br>TÜV-AT<br>TÜV-AT<br>TÜV-AT<br>TÜV-SÜD<br>HKN-EE/RECS/TÜV-AT<br>HKN-EE/RECS/TÜV-AT<br>HKN-EE/RECS/TÜV-AT                                                                                                    | Anmerkung   |
|                                                                                                    | onto Übersicht für Pro<br>2.095,0000<br>0.0000<br>0.0000<br>0.0000<br>0.0000<br>0.0000<br>0.0000<br>0.0000<br>0.0000<br>0.0000<br>0.0000<br>0.0000<br>0.0000<br>0.0000<br>0.24,0000<br>0.0000<br>0.000<br>0.0000<br>0.000<br>0.0000<br>0.000<br>0.000<br>0.000<br>0.000<br>0.000<br>0.000<br>0.000<br>0.000<br>0.000<br>0.000<br>0.000<br>0.000<br>0.000<br>0.000<br>0.000<br>0.000<br>0.000<br>0.000<br>0.000<br>0.000<br>0.000<br>0.000<br>0.000<br>0.000<br>0.000<br>0.0000<br>0.0000<br>0.00000<br>0.0000<br>0.0000<br>0.00000<br>0.0000<br>0.0000<br>0.0000<br>0.0000<br>0.0000 | oduktionszeitr<br>robelabeling<br>0,0000<br>0,0000<br>0,0000<br>0,0000<br>0,0000<br>0,0000<br>0,0000<br>0,0000<br>0,0000<br>0,0000<br>0,0000<br>0,0000<br>0,0000<br>0,0000 | aum<br>Labeling<br>0,0000<br>0,0000<br>0,0000<br>0,0000<br>0,0000<br>0,0000<br>45,0000<br>45,0000<br>0,0000<br>0,0000<br>1,3200<br>900,0000<br>900,0000                         | Eingang<br>0,0000<br>0,0000<br>0,0000<br>0,0000<br>0,0000<br>0,0000<br>0,0000<br>0,0000<br>0,0000<br>0,0000<br>0,0000<br>0,0000<br>0,0000<br>0,0000 | Ausgang<br>0,0000<br>0,0000<br>0,0000<br>0,0000<br>0,0000<br>0,0000<br>0,0000<br>0,0000<br>0,0000<br>0,0000<br>0,0000<br>0,0000<br>0,0000<br>0,0000<br>0,0000<br>0,0000 | Tech.Code<br>Abfall<br>Abfall<br>Abfall<br>Biogas<br>Windenergie<br>Wasserkraft > 10 MW<br>Wasserkraft > 10 MW<br>Wasserkraft > 10 MW<br>Wasserkraft > 10 MW<br>Wasserkraft > 10 MW<br>Wasserkraft > 10 MW<br>Wasserkraft > 10 MW | Nachweistypgruppe           HKN-EE           TÜV-AT           HKN-EL/TÜV-AS           HKN-EE/TÜV-AS           HKN-EE/TÜV-AS           HKN-EE/TÜV-AS           HKN-EE/TÜV-AS           HKN-EE/TÜV-AS           HKN-EE/TÜV-AS           HKN-EE/TÜV-AS           HKN-EE/RECS/TÜV-AS           HKN-EE/RECS/TÜV-AS           HKN-EE/RECS/TÜV-AS | Anmerkung   |

In der "Konto Übersicht für Labelingperiode" werden dann für die ausgewählte Labeling-Periode alle derzeit am Konto befindlichen transferierbaren, im Probelabeling befindlichen, bereits gelabelten, und im Eingang bzw im Ausgang des Kontos befindlichen Stromnachweise nach Technologie Code, Earmark (gefördert oder nicht gefördert) und Nachweistypengruppe aufgeschlüsselt gezeigt.

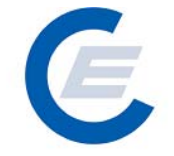

https://www.stromnachweis.at Version 2.5

| 🚰 start_econtrol - Microsoft Internet Explorer                                 |                                             |
|--------------------------------------------------------------------------------|---------------------------------------------|
| Datei Bearbeiten Ansicht Favoriten Extras ?                                    | A                                           |
| 😋 Zurück 🔹 🕥 - 💌 🖻 🏠 🔎 Suchen 🤺 Favoriten 🤣 🍰 - چ 📨 - 🗔 🕻                      | 1 - 28                                      |
| Adresse 🍘 http://80.120.120.23/start_econtrol.asp                              | 🗾 🍉 Wechseln zu 🛛 Links 🌺                   |
|                                                                                | na shuusia Datankank                        |
| Stron                                                                          | nnachweis-Datenbank                         |
| Ligene Daten Stromnachweise Autom. Iransaktionen Reports Logout                |                                             |
|                                                                                |                                             |
| Labeling Selektion                                                             | _                                           |
|                                                                                |                                             |
| Produktionszeitraum auswählen von: 01-2003 🗸 bis:                              | 02-2003 🗸 Senden                            |
|                                                                                |                                             |
| Konto Übersicht für Produktionszeitraum                                        |                                             |
| Transferierbar Drobelabeling Labeling Fingang Ausgang                          | Tech Code Nachweistyngruppe Anmerkung       |
| 0,0000 0,0000 0,0000 0,0000 0,0000                                             | Abfall HKN-EE                               |
| 0,0000 0,0000 0,0000 0,0000 0,0000                                             | Abfall TUV-AT<br>Abfall HKN-EE/TÜV-AT       |
| 0,0000 0,0000 0,0000 0,0000 0,0000<br>0,0000 0,0000 0,0000 0,0000 0,0000       | Biogas HKN-EE<br>Biogas HKN-EE/TÜV-AT       |
| 0,0000 0,0000 0,0000 0,0000 0,0000                                             | Windenergie HKN-EE                          |
| 0,0000 0,0000 0,0000 0,0000 0,0000<br>0.0000 0.0000 0.0000 0.0000 0.0000 Wasse | Windenergie TUV-AT<br>rkraft > 10 MW HKN-EE |
| 0,0000 0,0000 0,0000 0,0000 0,0000 Kleinwasser                                 | raft bis 10 MW HKN-EE                       |
| Auswahlkriterien festlegen                                                     |                                             |
| Produktionszeitraum von: 01-2003 his:                                          | 02-2003                                     |
| Production Device:                                                             |                                             |
| Anlage - Auswahl 1:                                                            | inkt: 🔄                                     |
| Anlage - Auswahl 2:Eingabe Anlage                                              |                                             |
| Bundesland:                                                                    |                                             |
| Technologie Code:                                                              |                                             |
| Nachweistypgruppe · · · · · · · · · · · · · · · · · ·                          | styp: -                                     |
| Engpassieistung in KW von bis:                                                 |                                             |
| Earmark:                                                                       | - Conden                                    |
| recinologiecode/cannark/waciweiskypgroppe/Menge                                |                                             |
|                                                                                |                                             |
| E Fertig                                                                       | 👋 🦉 🖉 Internet                              |
| Fertig                                                                         |                                             |

#### Schritt 2:

Im darunterliegenden Fenster "Auswahlkriterien festlegen" kann man nun nach verschiedensten Kriterien die Auswahl der für das Labeling oder Probelabeling bereitzustellenden Stromnachweise einschränken. Ohne Einschränkung der Auswahl, werden standardmäßig unter Berücksichtigung des gewählten Labeling-Zeitraums, alle Stromnachweise, die am Konto vorhanden und transferierbar sind, ausgewählt.

| Auswahlfeld      | Bemerkung                                                                                                    |
|------------------|----------------------------------------------------------------------------------------------------|
| Subbilanzperiode | Hier kann die Zeitspanne in Monaten ausgewählt werden, für die das Labeling oder Probelabeling durchgeführt werden soll.                                      |
| Anlage-Auswahl 1 | Beim Betätigen des Scroll Down Buttons dieses Feldes<br>werden diejenigen Anlagen gezeigt, für die transferierbare<br>Stromnachweise am Konto vorhanden sind. |

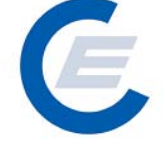

https://www.stromnachweis.at Version 2.5

| Anlage – Auswahl 2        | Dieses Feld kann alleine oder auch in Kombination mit Feld 1<br>verwendet werden, um die Anlage mit Eingabe des<br>Anlagennamens auszuwählen.                                                                                                    |
|---------------------------|----------------------------------------------------------------------------------------------------|
| Bundesland                | Hier kann die Auswahl auf ein Bundesland eingeschränkt<br>werden. Wenn keine Auswahl getroffen wird, werden<br>Stromnachweise aus allen Bundesländern bei der Auswahl<br>zugelassen.                                                                                   |
| Technologie Code          | Hier kann die Auswahl auf einen Technologie Code<br>eingeschränkt werden. Wenn keine Auswahl getroffen wird,<br>werden Stromnachweise egal in welchen Anlagentyp<br>(Photovoltaik, Biomasse, etc.) bei der Auswahl zugelassen.                                         |
| Engpassleistung von - bis | Hier kann die Auswahl auf Anlagen mit einer gewissen<br>Leistungsgröße eingeschränkt werden. Bei keiner Eingabe<br>werden alle Leistungsgrößen bei der Auswahl berücksichtigt.                                                                                         |
| Earmark                   | Hier kann die Einschränkung auf "geförderte", "nicht<br>geförderte" und "geförderte oder nicht geförderte" Anlagen<br>vorgenommen werden. Bei keiner Auswahl werden sowohl<br>geförderte als auch nicht geförderte Stromnachweise zur<br>Auswahl zugelassen.           |
| Anzeigenlayout            | Mit dieser Auswahlfunktion kann die Ergebnisliste der<br>Auswahl in einem bestimmten Layout erfolgen. Diese Funktion<br>ermöglicht die gezielte Auswahl von Stromnachweisen nach<br>bestimmten Kombinationen von Auswahlkriterien (zB<br>Technologiecode und Earmark). |
| Nachweistypgruppe         | Hier kann die Auswahl auf eine Nachweistypgruppe<br>eingeschränkt werden, Bei keiner Eingabe werden alle<br>Nachweistypen berücksichtigt.                                                                                                    |
| Nachweistyp               | Hier kann die Auswahl auf einen Nachweistyp eingeschränkt werden, Bei keiner Eingabe werden alle Nachweistypen berücksichtigt.                                                                                                    |

Durch Anklicken von Senden werden die transferierbaren Stromnachweise gemäß den Auswahlkriterien vom Konto ausgewählt und im darunter liegendem Fenster "Auswahlergebnis & Labeling" aufgelistet. Dieser Vorgang kann beliebig oft wiederholt werden, (Auswahl der Kriterien und erneutes Anklicken von Senden) bis die gewünschte Auswahl an Stromnachweisen getroffen worden ist.

Im Fenster "Auswahlergebnis & Labeling" werden nun die ausgewählten Stromnachweise je nach ausgewähltem Anzeigenlayout angezeigt:

https://www.stromnachweis.at Version 2.5

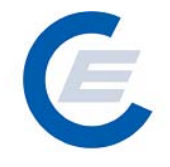

| art_econtrol - Microsoft Interne   | t Explorer            |                             |                |                     |          | _ 2      |
|------------------------------------|-----------------------|-----------------------------|----------------|---------------------|----------|----------|
| i Bearbeiten Ansicht Favorite      | n Extras ?            |                             |                |                     |          |          |
| Zurück 🗕 🕤 – 💌 💋 🏈                 | 🔪 🔎 Suchen            | Favoriten 🧭 🔗 - 📐           | 👿 • 🔜 🎁 🖓      |                     |          |          |
| ise 🖉 http://80.120.120.23/start_/ | acontrol.asp          |                             |                |                     | Vechseln | zu Links |
|                                    |                       |                             | 4/1m           |                     |          |          |
| R                                  | The Ballin            |                             | Stromnach      | weis-Datenban       | ĸ        |          |
| Eigene Daten Strom                 | nachweise Autom.Tra   | nsaktionen Reports Logout   |                |                     |          |          |
|                                    |                       |                             |                |                     |          |          |
| Bundesland:                        |                       |                             |                |                     |          |          |
| Nachweistyporuppe                  | -                     |                             | Nachweistyp: - | <b>_</b>            |          |          |
| Engpassleistung in kW von          |                       |                             | bis:           |                     |          |          |
| Earmark:                           |                       | •                           |                |                     |          |          |
| Anzeigenlayout:                    | Technologiecode/Earr  | mark/Nachweistypgruppe/Men  | je             | -                   | Senden   |          |
|                                    |                       |                             |                |                     |          |          |
| Auswahlergebnis & Labeli           | ng                    |                             |                |                     |          |          |
| Technologiecode                    | Earmark               | Nachweistypgruppe           | Menge % A      | bs TransNWT_Input   | Betrag   |          |
| Abtall                             | keine Förderung       | HKN-EE                      | 2.240,7500     |                     |          |          |
| Abfall                             |                       |                             | 4,0000         |                     |          |          |
| Abfall                             |                       |                             | 126,5800 🔘     |                     |          |          |
| Biogas                             |                       |                             | 504,6500 🖸 🤇   |                     |          |          |
| Biogas                             |                       |                             | 832,7500 🖸 🚺   |                     |          |          |
| Windenergie                        |                       |                             | 4.466,1500 🖸 🚺 |                     |          |          |
| Windenergie                        |                       |                             | 1.258,2300 🖸 🕻 |                     |          |          |
| Wasserkraft > 10 MW                |                       |                             | 6.806,7250 🧊 🕻 |                     |          |          |
| Kleinwasserkraft bis 10 MW         |                       |                             | 516,0700 🖸 🕻   |                     |          |          |
| Summieren                          |                       |                             |                | Γ                   |          |          |
| Die Aktion "Labeling"              | kann nur vom Help D   | esk rückgängig gemacht werd | en.            |                     |          |          |
| Aktivieren Sie dieses              | Kontrollkastchen um ( | die Aktion zu bestatigen.   |                |                     |          |          |
| Probelabeling => I                 | abeling               | Transferierbar => Prob      | elabeling      | Reset Probelabeling |          |          |
|                                    |                       |                             |                |                     |          |          |
|                                    |                       |                             |                |                     |          |          |
| rtig                               |                       |                             |                |                     | Internet |          |

#### Schritt 3:

Es kann nun die Anzahl der zu verwendenden transferierbaren Stromnachweise betragsmäßig weiter eingeschränkt werden. Dies geschieht einerseits durch Anklicken der Kästchen "%" und "Abs" (für Absolutbetrag) und Eingeben des jeweiligen Betrages (in Prozent oder Absolutzahlen) von Stromnachweisen die bereitgestellt werden sollen.

zB Wird in einer Zeile das Kästchen "%" und in das Betragsfeld "20" eingetragen, werden 20% der am Konto vorhandenen Stromnachweise zu Bereitstellung ausgewählt:

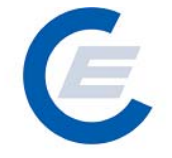

https://www.stromnachweis.at

Version 2.5

| Bearbeiten Ansicht Favoriter                                                                                       | n Extras ?                                 |                                                           |                         |                     |                 |
|----------------------------------------------------------------------------------------------------|--------------------------------------------|-----------------------------------------------------------|-------------------------|---------------------|-----------------|
| urück 🗸 🕥 🗸 🔀 💋 🧹                                                                                                  | 🔪 🔎 Suchen 🔸                               | Favoriten 🔗 😞 - 📐                                         | w • 📃 🎁 🦓               |                     |                 |
| e 🕼 http://80.120.120.23/start_e                                                                                   | econtrol.asp                               |                                                           |                         |                     | 🔻 🔁 Wechseln zu |
| Eigene Daten Strom                                                                                                 | nachweise Autom.Tra                        | insaktionen Reports Logout                                | Stromnack               | weis-Datenbar       | ık              |
| Bundesland:<br>Technologie Code:<br>Inachweistypgruppe<br>Engpassleistung in kW von<br>Earmark:<br>Anzeigenlayout: | - 💽                                        | v<br>v<br>mark/Nachweistypgruppe/Meng                     | Nachweistyp: J-<br>bis: | <u> </u>            | Senden          |
| Auswahlergebnis & Labeli<br>Technologiecode                                                                        | ng<br>Earmark                              | Nachweistypgruppe                                         | Menge % /               | lbs TransNWT_Input  | Betrag          |
|                                                                                                    |                                            |                                                           | 2.240,7500 🧕            |                     |                 |
| Abfall                                                                                                    |                                            |                                                           | 4,0000                  |                     |                 |
| Abfall                                                                                                    |                                            | HKN-EE/TÜV-AT                                             | 126,5800                |                     | 5               |
|                                                                                                    |                                            |                                                           | 504,6500                | <u>•</u>            | 51              |
|                                                                                                    |                                            |                                                           | 832,7500                | <u> </u>            |                 |
|                                                                                                    |                                            |                                                           | 4.466,1500              |                     |                 |
|                                                                                                    |                                            |                                                           | 1.258,2300              |                     |                 |
|                                                                                                    |                                            |                                                           | 6.806,7250 🥥            | <u> </u>            |                 |
| Kleinwasserkraft bis 10 MW                                                                                         |                                            |                                                           | 516,0700 💟              | <u> </u>            |                 |
| Summieren                                                                                                    |                                            |                                                           |                         |                     |                 |
| Die Aktion "Labeling"<br>Aktivieren Sie dieses I                                                                   | kann nur vom Help D<br>Kontrollkästchen um | esk rückgängig gemacht werde<br>die Aktion zu bestätigen. |                         |                     |                 |
| Probelabeling => L                                                                                                 | abeling                                    | Transferierbar => Probe                                   | labeling                | Reset Probelabeling |                 |
| · · · · ·                                                                                                    |                                            |                                                           |                         | · · · · · ·         |                 |
|                                                                                                    |                                            |                                                           |                         |                     |                 |
| ia                                                                                                    |                                            |                                                           |                         |                     |                 |

Nachdem die gewünschten Beträge in die jeweiligen Zeilen eingegeben wurden, kann sich nun der Nutzer zur Überprüfung über Summieren zur Kontrolle in der Spalte "Menge" die Summe der zur Verfügung stehenden Stromnachweise der jeweiligen ausgewählten Anlagen und in der Spalte "Betrag" die Summe der soeben betragsmäßig ausgewählten Stromnachweise anzeigen lassen.

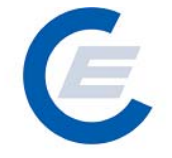

https://www.stromnachweis.at

Version 2.5

| tart_econtrol - Microsoft Interne  | t Explorer            |                                |                |                     |                       |
|------------------------------------|-----------------------|--------------------------------|----------------|---------------------|-----------------------|
| ei Bearbeiten Ansicht Favorite     | n Extras ?            |                                |                |                     |                       |
| ) Zurück 👻 🕤 👻 🛃 🦿                 | 🏅 🔎 Suchen   📩        | Favoriten 🧭 🔗 嫀 📝              | - 🔜 鑬 🦓        |                     |                       |
| esse 🙋 http://80.120.120.23/start_ | econtrol.asp          |                                |                |                     | 💌 🎅 Wechseln zu 🛛 Lir |
|                                    |                       | MILLIN                         |                |                     |                       |
|                                    |                       | anne annun tilling - 1         | Stromnach      | weis-Datenbar       | ik                    |
| Eigene Daten Strom                 | nachweise Autom.Tra   | nsaktionen Reports Logout      |                |                     |                       |
| Bundesland:                        | -                     |                                |                |                     |                       |
| Technologie Code:                  | -                     | -                              |                |                     |                       |
| Nachweistypgruppe                  | -                     | •                              | Nachweistyp:   | <u> </u>            |                       |
| Engpassleistung in kW von          |                       |                                | bis:           |                     |                       |
| Earmark:                           | The second states     |                                |                |                     |                       |
| Anzeigenlayout:                    | lechnologiecode/Earr  | mark/Nachweistypgruppe/Menge   |                | <b>_</b>            | Senden                |
| Technologiecode                    |                       |                                | Menge % Ab:    | s TransNWT_Input    | Betrag                |
| Technologiecode                    |                       |                                | Menge % Ab:    | s TransNWT_Input    | Betrag                |
| ADTAIL                             | Keine Forderung       | HKN-EE<br>                     | 2.240,7500     | l<br>1              |                       |
| Abtall                             | keine Förderung       |                                | 4,0000         |                     |                       |
| Abfall                             |                       | HKN-EE/TÜV-AT                  | 126,5800       |                     | 5                     |
| Biogas                             |                       |                                | 504,6500 🧾 🧕   |                     | 51                    |
| Biogas                             |                       |                                | 832,7500 🧕 🧕   |                     |                       |
| Windenergie                        |                       |                                | 4.466,1500 🖸 🧕 | ] [                 |                       |
| Windenergie                        |                       |                                | 1.258,2300 🖸 🧕 |                     |                       |
| Wasserkraft > 10 MW                |                       |                                | 6.806,7250 🖸 🧕 | ]                   |                       |
| Kleinwasserkraft bis 10 MW         |                       |                                | 516,0700 💽 🖸   | [                   |                       |
| Summieren                          |                       |                                | 631,2300       | ]                   | 57,3290               |
| Die Aktion "Labeling"              | kann nur vom Help D   | esk rückgängig gemacht werden. |                |                     |                       |
| Aktivieren Sié dieses              | Kontrollkastchen um ( | lle Aktion zu bestatigen.      |                |                     |                       |
| Probelabeling => I                 | Labeling              | Transferierbar => Probelab     | eling          | Reset Probelabeling |                       |
|                                    |                       |                                |                |                     |                       |
|                                    |                       |                                |                |                     |                       |
|                                    |                       |                                |                |                     |                       |

#### Schritt 4:

Es können nun drei Aktionen gemäß den Tasten unten durchgeführt werden:

a. Transferierbar→Probelabeling: Alle im Fenster "Auswahlergebnis & Labeling" ausgewählten Stromnachweise werden für das Probelabeling eingesetzt. Bei Auswahl dieser Funktion wird ein so genanntes Probelabeling durchgeführt. Der Stromlieferant kann durch das Probelabeling ein vorläufiges Labeling mit seinen Stromnachweisen durchführen. Die im Probelabeling eingesetzten Stromnachweise sind als solche im Anschluss an die durchgeführte Aktion im Konto in der Spalte "Probelabeling" ausgewiesen. Nun kann über die Report-Funktion "Probelabeling-Report ein Report über das durchgeführte Probelabeling gestartet werden. (siehe auch 5)

E

https://www.stromnachweis.at Version 2.5

| start_econtrol - Microsoft Interne             | t Explorer                                   |                                                         |                                               |                     |            | <u>_8×</u>      |
|------------------------------------------------|----------------------------------------------|---------------------------------------------------------|-----------------------------------------------|---------------------|------------|-----------------|
| atei Bearbeiten Ansicht Favorite               | n Extras ?                                   |                                                         |                                               |                     |            |                 |
| 🗲 🗾 Zurück 👻 📀 🗸                               | 🏠 🔎 Suchen   🔶                               | Favoriten 🧭 🔗 - 🎍                                       | 🛛 🕶 🔜 🏭 🦓                                     |                     |            |                 |
| dresse 🖉 http://80.120.120.23/start_           | econtrol.asp                                 |                                                         |                                               |                     | 💌 🔁 Wechse | In zu 🛛 Links 🂙 |
|                                                |                                              |                                                         | $(A_{D})$                                     |                     |            |                 |
|                                                |                                              | inner annun 11000                                       | Stromnach                                     | iweis-Datenba       | INK        |                 |
| Eigene Daten Strom                             | nachweise Autom.Tra                          | nsaktionen Reports Logout                               |                                               |                     |            |                 |
| Bundesland:                                    | -                                            |                                                         |                                               |                     |            |                 |
| Technologie Code:                              | -                                            | •                                                       |                                               |                     |            |                 |
| Nachweistypgruppe                              | -                                            | -                                                       | Nachweistyp: -                                | <b>_</b>            |            |                 |
| Engpassleistung in kW von                      |                                              |                                                         | bis:                                          |                     |            |                 |
| Earmark:                                       |                                              |                                                         |                                               | 1                   |            |                 |
| Anzeigenlayout:                                | lechnologiecode/Earr                         | nark/Nachweistypgruppe/Mei                              | nge                                           | <u> </u>            | Senden     |                 |
| Abfall<br>Abfall                               | keine Förderung<br>keine Förderung           | Bitte bestätigen Sie die                                | e Aktion der ausgewählten Stromn<br>Abbrechen | achweise!           |            |                 |
| Abtall<br>Biogas                               | keine Förderung                              | HKN-FE                                                  | 504.6500                                      | •                   | 51         |                 |
| Biogas                                         | keine Förderung                              | HKN-EE/TÜV-AT                                           | 832,7500                                      |                     |            |                 |
| Windenergie                                    |                                              |                                                         | 4.466,1500                                    |                     |            |                 |
| Windenergie                                    |                                              |                                                         | 1.258,2300 🚺                                  |                     |            |                 |
| Wasserkraft > 10 MW                            |                                              |                                                         | 6.806,7250 🔽                                  | 0                   |            |                 |
| Kleinwasserkraft bis 10 MW                     |                                              |                                                         | 516,0700 💽                                    | 0                   |            |                 |
| Summieren                                      |                                              |                                                         | 631,2300                                      |                     | 57,3290    |                 |
| Die Aktion "Labeling"<br>Aktivieren Sie dieses | kann nur vom Help D<br>Kontrollkästchen um d | esk rückgängig gemacht wer<br>lie Aktion zu bestätigen. |                                               |                     |            |                 |
| Probelabeling => 1                             | Labeling                                     | Transferierbar => Pro                                   | belabeling                                    | Reset Probelabeling |            |                 |
| Probeing                                       |                                              |                                                         | berabening                                    | Reservices          |            |                 |
|                                                |                                              |                                                         |                                               |                     |            | -               |
| Fertia                                         |                                              |                                                         |                                               |                     | Internet   | <u>·</u>        |
|                                                |                                              |                                                         |                                               |                     |            |                 |

Nach dem Anklicken von OK und der Verarbeitung erhalten Sie folgende Antwort:

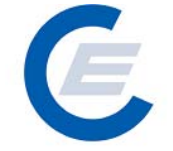

https://www.stromnachweis.at Version 2.5

| Bearbelen         Ansicht         Favoriten         Extra ?           Durück +                                                                                                    | Bearbeiten       Ansickt       Favoriten       Extras       ?         uruck                                                                                                    | varei       Bearbeiten       Anscht       Favoriten       Extras       ?         variat       variat                                                                                                    | Wechseln zu Link<br>Senden<br>HKN-EE<br>HKN-EE<br>HKN-HKN-HKN-HKN-HKN-HKN-HKN-HKN-HKN-HKN- |
|----------------------------------------------------------------------------------------------------|----------------------------------------------------------------------------------------------------|----------------------------------------------------------------------------------------------------|----------------------------------------------------------------------------------------------------|
| Carrier         Produktionszeitraum         O 10000         O 00000         O 00000 <th>und       Image: Second Second S</th> <th>Number       O       Suchen       Provinten       O       O</th> <th>♥ Wechsein zu Lini<br/>tenbank<br/>Senden<br/>HKH-EE<br/>HKH-EE<br/>HKH-EE/TUV-AT<br/>HKH-EE/TUV-AT<br/>HKH-EE/TUV-AT<br/>HKH-EE/TUV-AT</th>                                                                                                    | und       Image: Second Second S                                                                                                    | Number       O       Suchen       Provinten       O       O                                                                                                    | ♥ Wechsein zu Lini<br>tenbank<br>Senden<br>HKH-EE<br>HKH-EE<br>HKH-EE/TUV-AT<br>HKH-EE/TUV-AT<br>HKH-EE/TUV-AT<br>HKH-EE/TUV-AT                                                                                                    |
| Image: The state of the state of the state of                                                                                                    | Image: Bit http://80.120.120.23/start_econtrol.asp       Image: Bit manual system       Image: Bit manual system       Image: Bit manua system <thimage: bit="" manual="" system<="" th=""></thimage:>                                                                                                    | Eigene Daten Stromnachweise Autom Transaktionen Reports Logout         Stromnachweise-Datenbank           Eigene Daten Stromnachweise Autom Transaktionen Reports Logout         Stromnachweise Stromnachweise Autom Transaktionen Reports Logout           Eabeling Selektion         bis:         03-2007 •         Senden           Konto Übersicht für Produktionszeitraum - Probelabeling durchgeführt         bis:         03-2007 •         Senden           Autom Construction         0,0000         0,0000         0,0000         Autom         HKH-EE/TUV-AT           Station         Senden         Senden         Konto Übersicht für Produktionszeitraum - Probelabeling durchgeführt           Transferierbar         Probelabeling         Labeling         Eingang         Ausgang         Tech.Code         Nachweistypgruppe         Anmerkung           0.0000         0.0000         0.0000         0.0000         Abfall         HKH-EE/TUV-AT         HKH-EE/TUV-AT           0.0000         0.0000         0.0000         0.0000         Abfall         HKH-EE/TUV-AT           0.0000         0.0000         0.0000         0.0000         HKH-EE/TUV-AT         HKH-EE/TUV-AT           0.0000         0.0000         0.0000         0.0000         HKH-EE/TUV-AT         HKH-EE/TUV-AT           0.0000         0.0000         0.0000                                                                                                    | Wechsein zu Lin Senden Weistypgruppe Anmerkung HKN-EE KKN-EE/TUV-AT HKN-EE/TUV-AT HKN-EE/TUV-AT                                                                                                    |
| Stromnachweis-Datenbank           Eigene Daten Stromnachweise Autom.Transaktionen Reports Logout           Labeling Selektion           Produktionszeitraum auswählen         von:         01-2003         bis:         03-2007         Senden           Konto Übersicht für Produktionszeitraum - Probelabeling durchgeführt           Mange des des des des des des des des des de                                                                                                    | Stromnachweis-Datenbank           Eigene Daten Stromnachweise Autom Transaktionen Reports Logout           Labeling Selektion           Produktionszeitraum auswählen         von:         01-2003         bis:         03-2007         Senden           Konto Übersicht für Produktionszeitraum - Probelabeling durchgeführt           Transferierbar         Probelabeling         Labeling         Eingang         Ausgang         Tech.Code         Nachweistypgruppe         Anmerkung           2.055,0000         0,0000         0,0000         0,0000         Abfall         HKN-EE         TWX-AT           0,0000         0,0000         0,0000         0,0000         Abfall         HKN-EE         TWX-AT           0,0000         0,0000         0,0000         0,0000         Abfall         HKN-EE         TWX-AT           0,0000         0,0000         0,0000         0,0000         Abfall         HKN-EE         TWX-AT           0,0000         0,0000         0,0000         0,0000         Biogas         HKN-EE         TWX-AT           0,0000         0,0000         0,0000         0,0000         Windenergie         TUX-AT           0,0000         0,0000         0,0000         0,0000         Windenergie                                                                                                    | Stromnachweis-Datenbank           Eigene Daten Stromnachweise Autom Transaktionen Reports Logout           Labeling Selektion           Produktionszeitraum auswählen         von:         01-2003 •         bis:         03-2007 •         Senden           Konto Übersicht für Produktionszeitraum - Probelabeling durchgeführt           Konto Übersicht für Produktionszeitraum - Probelabeling durchgeführt           Materia Von:         O1-2003 •         Senden           2.095,0000         0,0000         0,0000         Abfall         HKN-EE         TuV-AT           0,0000         0,0000         0,0000         Abfall         HKN-EE         TUV-AT           0,0000         0,0000         0,0000         Abfall         HKN-EE         TUV-AT           0,0000         0,0000         0,0000         Abfall         HKN-EE         TUV-AT           0,0000         0,0000         0,0000         Biogas         HKN-EE         HKN-EE           0,0000         0,0000         0,0000         0,0000         Biogas         HKN-EE         TUV-AT           0,0000         0,0000         0,0000         0,0000         Windenergie         TUV-AT           0,0000         0,0000                                                                                                    | Senden<br>Weistypgruppe<br>HKN-EE<br>HKN-EE/TUV-AT<br>HKH-EE/TUV-AT<br>HKH-EE/TUV-AT                                                                                                    |
| Strommachweise Jatenbank           Eigene Daten Stromnachweise Autom Transaktionen Reports Logout           Labeling Selektion           Produktionszeitraum auswählen         von: 01-2003 •         Senden           Senden           Konto Übersicht für Produktionszeitraum - Probelabeling durchgeführt           Transferierbar Probelabeling Labeling Eingang Ausgang         Tech.Code         Nachweistypgruppe Anmerkung           2:095,0000         0,0000         0,0000         0,0000         Abfall         HKN-EE/TUV-T-SUD           2:095,0000         0,0000         0,0000         0,0000         Abfall         HKN-EE/TUV-T-SUD           2:095,0000         0,0000         0,0000         0,0000         Abfall         HKN-EE/TUV-T-SUD           2:095,0000         0,0000         0,0000         0,0000         Abfall         HKN-EE/TUV-T-SUD           3:00000         0,0000         0,0000         0,0000         Biogas         HKN-EE/TUV-T-SUD           3:00000         0,0000         0,0000         0,0000         Windenergie         TUV-AT           3:00000         0,0000         0,0000         0,0000         Windenergie         TUV-AT           3:000000         0,0000 <th>Strommachweise-Datenbank           Eigene Daten Stromnachweise Autom Transaktionen Reports Logott           Labeling Selektion           Produktionszeitraum auswählen         von: 01-2003 •         Senden           Senden           Konto Übersicht für Produktionszeitraum - Probelabeling durchgeführt           Tansferierbar Probelabeling Labeling Eingang Ausgang Tech.Cod Abfall HKN-EE/TUV-AT 0,0000 0,0000 0,0000 0,0000 0 Abfall HKN-EE/TUV-AT 0,0000 0,0000 0,0000 0,0000 0 Abfall HKN-EE/TUV-AT 1 HKN-EE/TUV-AT 544,2500 0,00000 0,0000 0,0000 0,0000 0 Biogas HKN-EE/TUV-AT 0,0000 0,0000 0,0000 0,0000 0 Biogas HKN-EE/TUV-AT 0,0000 0,0000 0,0000 0,0000 0 Windenergie TUV-AT 3.300,2500 0,0000 0,0000 0,0000 0,0000 0 Wasserkraft &gt; 10 NW HKN-EE/RECS/TUV-ASU HKN-EE/RECS/TUV-ASU</th> <th>Strommachweise Jatenbank           Eigene Daten Stromnachweise Autom.Transaktionen Reports Logout           Labeling Selektion           Produktionszeitraum auswählen         von:         01-2003 •         bis:         03-2007 •         Senden           Senden           Konto Übersicht für Produktionszeitraum - Probelabeling durchgeführt           Senden           Conto Übersicht für Produktionszeitraum - Probelabeling durchgeführt           Marken Vonden Vonden Von</th> <th>Senden<br/>Weistypgruppe Anmerkung<br/>HKH-EE<br/>TUV-AT<br/>HKH-EE/TUV-AT<br/>HKH-EE/TUV-STD<br/>KH-EE/TUV-STD</th> | Strommachweise-Datenbank           Eigene Daten Stromnachweise Autom Transaktionen Reports Logott           Labeling Selektion           Produktionszeitraum auswählen         von: 01-2003 •         Senden           Senden           Konto Übersicht für Produktionszeitraum - Probelabeling durchgeführt           Tansferierbar Probelabeling Labeling Eingang Ausgang Tech.Cod Abfall HKN-EE/TUV-AT 0,0000 0,0000 0,0000 0,0000 0 Abfall HKN-EE/TUV-AT 0,0000 0,0000 0,0000 0,0000 0 Abfall HKN-EE/TUV-AT 1 HKN-EE/TUV-AT 544,2500 0,00000 0,0000 0,0000 0,0000 0 Biogas HKN-EE/TUV-AT 0,0000 0,0000 0,0000 0,0000 0 Biogas HKN-EE/TUV-AT 0,0000 0,0000 0,0000 0,0000 0 Windenergie TUV-AT 3.300,2500 0,0000 0,0000 0,0000 0,0000 0 Wasserkraft > 10 NW HKN-EE/RECS/TUV-ASU HKN-EE/RECS/TUV-ASU                                                                                                    | Strommachweise Jatenbank           Eigene Daten Stromnachweise Autom.Transaktionen Reports Logout           Labeling Selektion           Produktionszeitraum auswählen         von:         01-2003 •         bis:         03-2007 •         Senden           Senden           Konto Übersicht für Produktionszeitraum - Probelabeling durchgeführt           Senden           Conto Übersicht für Produktionszeitraum - Probelabeling durchgeführt           Marken Vonden Vonden Von | Senden<br>Weistypgruppe Anmerkung<br>HKH-EE<br>TUV-AT<br>HKH-EE/TUV-AT<br>HKH-EE/TUV-STD<br>KH-EE/TUV-STD                                                                                                    |
| Transferierbar         Produktionszeitraum auswählen         von:         01-2003 •         bis:         03-2007 •         Senden           Konto Übersicht für Produktionszeitraum - Probelabeling durchgeführt           2.095.0000         0,0000         0,0000         0,0000         Abfall         HKN-EE           2.095.0000         0,0000         0,0000         0,0000         Abfall         HKN-EE           2.095.0000         0,0000         0,0000         0,0000         Abfall         HKN-EE           0,0000         0,0000         0,0000         0,0000         Abfall         HKN-EE           0,0000         0,0000         0,0000         0,0000         Abfall         HKN-EE           0,0000         0,0000         0,0000         Abfall         HKN-EE         TUV-AT           0,0000         0,0000         0,0000         Biggas         HKN-EE         TUV-AT           0,0000         0,0000         0,0000         Biggas         HKN-EE         TUV-AT           0,0000         0,0000         0,0000         Wasserkraft > 10 MW         HKN-EE         TUV-AT           3,300,2500         0,0000         0,0000         0,0000         Wasserkraft > 10 MW         HKN-EE         TUV-AT                                                                                                    | Transferierbar         Produktionszeitraum auswählen         von:         01-2003 v         bis:         03-2007 v         Senden           Konto Übersicht für Produktionszeitraum - Probelabeling durchgeführt           Konto Übersicht für Produktionszeitraum - Probelabeling durchgeführt           Konto Übersicht für Produktionszeitraum - Probelabeling durchgeführt           Konto Übersicht für Produktionszeitraum - Probelabeling durchgeführt           Konto Übersicht für Produktionszeitraum - Probelabeling durchgeführt           Konto Übersicht für Produktionszeitraum - Probelabeling durchgeführt           Konto Übersicht für Produktionszeitraum - Probelabeling durchgeführt           Konto Übersicht für Produktionszeitraum - Probelabeling durchgeführt           Konto Übersicht für Produktionszeitraum - Probelabeling durchgeführt           Nonoo         Amerkung HKN-EE           Nonoo         Amerkung HKN-EE           Nonoo         Amerkung HKN-EE           Nonoo         Amerkung HKN-EE           Nonoo         Amerkung HKN-EE           Nonoo         Amerkung HKN-EE           Nonoo         Amerkung HKN-EE           Nonoo         Nonoo                                                                                                    | Labeling Selektion           Senden           Produktionszeitraum auswählen von: 01-2003 •         bis: 03-2007 •         Senden           Konto Übersicht für Produktionszeitraum - Probelabeling durchgeführt           Transferierbar Probelabeling Labeling Eingang Ausgang Tech.Code Nachweistypgruppe Anmerkung 0,0000 0,0000 0,0000 0,0000 Abfall HKN-EE           2:095,0000 0,0000 0,0000 0,0000 0,0000 0,0000 Abfall HKN-EE         HKN-EE           0,0000 0,0000 0,0000 0,0000 0,0000 Abfall HKN-EE/TUV-AT         0,0000 0,0000 0,0000 0,0000 0,0000 0,0000 Hfrags           0,0000 0,0000 0,0000 0,0000 0,0000 0,0000 Hfrags         HKN-EE/TUV-AT           0,0000 0,0000 0,0000 0,0000 0,0000 0,0000 Hirogas         HKN-EE/TUV-AT           0,0000 0,0000 0,0000 0,0000 0,0000 0,0000 Hirogas         HKN-EE/TUV-AT           0,0000 0,0000 0,0000 0,0000 0,0000 0         Windenergie TUV-AT           0,0000 0,0000 0,0000 0,0000 0,0000 Wasserkraft > 10 MW         HKN-EE           24,0000 0,0000 0,0000 0,0000 0,0000 Wasserkraft > 10 MW         HKN-EE/FECS/TUV-AT           3300,25300 0,0000 0,0000 0,0000 0,0000 Wasserkraft > 10 MW         HKN-EE/FECS/TUV-AT           1:345,0000 0,0000 0,0000 0,0000 0,0000 Wasserkraft > 10 MW         HKN-EE/FECS/TUV-AT           1:345,0000 0,0000 0,0000 0,0000 Wasserkraft > 10 MW         HKN-EE/FECS/TUV-AT                                                                                                    | Senden<br>HKN-EE<br>HKN-EE<br>TUV-AT<br>HKH-EE/TUV-AT<br>HKH-EE/TUV-AT<br>KKH-EZ/TUV-SID                                                                                                    |
| Transferierbar         Produktionszeitraum - Probelabeling durchgeführt           Voto         0,0000         0,0000         0,0000         0,0000         Abrail         HKN-EE           2.055,0000         0,0000         0,0000         0,0000         Abrail         HKN-EE           2.055,0000         0,0000         0,0000         0,0000         Abrail         HKN-EE           0,0000         0,0000         0,0000         0,0000         Abrail         HKN-EE           0,0000         0,0000         0,0000         0,0000         Abrail         HKN-EE           0,0000         0,0000         0,0000         0,0000         HKN-EE         HKN-EE           0,0000         0,0000         0,0000         0,0000         HKN-EE         TUV-AT           0,0000         0,0000         0,0000         HKN-EE         TUV-AT           0,0000         0,0000         0,0000         HKN-EE         TUV-AT           0,0000         0,0000         0,0000         HKN-EE         TUV-AT           0,0000         0,0000         0,0000         HKN-EE         TUV-AT           0,0000         0,0000         0,0000         HKN-EE         TUV-AT           3,300,2500         0,0000                                                                                                    | Transferierbar         Produktionszeitraum auswählen         von:         D1-2003         bis:         D3-2007         Senden           Senden           Constitutionszeitraum - Probelabeling durchgeführt           Transferierbar         Probelabeling         Eingang         Ausgang         Tech.Code         Nachweistypgruppe         Anmerkung           2.095,0000         0,0000         0,0000         0,0000         0,0000         Abfall         HKH-EE           2.095,0000         0,0000         0,0000         0,0000         0,0000         Abfall         HKH-EE/TUV-AT           544,2500         0,0000         0,0000         0,0000         0,0000         Biogas         HKH-EE/TUV-AT           0,0000         0,0000         0,0000         0,0000         Windenergie         TUV-AT           0,0000         0,0000         0,0000         0,0000         Windenergie         TUV-AT           0,0000         0,0000         0,0000         0,0000         Windenergie         TUV-AT           0,0000         0,0000         0,0000         0,0000         Windenergie         TUV-AT           1.345,0000         0,0000         0,0000         Windenergie         TUV-AT           1.345,0000                                                                                                    | Labeling Selektion           Produktionszeitraum auswählen von: 01-2003 •         bis: 03-2007 •         Senden           Konto Übersicht für Produktionszeitraum - Probelabeling durchgeführt           Transferierbari         Produktionszeitraum - Probelabeling durchgeführt           Marken von: 01-2003 •         Senden           Vanden von: 01-2003 •         Senden           Senden           Konto Übersicht für Produktionszeitraum - Probelabeling durchgeführt           Nachweistypgruppe Anmerkung           2.095,0000         0,0000         0,0000         Abfall         HKN-EE         HKN-EE         HKN-                                                                                                    | Senden<br>HKN-EE<br>HKN-EE<br>HKN-EE/TUV-AT<br>HKH-EE/TUV-AT<br>KKH-EZ/TUV-SID                                                                                                    |
| Transferierbar         Probability         Conto         Diss         03-2007         Senden           2.095,0000         0,0000         0,0000         0,0000         0,0000         Abfail         HKI+EE           2.095,0000         0,0000         0,0000         0,0000         0,0000         Abfail         HKI+EE           2.095,0000         0,0000         0,0000         0,0000         0,0000         Abfail         HKI+EE           2.095,0000         0,0000         0,0000         0,0000         Abfail         HKI+EE           0,0000         0,0000         0,0000         0,0000         Abfail         HKI+EE           0,0000         0,0000         0,0000         0,0000         Abfail         HKI+EE           0,0000         0,0000         0,0000         0,0000         HKI+EE         HKI+EE           0,0000         0,0000         0,0000         0,0000         HKI+EE         HKI+EE           0,0000         0,0000         0,0000         0,0000         HKI+EE         HKI+EE           0,0000         0,0000         0,0000         0,0000         Windenergie         TUV-AT           0,0000         0,0000         0,0000         0,0000         Windenergie         T                                                                                                    | Transferierbar         Produktionszeitbraum auswählen         von:         D1-2003         bis:         D3-2007         Senden           Konto Übersicht für Produktionszeitbraum - Probelabeling durchgeführt           Eingang Ausgang Tech.Code Nachweistypgruppe Anmerkung           2.095,0000         0,0000         0,0000         0,0000         Abfall         HKN-EE           2.095,0000         0,0000         0,0000         0,0000         Abfall         HKN-EE/TUV-AT           2.095,0000         0,0000         0,0000         0,0000         Abfall         HKN-EE/TUV-AT           544,2500         0,0000         0,0000         0,0000         0,0000         HKN-EE/TUV-AT           0,0000         0,0000         0,0000         0,0000         HKN-EE/TUV-AT           0,0000         0,0000         0,0000         0,0000         HKN-EE/TUV-AT           50,0000         0,0000         0,0000         0,0000         HKN-EE/TUV-AT           0,0000         0,0000         0,0000         0,0000         HKN-EE/TUV-AT           0,0000         0,0000         0,0000         UV-AT         HKN-EE/TUV-AT           3.095,0000         0,0000         0,0000         Windenergie         TUV-AT           1.3305,0000                                                                                                    | Labeling Selektion           Produktionszeitraum auswählen         von:         01-2003         bis:         03-2007         Senden           Konto Übersicht für Produktionszeitraum - Probelabeling durchgeführt         His:         03-2007         Senden           Zogs, 0000         0,0000         0,0000         0,0000         Abfall         Nachweistypgruppe         Anmerkung           2.095,0000         0,0000         0,0000         0,0000         Abfall         HKN-EE         Ammerkung           0,0000         0,0000         0,0000         0,0000         Abfall         HKN-EE         Ammerkung           0,0000         0,0000         0,0000         0,0000         Abfall         HKN-EE         Ammerkung           0,0000         0,0000         0,0000         0,0000         Abfall         HKN-EE         Ammerkung           0,0000         0,0000         0,0000         0,0000         Abfall         HKN-EE         HKN-EE           0,0000         0,0000         0,0000         0,0000         Biogas         HKN-EE         HKN-EE           0,0000         0,0000         0,0000         0,0000         Windenergie         TUV-AT           0,0000         0,00000         0,0000         0,00000                                                                                                    | Senden<br>HKN-EE<br>HKN-EE<br>HKN-EE/TUV-AT<br>HKH-EE/TUV-AT<br>KK-EE/TUV-SJD                                                                                                    |
| Produktionszeitraum auswähen         von:         01-2003         bis:         03-2007         Senden           Senden           Conto Übersicht für Produktionszeitraum - Probelabeling durchgeführt           Transferierbar         Probelabeling         Labeling         Rusgang         Tech.Code         Nachweistypgruppe         Ammerkung           2.095,0000         0,0000         0,0000         0,0000         Abfall         HKN-EE         HKN-EE           0,0000         0,0000         0,0000         0,0000         Abfall         HKN-EE         HKN-EE           0,0000         0,0000         0,0000         0,0000         Abfall         HKN-EE         HKN-EE           0,0000         0,0000         0,0000         0,0000         Abfall         HKN-EE         HKN-EE           0,0000         0,0000         0,0000         0,0000         Biogas         HKN-EE         HKN-EE           0,0000         0,0000         0,0000         0,0000         Windenergie         TUV-AT           0,0000         0,0000         0,0000         0,0000         Windenergie         TUV-AT           0,0000         0,0000         0,0000         0,0000         Windenergie         TUV-AT           0,0                                                                                                    | Produktionszeitraum auswählen         von:         01-2003         bis:         03-2007         Senden           Konto Übersicht für Produktionszeitraum - Probelabeling durchgeführt           Transferierbar         Probelabeling         Labeling         Eingang         Ausgang         Tech.Code         Nachweistypgruppe         Anmerkung           2.095,0000         0,0000         0,0000         0,0000         0,0000         Abfall         HKN-EE         TUV-AT           544,2500         0,0000         0,0000         0,0000         0,0000         Abfall         HKN-EE/TUV-AT           544,2500         0,0000         0,0000         0,0000         0,0000         Biogas         HKN-EE/TUV-AT           0,0000         0,0000         0,0000         0,0000         0,0000         Windenergis         TUV-AT           0,0000         0,0000         0,0000         0,0000         0,0000         Windenergis         TUV-AT           3,095,0000         0,0000         0,0000         0,0000         Windenergis         TUV-AT           1,345,0000         0,0000         0,0000         0,0000         Windenergis         TUV-AT           1,345,0000         0,0000         0,0000         0,0000         Windenergis         TUV-AT                                                                                                    | Produktionszeitraum auswählen         von:         01-2003         bis:         03-2007         Senden           Senden           Konto Übersicht für Produktionszeitraum - Probelabeling durchgeführt           Transferierbar         Probelabeling         Labeling         Eingang         Tech.Code         Nachweistypgruppe         Anmerkung           2:095,0000         0,0000         0,0000         0,0000         Abfall         HKN-EE         TÜV-AT           0,0000         0,0000         0,0000         0,0000         Abfall         HKN-EE         TÜV-AT           0,0000         0,0000         0,0000         0,0000         Abfall         HKN-EE         TÜV-AT           0,0000         0,0000         0,0000         0,0000         Biogas         HKH-EE/TÜV-AT           0,0000         0,0000         0,0000         0,0000         Biogas         HKH-EE/TÜV-AT           0,0000         0,0000         0,0000         Biogas         HKH-EE/TÜV-AT         HKH-EE/TÜV-AT           0,0000         0,0000         0,0000         Biogas         HKH-EE/TÜV-AT         HKH-EE/TÜV-AT           0,0000         0,0000         0,0000         Biogas         HKH-EE/TÜV-AT         HKH-EE/TÜV-AT           0,0000 <td>Senden<br/>Weistypgruppe Anmerkung<br/>HKN-EE<br/>HKN-EE/TUV-AT<br/>HKN-EE/TUV-AT<br/>KK-EE/TU-D-SJD</td>                                                                                                    | Senden<br>Weistypgruppe Anmerkung<br>HKN-EE<br>HKN-EE/TUV-AT<br>HKN-EE/TUV-AT<br>KK-EE/TU-D-SJD                                                                                                    |
| Produktionszeitraum auswählen         von:         01-2003         bis         03-2007         Senden           Senden           Konto Übersicht für Produktionszeitraum - Probelabeling durchgeführt           Transferierbar         Probelabeling         Labeling         Eingang         Ausgang         Tech.Code         Nachweistypgrupp         Anmerkung           2.095,0000         0,0000         0,0000         0,0000         Abfall         HKN-EE           0,0000         0,0000         0,0000         0,0000         Abfall         HKN-EE           0,0000         0,0000         0,0000         0,0000         Abfall         HKN-EE/TÜV-AT           0,0000         0,0000         0,0000         0,0000         Abfall         HKN-EE/TÜV-AT           0,0000         0,0000         0,0000         0,0000         Biogas         HKN-EE/TÜV-AT           0,0000         0,0000         0,0000         0,0000         Windenergie         TÜV-AT           0,0000         0,0000         0,0000         0,0000         Wisserkraft > 10 MW         HKN-EE           3,300,2500         0,0000         0,0000         0,0000         Wisserkraft > 10 MW         HKN-EE/RECS/TÜV-AT           24,0000         0,0000         <                                                                                                    | Produktionszeitraum auswählen         von:         01-2003         bis         03-2007         Senden           Konto Übersicht für Produktionszeitraum - Probelabeling durchgeführt           Transferierbar         Probelabeling         Labeling         Eingang         Ausgang         Tech.Code         Nachweistypgruppe         Anmerkung           0.0000         0.0000         0.0000         0.0000         0.0000         Abfall         HKN-EE           0.0000         0.0000         0.0000         0.0000         Abfall         HKN-EE/TUV-AT           544.2500         0.0000         0.0000         0.0000         Abfall         HKN-EE/TUV-AT           0.0000         0.0000         0.0000         0.0000         Biogas         HKN-EE/TUV-AT           0.0000         0.0000         0.0000         0.0000         Windenergie         TUV-AT           0.0000         0.0000         0.0000         0.0000         Windenergie         TUV-AT           3.005.0000         0.0000         0.0000         Windenergie         TUV-AT           1.3345.0000         0.00000         0.0000         Windenergie         TUV-AT           1.345.0000         0.00000         0.0000         Wisserkraft > 10 MW         HKN-EE/RECS/TUV-AT     <                                                                                                    | Produktionszeitraum auswählen         von:         01-2003 v         bis:         03-2007 v         Senden           Konto Übersicht für Produktionszeitraum - Probelabeling durchgeführt         Transferierbar         Probelabeling         Labeling         Eingang         Ausgang         Tech.Code         Nachweistypgruppe         Ammerkung           2.095,0000         0,0000         0,0000         0,0000         0,0000         Abfall         HKH-EE           0.0000         0,0000         0,0000         0,0000         Abfall         HKH-EE           0.0000         0,0000         0,0000         Abfall         HKH-EE           0.0000         0,0000         0,0000         Abfall         HKH-EE           0.0000         0,0000         0,0000         Abfall         HKH-EE           0.0000         0,0000         0,0000         Abfall         HKH-EE           0.0000         0,0000         0,0000         Biogas         HKN-EE           0.0000         0,0000         0,0000         Windenergie         TUV-AT           0.0000         0,0000         0,0000         Windenergie         TUV-AT           3.300,2500         0,0000         0,0000         Windenergie         TUV-AT           3.300,25000                                                                                                    | Senden<br>weistypgruppe Anmerkung<br>HKN-EE<br>HKN-EE/TÜV-AT<br>KH-EE/TÜV-D-SUD                                                                                                    |
| Konto Übersicht für Produktionszeitraum - Probelabeling durchgeführt           Transferierbar         Probelabeling         Labeling         Eingang         Ausgang         Tech.Code         Nachweistypgruppe         Anmerkung           2.095,0000         0,0000         0,0000         0,0000         Abfall         HKN-EE           0,0000         0,0000         0,0000         0,0000         Abfall         HKN-EE           0,0000         0,0000         0,0000         0,0000         Abfall         HKN-EE/TÜV-AT           0,0000         0,0000         0,0000         0,0000         Abfall         HKN-EE/TÜV-AT           0,0000         0,0000         0,0000         0,0000         Biogas         HKN-EE/TÜV-AT           0,0000         0,0000         0,0000         0,0000         Windenergie         TÜV-AT           0,0000         0,0000         0,0000         0,0000         Wisserkraft > 10 MW         RECS           3.300,2500         0,0000         0,0000         0,0000         Wisserkraft > 10 MW         TÜV-AT           24,0000         0,0000         0,0000         0,0000         Wisserkraft > 10 MW         HKN-EE/RECS/TÜV-AT           99,600.0000<                                                                                                    | Konto Übersicht für Produktionszeitraum - Probelabeling durchgeführt           Transferierbar         Probelabeling         Labeling         Eingang         Ausgang         Tech.Code         Nachweistypgruppe         Anmerkung           2.095,0000         0,0000         0,0000         0,0000         0,0000         Abfall         HKN-EE           0,0000         0,0000         0,0000         0,0000         Abfall         HKN-EE/TUV-AT           544,2500         0,0000         0,0000         0,0000         Abfall         HKN-EE/TUV-AT           0,0000         0,0000         0,0000         0,0000         Abfall         HKN-EE/TUV-AT           0,0000         0,0000         0,0000         0,0000         Biogas         HKN-EE/TUV-AT           0,0000         0,0000         0,0000         0,0000         Windenergie         TUV-AT           0,0000         0,0000         0,0000         0,0000         Windenergie         TUV-AT           3.095,0000         0,0000         0,0000         0,0000         Windenergie         TUV-AT           1.345,0000         0,0000         0,0000         0,0000         Windenergie         TUV-AT           1.345,0000         0,0000         0,0000         0,0000         Winden                                                                                                    | Frobelabeling         Labeling         Eingang         Tech.Code         Nachweistypgruppe         Anmerkung           2.095,0000         0,0000         0,0000         0,0000         0,0000         Abfall         HKH-EE           0,0000         0,0000         0,0000         0,0000         Abfall         HKH-EE           0,0000         0,0000         0,0000         0,0000         Abfall         HKH-EE           0,0000         0,0000         0,0000         0,0000         Abfall         HKH-EE           0,0000         0,0000         0,0000         0,0000         Biogas         HKH-EE/TÜV-D-SÜD           0,0000         0,0000         0,0000         0,0000         Biogas         HKH-EE/TÜV-AT           0,0000         0,0000         0,0000         0,0000         Windenergie         TUV-AT           0,0000         0,0000         0,0000         0,0000         Windenergie         TUV-AT           3.300,2500         0,0000         0,0000         Windenergie         TUV-AT           24,0000         0,0000         0,0000         Windenergie         TUV-AT           1.345,0000         0,0000         0,00000         Windenergie         TUV                                                                                                    | weistypgruppe Anmerkung<br>HKN-EE<br>HKN-EE/TÚV-AT<br>KN-EE/TÚV-AT<br>KN-EE/TÚV-D-SUD                                                                                                    |
| Konto Übersicht für Produktionszeitraum - Probelabeling durchgeführt           Transferierbar         Probelabeling         Labeling         Eingang         Ausgang         Tech.Code         Nachweistypgruppe         Ammerkung           2.095,0000         0,0000         0,0000         0,0000         0,0000         Abfall         HKI+EE           2.095,0000         0,0000         0,0000         0,0000         Abfall         HKI+EE           0,0000         0,0000         0,0000         0,0000         Abfall         HKI+EE           0,0000         0,0000         0,0000         0,0000         Abfall         HKI+EE           0,0000         0,0000         0,0000         0,0000         HKI+EE         HKI+EE           0,0000         0,0000         0,0000         0,0000         HKI+EE         HKI+EE           0,0000         0,0000         0,0000         0,0000         HKI+EE         HKI+EE           0,0000         0,0000         0,0000         0,0000         Windenergie         TÜV-AT           0,0000         0,0000         0,0000         0,0000         Wasserkraft > 10 MW         HKI+EE           3.300,2500         0,0000         0,0000         Wasserkraft > 10 MW         HKI+EF         TÜV-A                                                                                                    | Konto Übersicht für Produktionszeitraum - Probelabeling durchgeführt           Transferierbar         Probelabeling         Labeling         Eingang         Ausgang         Tech.Code         Nachweistypgruppe         Anmerkung           2.095,0000         0,0000         0,0000         0,0000         Abfall         HKN-EE           0.0000         0,0000         0,0000         0,0000         Abfall         HKN-EE           0.0000         0,0000         0,0000         0,0000         Abfall         HKN-EE           0.0000         0,0000         0,0000         0,0000         Abfall         HKN-EE/TUV-AT           544,2500         0,0000         0,0000         0,0000         Biogas         HKN-EE/TUV-AT           0,0000         0,0000         0,0000         0,0000         Windenergis         TUV-AT           0,0000         0,0000         0,0000         0,0000         Windenergis         TUV-AT           3,005,0000         0,0000         0,0000         0,0000         Windenergis         TUV-AT           3,005,0000         0,0000         0,0000         0,0000         Windenergis         TUV-AT           3,005,0000         0,0000         0,0000         Windenergis         TUV-AT                                                                                                    | Konto Übersicht für Produktionszeitraum - Probelabeling durchgeführt           Transferierbar         Probelabeling         Labeling         Eingang         Ausgang         Tech.Code         Nachweistypgruppe         Anmerkung           2.095,0000         0,0000         0,0000         0,0000         Abfall         HKN-EE         Ausgang         Abfall         HKN-EE         Ausgang         Abfall         HKN-EE         Ausgang         Abfall         HKN-EE         Ausgang         Abfall         HKN-EE         Ausgang         Ausgang         Abfall         HKN-EE         Ausgang         Ausgang                                                                                                    | Weistypgruppe Anmerkung<br>HKN-EE<br>TUV-AT<br>HKN-EE/TUV-AT<br>KN-EE/TUV-S-SUD                                                                                                    |
| Transferierbar         Probelabeling         Labeling         Eingang         Ausgang         Tech.Code         Nachweistypgruppe         Anmerkung           2.095,0000         0,0000         0,0000         0,0000         0,0000         Abfail         HKN-EE           2.095,0000         0,0000         0,0000         0,0000         Abfail         HKN-EE           0,0000         0,0000         0,0000         0,0000         Abfail         HKN-EE           0,0000         0,0000         0,0000         Abfail         HKN-EE         TUV-AT           0,0000         0,0000         0,0000         Abfail         HKN-EE         HKN-EE           0,0000         0,0000         0,0000         Biogas         HKN-EE         HKN-EE           0,0000         0,0000         0,0000         0,0000         Biogas         HKN-EE           0,0000         0,0000         0,0000         0,0000         Windenergie         TUV-AT           0,0000         0,0000         0,0000         0,0000         Wassekraft > 10 MW         RECS           3.300,25500         0,0000         0,0000         0,0000         Wassekraft > 10 MW         HKN-EE           24,0000         0,00000         0,0000         0,0000 </th <th>Transferierbar         Probelabeling         Labeling         Eingang         Ausgang         Tech.Code         Nachweistypgruppe         Anmerkung           2.095,0000         0,0000         0,0000         0,0000         0,0000         Abfall         HKN-EE           2.095,0000         0,0000         0,0000         0,0000         Abfall         HKN-EE           0,0000         0,0000         0,0000         0,0000         Abfall         HKN-EE           0,0000         0,0000         0,0000         0,0000         Abfall         HKN-EE/TUV-AT           544,2500         0,0000         0,0000         0,0000         Biogas         HKN-EE/TUV-AT           0,0000         0,0000         0,0000         0,0000         Biogas         HKN-EE/TUV-AT           0,0000         0,0000         0,0000         0,0000         Windenergie         TUV-AT           0,0000         0,0000         0,0000         0,0000         Windenergie         TUV-AT           3.095,0000         0,0000         0,0000         0,0000         Windenergie         TUV-AT           1.345,0000         0,0000         0,0000         0,0000         Windenergie         TUV-AT           1.300,0000         0,00000         0,0000<th>Transferierbar         Probelabeling         Labeling         Eingang         Ausgang         Tech.Code         Nachweistypgruppe         Anmerkung           2:095,0000         0,0000         0,0000         0,0000         0,0000         Abfall         HKN-EE           2:095,0000         0,0000         0,0000         0,0000         Abfall         HKN-EE           0,0000         0,0000         0,0000         0,0000         Abfall         HKN-EE           0,0000         0,0000         0,0000         Abfall         HKN-EE         HKN-EE           0,0000         0,0000         0,0000         Abfall         HKN-EE         HKN-EE           0,0000         0,0000         0,0000         Abfall         HKN-EE         HKN-EE           0,0000         0,0000         0,0000         Biogas         HKN-EE         HKN-EE           0,0000         0,0000         0,0000         0,0000         Windenergie         TUV-AT           0,0000         0,0000         0,0000         0,0000         Windenergie         TUV-AT           0,0000         0,0000         0,0000         0,0000         Windenergie         TUV-AT           3:300,2500         0,0000         0,0000         0,0000         <td< th=""><th>Weistypgruppe Anmerkung<br/>HKN-EE<br/>TÜV-AT<br/>HKH-EE/TÜV-D-SÜD<br/>KN-EE/TÜV-D-SÜD</th></td<></th></th>                                                                                                    | Transferierbar         Probelabeling         Labeling         Eingang         Ausgang         Tech.Code         Nachweistypgruppe         Anmerkung           2.095,0000         0,0000         0,0000         0,0000         0,0000         Abfall         HKN-EE           2.095,0000         0,0000         0,0000         0,0000         Abfall         HKN-EE           0,0000         0,0000         0,0000         0,0000         Abfall         HKN-EE           0,0000         0,0000         0,0000         0,0000         Abfall         HKN-EE/TUV-AT           544,2500         0,0000         0,0000         0,0000         Biogas         HKN-EE/TUV-AT           0,0000         0,0000         0,0000         0,0000         Biogas         HKN-EE/TUV-AT           0,0000         0,0000         0,0000         0,0000         Windenergie         TUV-AT           0,0000         0,0000         0,0000         0,0000         Windenergie         TUV-AT           3.095,0000         0,0000         0,0000         0,0000         Windenergie         TUV-AT           1.345,0000         0,0000         0,0000         0,0000         Windenergie         TUV-AT           1.300,0000         0,00000         0,0000 <th>Transferierbar         Probelabeling         Labeling         Eingang         Ausgang         Tech.Code         Nachweistypgruppe         Anmerkung           2:095,0000         0,0000         0,0000         0,0000         0,0000         Abfall         HKN-EE           2:095,0000         0,0000         0,0000         0,0000         Abfall         HKN-EE           0,0000         0,0000         0,0000         0,0000         Abfall         HKN-EE           0,0000         0,0000         0,0000         Abfall         HKN-EE         HKN-EE           0,0000         0,0000         0,0000         Abfall         HKN-EE         HKN-EE           0,0000         0,0000         0,0000         Abfall         HKN-EE         HKN-EE           0,0000         0,0000         0,0000         Biogas         HKN-EE         HKN-EE           0,0000         0,0000         0,0000         0,0000         Windenergie         TUV-AT           0,0000         0,0000         0,0000         0,0000         Windenergie         TUV-AT           0,0000         0,0000         0,0000         0,0000         Windenergie         TUV-AT           3:300,2500         0,0000         0,0000         0,0000         <td< th=""><th>Weistypgruppe Anmerkung<br/>HKN-EE<br/>TÜV-AT<br/>HKH-EE/TÜV-D-SÜD<br/>KN-EE/TÜV-D-SÜD</th></td<></th> | Transferierbar         Probelabeling         Labeling         Eingang         Ausgang         Tech.Code         Nachweistypgruppe         Anmerkung           2:095,0000         0,0000         0,0000         0,0000         0,0000         Abfall         HKN-EE           2:095,0000         0,0000         0,0000         0,0000         Abfall         HKN-EE           0,0000         0,0000         0,0000         0,0000         Abfall         HKN-EE           0,0000         0,0000         0,0000         Abfall         HKN-EE         HKN-EE           0,0000         0,0000         0,0000         Abfall         HKN-EE         HKN-EE           0,0000         0,0000         0,0000         Abfall         HKN-EE         HKN-EE           0,0000         0,0000         0,0000         Biogas         HKN-EE         HKN-EE           0,0000         0,0000         0,0000         0,0000         Windenergie         TUV-AT           0,0000         0,0000         0,0000         0,0000         Windenergie         TUV-AT           0,0000         0,0000         0,0000         0,0000         Windenergie         TUV-AT           3:300,2500         0,0000         0,0000         0,0000 <td< th=""><th>Weistypgruppe Anmerkung<br/>HKN-EE<br/>TÜV-AT<br/>HKH-EE/TÜV-D-SÜD<br/>KN-EE/TÜV-D-SÜD</th></td<>                                                                                                    | Weistypgruppe Anmerkung<br>HKN-EE<br>TÜV-AT<br>HKH-EE/TÜV-D-SÜD<br>KN-EE/TÜV-D-SÜD                                                                                                    |
| Transferierbar         Probelabeling         Labeling         Eingang         Ausgang         Tech.Code         Nachweistypgruppe         Anmerkung           2.095,0000         0,0000         0,0000         0,0000         0,0000         Abfall         HKN-EE           0,0000         0,0000         0,0000         0,0000         Abfall         HKN-EE           0,0000         0,0000         0,0000         0,0000         Abfall         HKN-EE           0,0000         0,0000         0,0000         0,0000         Abfall         HKN-EE         HKN-EE           0,0000         0,0000         0,0000         0,0000         Biogas         HKN-EE         HKN-EE           0,0000         0,0000         0,0000         0,0000         Biogas         HKN-EE         HKN-EE           0,0000         0,0000         0,0000         0,0000         Wasserkraft > 10 MW         RECS           3.300,2510         0,0000         0,0000         0,0000         Wasserkraft > 10 MW         HKN-EE           24,0000         0,0000         0,0000         0,0000         Wasserkraft > 10 MW         HKN-EE/RECS/TUV-AT           95,0000         0,0000         0,0000         0,0000         Wasserkraft > 10 MW         HKN-EE/RECS/TUV-AT <th>Transferierbar         Probelabeling         Labeling         Eingang         Ausgang         Tech.Code         Nachweistypgruppe         Anmerkung           2.095,0000         0,0000         0,0000         0,0000         0,0000         Abfall         HKN-EE           0,0000         0,0000         0,0000         0,0000         Abfall         HKN-EE           0,0000         0,0000         0,0000         0,0000         Abfall         HKN-EE           0,0000         0,0000         0,0000         0,0000         Abfall         HKN-EE/TÜV-AT           544,2500         0,0000         0,0000         0,0000         Biogas         HKN-EE           0,0000         0,0000         0,0000         0,0000         Biogas         HKN-EE/TÜV-AT           0,0000         0,0000         0,0000         0,0000         Windenergie         TÜV-AT           0,0000         0,0000         0,0000         0,0000         Windenergie         TÜV-AT           3.095,0000         0,0000         0,0000         0,0000         Windenergie         TÜV-AT           1.345,0000         0,0000         0,0000         0,0000         Windenergie         TÜV-AT           1.345,00000         0,0000         0,0000         &lt;</th> <th>Transferierbar         Probelabeling         Labeling         Eingang         Ausgang         Tech.Code         Nachweistypgruppe         Anmerkung           2:095,0000         0,0000         0,0000         0,0000         0,0000         Abfall         HKN-EE           0,0000         0,0000         0,0000         0,0000         Abfall         HKN-EE           0,0000         0,0000         0,0000         0,0000         Abfall         HKN-EE           0,0000         0,0000         0,0000         0,0000         Abfall         HKN-EE         TO-AT           0,0000         0,0000         0,0000         0,0000         Abfall         HKN-EE         TO-AT           0,0000         0,0000         0,0000         0,0000         Biogas         HKN-EE         HKN-EE           0,0000         0,0000         0,0000         0,0000         Windenergie         TU-AT           0,0000         0,0000         0,0000         0,0000         Windenergie         TU-AT           3,300,2500         0,0000         0,0000         0,0000         Windenergie         TU-AT           24,0000         0,0000         0,0000         0,0000         Windenergie         TU-AT           1.345,0000         <td< th=""><th>Weistypgruppe Anmerkung<br/>HKN-EE<br/>TÜV-AT<br/>HKH-EE/TÜV-D-SÜD<br/>KN-EE/TÜV-D-SÜD</th></td<></th>                                                                                                    | Transferierbar         Probelabeling         Labeling         Eingang         Ausgang         Tech.Code         Nachweistypgruppe         Anmerkung           2.095,0000         0,0000         0,0000         0,0000         0,0000         Abfall         HKN-EE           0,0000         0,0000         0,0000         0,0000         Abfall         HKN-EE           0,0000         0,0000         0,0000         0,0000         Abfall         HKN-EE           0,0000         0,0000         0,0000         0,0000         Abfall         HKN-EE/TÜV-AT           544,2500         0,0000         0,0000         0,0000         Biogas         HKN-EE           0,0000         0,0000         0,0000         0,0000         Biogas         HKN-EE/TÜV-AT           0,0000         0,0000         0,0000         0,0000         Windenergie         TÜV-AT           0,0000         0,0000         0,0000         0,0000         Windenergie         TÜV-AT           3.095,0000         0,0000         0,0000         0,0000         Windenergie         TÜV-AT           1.345,0000         0,0000         0,0000         0,0000         Windenergie         TÜV-AT           1.345,00000         0,0000         0,0000         <                                                                                                    | Transferierbar         Probelabeling         Labeling         Eingang         Ausgang         Tech.Code         Nachweistypgruppe         Anmerkung           2:095,0000         0,0000         0,0000         0,0000         0,0000         Abfall         HKN-EE           0,0000         0,0000         0,0000         0,0000         Abfall         HKN-EE           0,0000         0,0000         0,0000         0,0000         Abfall         HKN-EE           0,0000         0,0000         0,0000         0,0000         Abfall         HKN-EE         TO-AT           0,0000         0,0000         0,0000         0,0000         Abfall         HKN-EE         TO-AT           0,0000         0,0000         0,0000         0,0000         Biogas         HKN-EE         HKN-EE           0,0000         0,0000         0,0000         0,0000         Windenergie         TU-AT           0,0000         0,0000         0,0000         0,0000         Windenergie         TU-AT           3,300,2500         0,0000         0,0000         0,0000         Windenergie         TU-AT           24,0000         0,0000         0,0000         0,0000         Windenergie         TU-AT           1.345,0000 <td< th=""><th>Weistypgruppe Anmerkung<br/>HKN-EE<br/>TÜV-AT<br/>HKH-EE/TÜV-D-SÜD<br/>KN-EE/TÜV-D-SÜD</th></td<>                                                                                                    | Weistypgruppe Anmerkung<br>HKN-EE<br>TÜV-AT<br>HKH-EE/TÜV-D-SÜD<br>KN-EE/TÜV-D-SÜD                                                                                                    |
| 2.095,0000         0,0000         0,0000         0,0000         0,0000         Abfall         HKN-EE           0,0000         0,0000         0,0000         0,0000         Abfall         TUV-AT           0,0000         0,0000         0,0000         0,0000         Abfall         HKN-EE           0,0000         0,0000         0,0000         0,0000         Abfall         HKN-EE           0,0000         0,0000         0,0000         0,0000         Biogas         HKN-EE           0,0000         0,0000         0,0000         0,0000         Biogas         HKN-EE           0,0000         0,0000         0,0000         0,0000         Windenergie         TUV-AT           0,0000         0,0000         0,0000         0,0000         Windenergie         TUV-AT           3,300,2500         0,0000         0,0000         0,0000         Windenergie         TUV-AT           24,0000         0,0000         0,0000         0,0000         Windenergie         TUV-AT           1,345,0000         0,0000         0,0000         0,0000         Windenergie         TUV-AT           1,345,0000         0,0000         0,0000         0,0000         Windenergie         TUV-AT                                                                                                    | 2.095,0000       0,0000       0,0000       0,0000       0,0000       Abfail       HKN-EE         0,0000       0,0000       0,0000       0,0000       0,0000       Abfail       TUV-AT         0,0000       0,0000       0,0000       0,0000       Abfail       HKN-EE/TÜV-AT         0,0000       0,0000       0,0000       0,0000       Abfail       HKN-EE/TÜV-AT         0,0000       0,0000       0,0000       0,0000       Biogas       HKN-EE/TÜV-AT         0,0000       0,0000       0,0000       0,0000       Biogas       HKN-EE/TÜV-AT         0,0000       0,0000       0,0000       0,0000       Windenergie       TÜV-AT         0,0000       0,0000       0,0000       0,0000       Windenergie       TÜV-AT         3.300,2500       0,0000       0,0000       0,0000       Wasserkraft > 10 MW       RECS         3.4,0000       0,0000       0,0000       0,0000       Wasserkraft > 10 MW       TÜV-AT         1.345,0000       0,0000       0,0000       0,0000       Wasserkraft > 10 MW       TÜV-AT         1.345,0000       0,0000       0,0000       0,0000       Wasserkraft > 10 MW       TÜV-AT         99,600,0000       0,0000       0,00                                                                                                    | 2.095,0000         0,0000         0,0000         0,0000         Abfail         HKN-EE           0,0000         0,0000         0,0000         0,0000         Abfail         HKN-EE           0,0000         0,0000         0,0000         0,0000         Abfail         HKN-EE           0,0000         0,0000         0,0000         Abfail         HKN-EE         HKN-EE           0,0000         0,0000         0,0000         Abfail         HKN-EE         HKN-EE           0,0000         0,0000         0,0000         Biogas         HKN-EE         HKN-EE           0,0000         0,0000         0,0000         Biogas         HKN-EE         HKN-EE           0,0000         0,0000         0,0000         Biogas         HKN-EE         HKN-EE           0,0000         0,0000         0,0000         Biogas         HKN-EE         HKN-EE           0,0000         0,0000         0,0000         Biogas         HKN-EE         HKN-EE           0,0000         0,0000         0,0000         Biogas         HKN-EE         HKN-EE           0,0000         0,0000         0,0000         Biogas         HKN-EE         HKN-EE           3,00,2500         0,0000         0,0000                                                                                                    | HKN-EE<br>TÜV-AT<br>HKN-EE/TÜV-AT<br>KN-EE/TÜV-D-SÜD                                                                                                    |
| 0.0000         0.0000         0.0000         0.0000         0.0000         Abfail         HKH-EE/TÜV-AT           544,2500         0.0000         0.0000         0.0000         Abfail         HKH-EE/TÜV-AT           0.0000         0.0000         0.0000         0.0000         Biogas         HKH-EE/TÜV-AT           0.0000         0.0000         0.0000         0.0000         Biogas         HKH-EE/TÜV-AT           0.0000         0.0000         0.0000         0.0000         Windenergie         HKH-EE/TÜV-AT           0.0000         0.0000         0.0000         0.0000         Windenergie         TÜV-AT           0.0000         0.0000         0.0000         0.0000         Wasserkraft > 10 HW         RECS           3.095.0000         0.0000         0.0000         0.0000         Wasserkraft > 10 HW         HKH-EE           24.0000         0.0000         0.0000         0.0000         Wasserkraft > 10 HW         TÜV-AT           1.345.0000         0.0000         0.0000         0.0000         Wasserkraft > 10 HW         TÜV-D-SÜD           30.0000         0.0000         0.0000         0.0000         Wasserkraft > 10 HW         HKH-EE/TÜV-AT           99.60.0000         0.0000         0.0000                                                                                                    | 0.00000         0.0000         0.0000         0.0000         0.0000         Abfail         HKN-EFTÜV-AT           544,2500         0,0000         0,0000         0,0000         0,0000         Abfail         HKN-EFTÜV-AT           0,0000         0,0000         0,0000         0,0000         Biogas         HKN-EF           0,0000         0,0000         0,0000         0,0000         Biogas         HKN-EF           0,0000         0,0000         0,0000         0,0000         Biogas         HKN-EF           0,0000         0,0000         0,0000         0,0000         Windenergie         HKN-EF           0,0000         0,0000         0,0000         0,0000         Windenergie         TUV-AT           3.305,2500         0,0000         0,0000         0,0000         Windenergie         TUV-AT           3.4095,0000         0,0000         0,0000         0,0000         Wasserkraft > 10 MW         HKN-EF           1.345,0000         0,0000         0,0000         0,0000         Wasserkraft > 10 MW         TUV-AT           1.345,0000         0,0000         0,0000         0,0000         Wasserkraft > 10 MW         HKH-EF/RECS           830,0000         0,0000         0,0000         0,0000                                                                                                    | 0,0000         0,0000         0,0000         0,0000         0,0000         Abfall         HKH-EE/TÜV-AT           544,2500         0,0000         0,0000         0,0000         Abfall         HKH-EE/TÜV-D-SÜD           0,0000         0,0000         0,0000         0,0000         Abfall         HKH-EE/TÜV-D-SÜD           0,0000         0,0000         0,0000         0,0000         Biogas         HKH-EE           0,0000         0,0000         0,0000         0,0000         Biogas         HKH-EE/TÜV-AT           0,0000         0,0000         0,0000         0,0000         Windenergie         HKH-EE           0,0000         0,0000         0,0000         0,0000         Windenergie         HKH-EE           3,300,2500         0,0000         0,0000         0,0000         Windenergie         TÜV-AT           3,3095,0000         0,0000         0,0000         0,0000         Wasserkraft > 10 MW         HKH-EE           24,0000         0,0000         0,0000         0,0000         Wasserkraft > 10 MW         TÜV-AT           1.345,0000         0,0000         0,0000         0,0000         Wasserkraft > 10 MW         HKH-EE/RECS           800,0000         0,00000         0,0000         0,0000 <t< td=""><td>HKN-EE/TÜV-AT<br/>KN-EE/TÜV-D-SÜD</td></t<>                                                                                                    | HKN-EE/TÜV-AT<br>KN-EE/TÜV-D-SÜD                                                                                                    |
| 544,2500         0,0000         0,0000         0,0000         0,0000         Abfall         HKN-EE/TÜV-D-SÜD           0,0000         0,0000         0,0000         0,0000         Biogas         HKN-EE           0,0000         0,0000         0,0000         0,0000         Biogas         HKN-EE/TÜV-AT           0,0000         0,0000         0,0000         0,0000         Windenergie         HKN-EE           0,0000         0,0000         0,0000         0,0000         Windenergie         TÜV-AT           3,300,2500         0,0000         0,0000         0,0000         Windenergie         TÜV-AT           3,300,2500         0,0000         0,0000         0,0000         Wasserkraft > 10 MW         RECS           24,0000         0,0000         0,0000         0,0000         Wasserkraft > 10 MW         TÜV-AT           1.345,0000         0,0000         0,0000         0,0000         Wasserkraft > 10 MW         TÜV-AT           800,0000         0,0000         0,0000         0,0000         Wasserkraft > 10 MW         HKH-EE/RECS/TÜV-AT           99,600,0000         0,0000         0,0000         0,0000         Wasserkraft > 10 MW         HKH-EE/RECS/TÜV-AT           9,000,0000         0,0000         0,0000                                                                                                    | 544,2500         0,0000         0,0000         0,0000         0,0000         0,0000         Abfall         HKN-EE/TÜV-D-SÜD           0,0000         0,0000         0,0000         0,0000         Biogas         HKN-EE           0,0000         0,0000         0,0000         0,0000         Biogas         HKN-EE           0,0000         0,0000         0,0000         0,0000         Windenergie         HKN-EE           0,0000         0,0000         0,0000         0,0000         Windenergie         TUV-AT           3,00,2500         0,0000         0,0000         0,0000         Windenergie         TUV-AT           3,095,0000         0,0000         0,0000         0,0000         Wasserkraft > 10 MW         HKN-EE           24,0000         0,0000         0,0000         0,0000         Wasserkraft > 10 MW         TUV-AT           1.345,0000         0,0000         0,0000         0,0000         Wasserkraft > 10 MW         TUV-AT           830,0000         0,0000         0,0000         0,0000         Wasserkraft > 10 MW         HKN-EE/ECS/TUV-AT           99,600,0000         0,0000         0,0000         0,0000         Wasserkraft > 10 MW         HKN-EE/ECS/TUV-AT           99,600,0000         0,0000                                                                                                    | 544,2500         0,0000         0,0000         0,0000         0,0000         Abrall         HKN-EE/TÜV-D-SÜD           0,0000         0,0000         0,0000         0,0000         Biogas         HKN-EE           0,0000         0,0000         0,0000         0,0000         Biogas         HKN-EE           0,0000         0,0000         0,0000         0,0000         Biogas         HKN-EE           0,0000         0,0000         0,0000         0,0000         Windenergie         HKN-EE           0,0000         0,0000         0,0000         0,0000         Windenergie         TÜV-AT           3.300,2500         0,0000         0,0000         0,0000         Windenergie         TÜV-AT           24,0000         0,0000         0,0000         0,0000         Wasserkraft > 10 MW         HKN-EE           24,0000         0,0000         0,0000         0,0000         Wasserkraft > 10 MW         TÜV-AT           1.345,0000         0,0000         0,0000         0,0000         Wasserkraft > 10 MW         HKN-EE/RECS           800,0000         0,0000         0,0000         0,0000         Wasserkraft > 10 MW         HKN-EE/RECS                                                                                                    | KN-EE/TÜV-D-SÜD                                                                                                    |
| 0.0000         0.0000         0.0000         0.0000         0.0000         HKH-EE           0.0000         0.0000         0.0000         0.0000         HKH-EE         HKH-EE           0.0000         0.0000         0.0000         0.0000         Windenergie         HKH-EE           0.0000         0.0000         0.0000         0.0000         Windenergie         TÜV-AT           3.300.2500         0.0000         0.0000         0.0000         Windenergie         TÜV-AT           24.0000         0.0000         0.0000         0.0000         Windenergie         TÜV-AT           1.345.0000         0.0000         0.0000         Windenergie         TÜV-AT           24.0000         0.0000         0.0000         Windenergie         TÜV-AT           1.345.0000         0.0000         0.0000         Windenergie         TÜV-AT           90.0000         0.0000         0.0000         Windenergie         TÜV-AT           90.0000         0.0000         0.0000         Windenergie         TÜV-AT           99.600.0000         0.0000         0.0000         Windenergie         TÜV-AT           99.600.0000         0.0000         0.0000         Windenergie         HKH-EE/RECS/TÜV-D-SÜD <td>0,0000         0,0000         0,0000         0,0000         0,0000         HKN-EE           0,0000         0,0000         0,0000         0,0000         HKN-EF/TUV-AT           0,0000         0,0000         0,0000         0,0000         Windenergie         HKN-EF/TUV-AT           0,0000         0,0000         0,0000         0,0000         Windenergie         TUV-AT           3.300,2500         0,0000         0,0000         0,0000         Windenergie         TUV-AT           24,0000         0,0000         0,0000         0,0000         Wasserkraft &gt; 10 MW         RECS           1.345,0000         0,0000         0,0000         0,0000         Wasserkraft &gt; 10 MW         TUV-AT           1.345,0000         0,0000         0,0000         0,0000         Wasserkraft &gt; 10 MW         TUV-AT           99,600,0000         0,0000         0,0000         0,0000         Wasserkraft &gt; 10 MW         HKN-EE/RECS           99,000,0000         0,0000         0,0000         0,0000         Wasserkraft &gt; 10 MW         HKN-EE/RECS/TUV-AT           99,000,0000         0,0000         0,0000         0,0000         Wasserkraft &gt; 10 MW         HKN-EE/RECS/TUV-AT           99,000,0000         0,0000         0,0000         Wasserkraft &gt; 1</td> <td>0,0000         0,0000         0,0000         0,0000         Biogas         HKH-EE           0,0000         0,0000         0,0000         0,0000         Biogas         HKH-EE           0,0000         0,0000         0,0000         0,0000         Windenergie         HKH-EE           0,0000         0,0000         0,0000         0,0000         Windenergie         TÜV-AT           3.300,2500         0,0000         0,0000         0,0000         Wasserkraft &gt; 10 MW         RECS           3.495,0000         0,0000         0,0000         0,0000         Wasserkraft &gt; 10 MW         TÜV-AT           1.345,0000         0,0000         0,0000         Wasserkraft &gt; 10 MW         TÜV-AT           1.345,0000         0,0000         0,0000         Wasserkraft &gt; 10 MW         TÜV-AT           1.345,0000         0,0000         0,0000         Wasserkraft &gt; 10 MW         TÜV-AT           1.345,0000         0,0000         0,0000         Wasserkraft &gt; 10 MW         HKH-EE/RECS           800,0000         0,0000         0,0000         Wasserkraft &gt; 10 MW         HKH-EE/RECS</td> <td></td>                                                                                                    | 0,0000         0,0000         0,0000         0,0000         0,0000         HKN-EE           0,0000         0,0000         0,0000         0,0000         HKN-EF/TUV-AT           0,0000         0,0000         0,0000         0,0000         Windenergie         HKN-EF/TUV-AT           0,0000         0,0000         0,0000         0,0000         Windenergie         TUV-AT           3.300,2500         0,0000         0,0000         0,0000         Windenergie         TUV-AT           24,0000         0,0000         0,0000         0,0000         Wasserkraft > 10 MW         RECS           1.345,0000         0,0000         0,0000         0,0000         Wasserkraft > 10 MW         TUV-AT           1.345,0000         0,0000         0,0000         0,0000         Wasserkraft > 10 MW         TUV-AT           99,600,0000         0,0000         0,0000         0,0000         Wasserkraft > 10 MW         HKN-EE/RECS           99,000,0000         0,0000         0,0000         0,0000         Wasserkraft > 10 MW         HKN-EE/RECS/TUV-AT           99,000,0000         0,0000         0,0000         0,0000         Wasserkraft > 10 MW         HKN-EE/RECS/TUV-AT           99,000,0000         0,0000         0,0000         Wasserkraft > 1                                                                                                    | 0,0000         0,0000         0,0000         0,0000         Biogas         HKH-EE           0,0000         0,0000         0,0000         0,0000         Biogas         HKH-EE           0,0000         0,0000         0,0000         0,0000         Windenergie         HKH-EE           0,0000         0,0000         0,0000         0,0000         Windenergie         TÜV-AT           3.300,2500         0,0000         0,0000         0,0000         Wasserkraft > 10 MW         RECS           3.495,0000         0,0000         0,0000         0,0000         Wasserkraft > 10 MW         TÜV-AT           1.345,0000         0,0000         0,0000         Wasserkraft > 10 MW         TÜV-AT           1.345,0000         0,0000         0,0000         Wasserkraft > 10 MW         TÜV-AT           1.345,0000         0,0000         0,0000         Wasserkraft > 10 MW         TÜV-AT           1.345,0000         0,0000         0,0000         Wasserkraft > 10 MW         HKH-EE/RECS           800,0000         0,0000         0,0000         Wasserkraft > 10 MW         HKH-EE/RECS                                                                                                    |                                                                                                    |
| 0,0000         0,0000         0,0000         0,0000         0,0000         0,0000         0,0000         0,0000         0,0000         0,0000         0,0000         0,0000         0,0000         0,0000         0,0000         0,0000         Windenergie         HKH-EF           0,0000         0,0000         0,0000         0,0000         0,0000         Windenergie         TÜV-AT           3,3095,0000         0,0000         0,0000         0,0000         0,0000         Wasserkraft > 10 MW         RECS           2,4,0000         0,0000         0,0000         0,0000         Wasserkraft > 10 MW         TÜV-AT           1.345,0000         0,0000         0,0000         0,0000         Wasserkraft > 10 MW         TÜV-AT           800,0000         0,0000         0,0000         0,0000         Wasserkraft > 10 MW         HKH-EF/RECS           830,0000         0,0000         0,0000         0,0000         Wasserkraft > 10 MW         HKH-EF/RECS           99,600,0000         0,0000         0,0000         0,0000         Wasserkraft > 10 MW         HKH-EF/RECS           9,000,0000         0,0000         0,0000         0,0000         Wasserkraft > 10 MW         HKH-EF/RECS           9,000,0000         0,0000         0,0000         0                                                                                                    | 0,0000         0,0000         0,0000         0,0000         0,0000         0,0000         0,0000         0,0000         0,0000         HN+Er/10V-X1           0,0000         0,0000         0,0000         0,0000         0,0000         Windenergie         HN+Er/10V-X1           0,0000         0,0000         0,0000         0,0000         Windenergie         TUV-AT           3.305,2500         0,0000         0,0000         0,0000         Windenergie         TUV-AT           3.4055,0000         0,0000         0,0000         0,0000         Wasserkraft > 10 MW         HKH-Er/ECS           24,0000         0,0000         0,0000         0,0000         Wasserkraft > 10 MW         TUV-AT           1.345,0000         0,0000         0,0000         0,0000         Wasserkraft > 10 MW         TUV-AT           830,0000         0,0000         0,0000         0,0000         Wasserkraft > 10 MW         HKH-Er/RECS/TUV-AT           99,600,0000         0,0000         0,0000         0,0000         Wasserkraft > 10 MW         HKH-Er/RECS/TUV-AT           99,600,0000         0,0000         0,0000         0,0000         Wasserkraft > 10 MW         HKH-Er/RECS/TUV-AT           99,600,0000         0,0000         0,0000         0,0000         M                                                                                                    | 0,0000         0,0000         0,0000         0,0000         0,0000         0,0000         0,0000         0,0000         0,0000         0,0000         0,0000         0,0000         0,0000         0,0000         0,0000         0,0000         0,0000         0,0000         0,0000         Windenergie         HKN-EE           0,0000         0,0000         0,0000         0,0000         0,0000         Windenergie         TÜV-AT           3.3095,0000         0,0000         0,0000         0,0000         Wasserkraft > 10 MW         RECS           24,0000         0,0000         0,0000         0,0000         Wasserkraft > 10 MW         TÜV-AT           1.345,0000         0,0000         0,0000         0,0000         Wasserkraft > 10 MW         TÜV-AT           800,0000         0,0000         0,0000         0,0000         Wasserkraft > 10 MW         HKN-EE           800,0000         0,0000         1,3200         0,0000         Wasserkraft > 10 MW         HKN-EK/RECS                                                                                                    | HKN-EE                                                                                                    |
| 0,0000         0,0000         0,0000         0,0000         0,0000         0,0000         0,0000         0,0000         0,0000         0,0000         UV-AT           3.300,2500         0,0000         0,0000         0,0000         0,0000         Wasserkraft > 10 MW         RECS           3.390,2500         0,0000         0,0000         0,0000         Wasserkraft > 10 MW         HKH-EE           24,0000         0,0000         0,0000         0,0000         Wasserkraft > 10 MW         HKH-EE           24,0000         0,0000         0,0000         0,0000         Wasserkraft > 10 MW         TÜV-AT           1.345,0000         0,0000         0,0000         0,0000         Wasserkraft > 10 MW         TÜV-AT           800,0000         0,0000         0,0000         0,0000         Wasserkraft > 10 MW         HKH-EE/RECS/TÜV-AT           99,600,0000         0,0000         0,0000         0,0000         Wasserkraft > 10 MW         HKH-EE/RECS/TÜV-AT           9,000,0000         0,0000         0,0000         0,0000         Wasserkraft > 10 MW         HKH-EE/RECS/TÜV-AT           9,000,0000         0,0000         0,0000         0,0000         Wasserkraft > 10 MW         HKH-EE/RECS/TÜV-AT           9,000,0000         0,0000         0,0000                                                                                                    | 0,0000         0,0000         0,0000         0,0000         0,0000         0,0000         0,0000         0,0000         0,0000         0,0000         0,0000         TUV-AT           3.300,2500         0,0000         0,0000         0,0000         0,0000         Wasserkraft > 10 MW         RECS           3.00,2500         0,0000         0,0000         0,0000         Wasserkraft > 10 MW         HKH-EE           24,0000         0,0000         0,0000         0,0000         Wasserkraft > 10 MW         TÚV-AT           1.345,0000         0,0000         0,0000         0,0000         Wasserkraft > 10 MW         TÚV-AT           1.345,0000         0,0000         1,3200         0,0000         0,0000         Wasserkraft > 10 MW         HKH-EE/RECS           800,0000         0,0000         1,3200         0,0000         Wasserkraft > 10 MW         HKH-EE/RECS           93,600,0000         0,0000         0,0000         0,0000         Wasserkraft > 10 MW         HKH-EE/RECS/TÚV-AT           99,600,0000         0,00000         0,0000         Wasserkraft > 10 MW         HKH-EE/RECS/TÚV-AT           90,0000         0,0000         0,0000         0,0000         Wasserkraft > 10 MW         HKH-EE/RECS/TÚV-AT           90,0000         0,00000 </td <td>0,0000         0,0000         0,0000         0,0000         Windenergie         TUV-AT           3,300,2500         0,0000         45,0000         0,0000         Wasserkraft &gt;10 MW         RECS           3,95,0000         0,0000         0,0000         0,0000         Wasserkraft &gt;10 MW         HKH-EE           24,0000         0,0000         0,0000         0,0000         Wasserkraft &gt;10 MW         TÜV-AT           1.345,0000         0,0000         0,0000         0,0000         Wasserkraft &gt;10 MW         TÜV-AT           1.345,0000         0,0000         0,0000         0,0000         Wasserkraft &gt;10 MW         TÜV-AT           1.345,0000         0,0000         0,0000         0,0000         Wasserkraft &gt;10 MW         TÜV-AT           800,0000         0,0000         0,0000         0,0000         Wasserkraft &gt;10 MW         HKH-EE/RECS</td> <td>HKN-EE/TUV-AT</td>                                                                                                    | 0,0000         0,0000         0,0000         0,0000         Windenergie         TUV-AT           3,300,2500         0,0000         45,0000         0,0000         Wasserkraft >10 MW         RECS           3,95,0000         0,0000         0,0000         0,0000         Wasserkraft >10 MW         HKH-EE           24,0000         0,0000         0,0000         0,0000         Wasserkraft >10 MW         TÜV-AT           1.345,0000         0,0000         0,0000         0,0000         Wasserkraft >10 MW         TÜV-AT           1.345,0000         0,0000         0,0000         0,0000         Wasserkraft >10 MW         TÜV-AT           1.345,0000         0,0000         0,0000         0,0000         Wasserkraft >10 MW         TÜV-AT           800,0000         0,0000         0,0000         0,0000         Wasserkraft >10 MW         HKH-EE/RECS                                                                                                    | HKN-EE/TUV-AT                                                                                                    |
| 3:300,2500         0,0000         45,0000         0,0000         0,0000         Wasserkraft > 10 MW         RECS           3:09,2500         0,0000         0,0000         0,0000         Wasserkraft > 10 MW         HKN-EE           24,0000         0,0000         0,0000         0,0000         Wasserkraft > 10 MW         TÚV-AT           1:345,0000         0,0000         0,0000         0,0000         Wasserkraft > 10 MW         TÚV-AT           90,0000         0,0000         1,3200         0,0000         0,0000         Wasserkraft > 10 MW         HKN-EE/RECS           800,0000         0,0000         1,3200         0,0000         Wasserkraft > 10 MW         HKN-EE/RECS           99,600,0000         0,0000         0,0000         Wasserkraft > 10 MW         HKN-EE/RECS/TÚV-AT           99,600,0000         0,0000         0,0000         0,0000         Wasserkraft > 10 MW         HKN-EE/RECS/TÚV-AT           90,00000         0,0000         0,0000         0,0000         Wasserkraft > 10 MW         HKN-EE/RECS/TÚV-AT           90,00000         0,0000         0,0000         0,0000         Wasserkraft > 10 MW         HKN-EE/RECS/TÚV-AT           9,000,0000         0,0000         0,0000         Wasserkraft > 10 MW         HKN-EE/RECS/TÚV-AT <t< td=""><td>3.330,2500         0,0000         45,0000         0,0000         0,0000         Wasserkraft &gt; 10 MW         RECS           3.095,0000         0,0000         0,0000         0,0000         Wasserkraft &gt; 10 MW         HKN-EE           24,0000         0,0000         0,0000         0,0000         Wasserkraft &gt; 10 MW         HKN-EE           1.345,0000         0,0000         0,0000         0,0000         Wasserkraft &gt; 10 MW         TÜV-AT           1.345,0000         0,0000         0,0000         0,0000         Wasserkraft &gt; 10 MW         HKN-EE/RECS           800,0000         0,0000         1,3200         0,0000         Wasserkraft &gt; 10 MW         HKN-EE/RECS           99,600,0000         0,0000         0,0000         Wasserkraft &gt; 10 MW         HKN-EE/RECS/TÜV-AT           99,000,0000         0,0000         0,0000         0,0000         Wasserkraft &gt; 10 MW         HKN-EE/RECS/TÜV-AT           9,0000         0,0000         0,0000         0,0000         HKN-EE/RECS/TÜV-AT         HKN-EE/RECS/TÜV-SUD           9,0000         0,0000         0,0000         0,0000         HKN-EE         HKN-EE/RECS/TÜV-D-SUD           9,000,0000         0,0000         0,0000         HKN-EE/RECS/TÜV-D-SUD         HKN-EE/RECS/TÜV-D-SUD           9,000,0000<td>3:300,2500 0,0000 45,0000 0,0000 0,0000 Wasserkraft &gt; 10 MW RECS<br/>3:095,0000 0,0000 0,0000 0,0000 Wasserkraft &gt; 10 MW HK-EE<br/>24,0000 0,0000 0,0000 0,0000 0,0000 Wasserkraft &gt; 10 MW TÙV-AT<br/>1:345,0000 0,0000 0,0000 0,0000 Wasserkraft &gt; 10 MW TÙV-SU<br/>800,0000 0,0000 1,2200 0,0000 0,0000 Wasserkraft &gt; 10 MW HKH-EF/RECS<br/>800,0000 0,0000 1,2200 0,0000 0,0000 Wasserkraft &gt; 10 MW HKH-EF/RECS<br/>800,0000 0,0000 1,2200 0,0000 Vasserkraft &gt; 10 MW HKH-EF/RECS<br/>800,0000 0,0000 0,0000 0,0000 Wasserkraft &gt; 10 MW HKH-EF/RECS</td><td>TÜV-AT</td></td></t<>                                                                                                    | 3.330,2500         0,0000         45,0000         0,0000         0,0000         Wasserkraft > 10 MW         RECS           3.095,0000         0,0000         0,0000         0,0000         Wasserkraft > 10 MW         HKN-EE           24,0000         0,0000         0,0000         0,0000         Wasserkraft > 10 MW         HKN-EE           1.345,0000         0,0000         0,0000         0,0000         Wasserkraft > 10 MW         TÜV-AT           1.345,0000         0,0000         0,0000         0,0000         Wasserkraft > 10 MW         HKN-EE/RECS           800,0000         0,0000         1,3200         0,0000         Wasserkraft > 10 MW         HKN-EE/RECS           99,600,0000         0,0000         0,0000         Wasserkraft > 10 MW         HKN-EE/RECS/TÜV-AT           99,000,0000         0,0000         0,0000         0,0000         Wasserkraft > 10 MW         HKN-EE/RECS/TÜV-AT           9,0000         0,0000         0,0000         0,0000         HKN-EE/RECS/TÜV-AT         HKN-EE/RECS/TÜV-SUD           9,0000         0,0000         0,0000         0,0000         HKN-EE         HKN-EE/RECS/TÜV-D-SUD           9,000,0000         0,0000         0,0000         HKN-EE/RECS/TÜV-D-SUD         HKN-EE/RECS/TÜV-D-SUD           9,000,0000 <td>3:300,2500 0,0000 45,0000 0,0000 0,0000 Wasserkraft &gt; 10 MW RECS<br/>3:095,0000 0,0000 0,0000 0,0000 Wasserkraft &gt; 10 MW HK-EE<br/>24,0000 0,0000 0,0000 0,0000 0,0000 Wasserkraft &gt; 10 MW TÙV-AT<br/>1:345,0000 0,0000 0,0000 0,0000 Wasserkraft &gt; 10 MW TÙV-SU<br/>800,0000 0,0000 1,2200 0,0000 0,0000 Wasserkraft &gt; 10 MW HKH-EF/RECS<br/>800,0000 0,0000 1,2200 0,0000 0,0000 Wasserkraft &gt; 10 MW HKH-EF/RECS<br/>800,0000 0,0000 1,2200 0,0000 Vasserkraft &gt; 10 MW HKH-EF/RECS<br/>800,0000 0,0000 0,0000 0,0000 Wasserkraft &gt; 10 MW HKH-EF/RECS</td> <td>TÜV-AT</td>                                                                                                    | 3:300,2500 0,0000 45,0000 0,0000 0,0000 Wasserkraft > 10 MW RECS<br>3:095,0000 0,0000 0,0000 0,0000 Wasserkraft > 10 MW HK-EE<br>24,0000 0,0000 0,0000 0,0000 0,0000 Wasserkraft > 10 MW TÙV-AT<br>1:345,0000 0,0000 0,0000 0,0000 Wasserkraft > 10 MW TÙV-SU<br>800,0000 0,0000 1,2200 0,0000 0,0000 Wasserkraft > 10 MW HKH-EF/RECS<br>800,0000 0,0000 1,2200 0,0000 0,0000 Wasserkraft > 10 MW HKH-EF/RECS<br>800,0000 0,0000 1,2200 0,0000 Vasserkraft > 10 MW HKH-EF/RECS<br>800,0000 0,0000 0,0000 0,0000 Wasserkraft > 10 MW HKH-EF/RECS                                                                                                    | TÜV-AT                                                                                                    |
| 3.095,0000         0,0000         0,0000         0,0000         Wasserkraft > 10 MW         HKN-EE           24,0000         0,0000         0,0000         0,0000         Wasserkraft > 10 MW         TÜV-AT           1.345,0000         0,0000         0,0000         0,0000         Wasserkraft > 10 MW         TÜV-D-SÜD           800,0000         0,0000         1,3200         0,0000         0,0000         Wasserkraft > 10 MW         HKN-EE/RECS           99,600,0000         0,0000         900,0000         0,0000         Wasserkraft > 10 MW         HKN-EE/RECS           0,0000         0,0000         0,0000         0,0000         Wasserkraft > 10 MW         HKN-EE/RECS           99,600,0000         0,0000         0,0000         Wasserkraft > 10 MW         HKN-EE/RECS/TÜV-AT           9,000,0000         0,0000         0,0000         0,0000         Wasserkraft > 10 MW         HKN-EE/RECS/TÜV-AT           9,000,0000         0,0000         0,0000         0,0000         Wasserkraft > 10 MW         HKN-EE/RECS/TÜV-AT           9,000,0000         0,0000         0,0000         0,0000         Wasserkraft > 10 MW         HKN-EE/RECS/TÜV-AT           9,000,0000         0,0000         0,0000         Weitenkraftwerk Binnenland         RECS                                                                                                    | 3.095,0000         0,0000         0,0000         0,0000         Wasserkraft > 10 MW         HKN-EE           24,0000         0,0000         0,0000         0,0000         Wasserkraft > 10 MW         TÜV-AT           1.345,0000         0,0000         0,0000         0,0000         Wasserkraft > 10 MW         TÜV-D-SÜD           800,0000         0,0000         0,0000         0,0000         Wasserkraft > 10 MW         TÜV-D-SÜD           800,0000         0,0000         0,0000         0,0000         Wasserkraft > 10 MW         HKN-EE/RECS           99,600,0000         0,0000         0,0000         0,0000         Wasserkraft > 10 MW         HKN-EE/RECS/TÜV-AT           99,600,0000         0,0000         0,0000         0,0000         Wasserkraft > 10 MW         HKN-EE/RECS/TÜV-AT           9,0000         0,0000         0,0000         0,0000         Wasserkraft > 10 MW         HKN-EE/RECS/TÜV-AT           9,0000         0,0000         0,0000         0,0000         Wasserkraft > 10 MW         HKN-EE/RECS/TÜV-AT           9,0000         0,0000         0,0000         0,0000         Kasserkraft > 10 MW         HKN-EE/RECS/TÜV-D-SÜD           9,0000         0,0000         0,0000         0,0000         Kasserkraft > 10 MW         HKN-EE/RECS/TÜV-D-SÜD     <                                                                                                    | 3.095,0000 0,0000 0,0000 0,0000 0,0000 Wasserkraft >10 MW HKN-EE<br>24,0000 0,0000 0,0000 0,0000 0,0000 Wasserkraft >10 MW TÜV-AT<br>1.345,0000 0,0000 0,0000 0,0000 Wasserkraft >10 MW TÜV-0-SÜD<br>800,0000 0,0000 1,3200 0,0000 0,0000 Wasserkraft >10 MW HKN-EE/RECS<br>830,0000 0,0000 9,3000 0,0000 Wasserkraft >10 MW HKN-EE/RECS                                                                                                    | RECS                                                                                                    |
| 24,0000         0,0000         0,0000         0,0000         Wasserkraft > 10 MW         TUV-AT           1.345,0000         0,0000         0,0000         Wasserkraft > 10 MW         TÜV-O-SÜD           800,0000         0,0000         1,3200         0,0000         Wasserkraft > 10 MW         HKH-EE/RECS           830,0000         0,0000         9,0000         0,0000         Wasserkraft > 10 MW         HKH-EE/RECS           99,600,0000         0,0000         0,0000         Wasserkraft > 10 MW         HKH-EE/RECS/TÜV-AT           9,000,0000         0,0000         0,0000         0,0000         Wasserkraft > 10 MW         HKH-EE/RECS/TÜV-O-SÜD           9,000,0000         0,0000         0,0000         0,0000         Wasserkraft > 10 MW         HKH-EE/RECS/TÜV-O-SÜD           9,000,0000         0,0000         0,0000         0,0000         Wasserkraft > 10 MW         HKH-EE/RECS/TÜV-O-SÜD                                                                                                    | 24,0000 0,0000 0,0000 0,0000 0,0000 0,0000 Wasserkraft >10 MW TUV-AT<br>1.345,0000 0,0000 0,0000 0,0000 0,0000 Wasserkraft >10 MW TÚV-D-SÜD<br>800,0000 0,0000 1,3200 0,0000 0,0000 Wasserkraft >10 MW HKH-EE/RECS<br>830,0000 0,0000 9,3000 0,0000 0,0000 Wasserkraft >10 MW HKH-EE/RECS/TÜV-AT<br>99,600,0000 0,0000 0,0000 0,0000 0,0000 Wasserkraft >10 MW HKH-EE/RECS/TÜV-SÜD<br>0,0000 0,0000 0,0000 0,0000 0,0000 Wasserkraft >10 MW HKH-EE/RECS/TÜV-BÜD<br>9,0000 0,0000 0,0000 0,0000 0,0000 Wasserkraft >10 MW HKH-EE/RECS/TÜV-BÜD<br>0,0000 0,0000 0,0000 0,0000 0,0000 Wasserkraft >10 MW HKH-EE/RECS/TÜV-BÜD<br>9,000,0000 0,0000 0,0000 0,0000 Wasserkraft >10 MW HKH-EE/RECS/TÜV-BÜD                                                                                                    | 24,0000 0,0000 0,0000 0,0000 0,0000 Wasserkraft >10 MW TUV-AT<br>1.345,0000 0,0000 0,0000 0,0000 Wasserkraft >10 MW TŬV-0-SŬD<br>800,0000 0,0000 1,3200 0,0000 0,0000 Wasserkraft >10 MW HKH-EKRECS<br>830,0000 0,0000 9,3000 0,0000 Wasserkraft >10 MW HKH-EKRECSTÜV-AT                                                                                                    | HKN-EE                                                                                                    |
| 1.350,0000         0.00000         0.00000         0.00000         0.00000         0.00000         Wassekraft > 10 MW         HKN-EFRECS           830,0000         0.0000         3.3000         0.00000         0.0000         Wassekraft > 10 MW         HKN-EFRECS           93,600,0000         0.0000         0.0000         0.0000         Wassekraft > 10 MW         HKN-EFRECS/TUV-AT           0.0000         0.0000         0.0000         0.0000         Wassekraft > 10 MW         HKN-EFRECS/TUV-SUD           9.600,0000         0.0000         0.0000         0.0000         HASSEKraft > 10 MW         HKN-EFRECS/TUV-SUD           9.000,0000         0.0000         0.0000         0.0000         HKN-EFRECS/TUV-SUD         HKN-EFRECS/TUV-SUD           9.000,0000         0.0000         0.0000         Wassekraft > 10 MW         HKN-EFRECS/TUV-SUD                                                                                                    | 1.343,0000         0,0000         0,0000         0,0000         0,0000         0,0000         0,0000         0,0000         0,0000         0,0000         0,0000         0,0000         0,0000         0,0000         0,0000         0,0000         0,0000         0,0000         0,0000         0,0000         0,0000         0,0000         0,0000         0,0000         0,0000         0,0000         0,0000         0,0000         0,0000         0,0000         0,0000         0,0000         0,0000         0,0000         0,0000         0,0000         0,0000         0,0000         0,0000         0,0000         0,0000         0,0000         0,0000         0,0000         0,0000         0,0000         0,0000         0,0000         0,0000         0,0000         0,0000         0,0000         0,0000         0,0000         0,0000         0,0000         0,0000         0,0000         0,0000         0,0000         0,0000         0,0000         0,0000         0,0000         0,0000         0,0000         0,0000         0,0000         0,0000         0,0000         0,0000         0,0000         0,0000         0,0000         0,0000         0,0000         0,0000         0,0000         0,0000         0,0000         0,0000         0,0000         0,0000         0,0000         0,                                                                                                    | 1.343,0000 0,0000 0,0000 0,0000 0,0000 0,0000 wasserkraft 10 MW HKN-EE/RECS<br>800,0000 0,0000 1,3200 0,0000 0,0000 Wasserkraft > 10 MW HKN-EE/RECS<br>830,0000 0,0000 9,3000 0,0000 Wasserkraft > 10 MW HKN-EF(RECS/TIV-AT                                                                                                    |                                                                                                    |
| 830,0000 0,0000 9,3000 0,0000 0,0000 Wasserkraft > 10 MW HKN-EE/RECS/TÜV-AT<br>99.600,0000 0,0000 0,0000 0,0000 0,0000 Wasserkraft > 10 MW HKN-EE/RECS/TÜV-0-SÜD<br>0,0000 0,0000 0,0000 0,0000 0,0000 Kleinwasserkraft > 10 MW HKN-EE/RECS/TÜV-0-SÜD<br>9,000,0000 0,0000 1,500,0000 0,0000 Wellenkraftwerk Binnenland RECS                                                                                                    | 830,0000 0,0000 9/3000 0,0000 0,0000 Wassenkraft > 10 MW HKN-EE/RECS/TÜV-AT<br>99.600,0000 0,0000 0,0000 0,0000 Wassenkraft > 10 MW HKN-EE/RECS/TÜV-AT<br>0,0000 0,0000 0,0000 0,0000 0,0000 Kleinvassenkraft bis 10 MW HKN-EE/RECS/TÜV-E-SÜD<br>9.000,0000 0,0000 1.500,0000 0,0000 0,0000 Wallenkraftverk binnenland RECS                                                                                                    | 830,0000 0,0000 9,3000 0,0000 0,0000 Wasserkart > 10 MW HKN-FF/RECS/TI/V-AT                                                                                                    | 1110-11-51111                                                                                                    |
| 99.600,0000 0,0000 900,0000 0,0000 0,0000 Wasserkraft > 10 NW HKN-EE/RECS/TÜV-O-SÜD<br>0,0000 0,0000 0,0000 0,0000 0,0000 Kleinwasserkraft bis 10 MW HKN-EE<br>9.000,0000 0,0000 1,500,0000 0,0000 Wallenkraftwerk binnenland RECS                                                                                                    | 99.600,0000 0,0000 900,0000 0,0000 0,0000 Wasserkraft > 10 MW HKN-EE/RECS/TÜV-D-SÜD<br>0,0000 0,0000 0,0000 0,0000 0,0000 Kleinwasserkraft bis 10 MW HKN-EE<br>9.000,0000 0,0000 1.500,0000 0,0000 0,0000 Wellenkraftwerk Binnenland RECS                                                                                                    |                                                                                                    | HKN-EE/RECS                                                                                                    |
| 0,0000 0,0000 0,0000 0,0000 0,0000 Kleinwasserkraft bis 10 MW HKN-EE<br>9.000,0000 0,0000 1.500,0000 0,0000 0,0000 Wellenkraftwerk Binnenland RECS                                                                                                    | 0,0000 0,0000 0,0000 0,0000 0,0000 Kleinwasserkraft bis 10 MW HKN-EE<br>9.000,0000 0,0000 1.500,0000 0,0000 0,0000 Wellenkraftwerk Binnenland RECS                                                                                                    | 99,600,0000 0,0000 900,0000 0,0000 0,0000 Wasserkraft > 10 MW HKN-EE/RECS/TÜV-D-SÜD                                                                                                    | HKN-EE/RECS<br>I-EE/RECS/TÜV-AT                                                                                                    |
| 9.000,0000 0,0000 1.500,0000 0,0000 0,0000 Wellenkraftwerk Binnenland RECS                                                                                                    | 9.000,0000 0,0000 1.500,0000 0,0000 0,0000 Wellenkraftwerk Binnenland RECS                                                                                                    | 0,0000 0,0000 0,0000 0,0000 0,0000 Kleinwasserkraft bis 10 MW HKN-EE                                                                                                    | HKN-EE/RECS<br>I-EE/RECS/TÜV-AT<br>RECS/TÜV-D-SÜD                                                                                                    |
|                                                                                                    |                                                                                                    | 9.000,0000 0,0000 1.500,0000 0,0000 0,0000 Wellenkrattwerk Binnenland RECS                                                                                                    | HKN-EE/RECS<br>I-EE/RECS/TÜV-AT<br>RECS/TÜV-D-SÜD<br>HKN-EE                                                                                                    |

Nach erfolgtem Probelabeling haben Sie nun die Möglichkeit das Probelabeling rückgängig zu machen (siehe Punkt b – Reset Probelabeling) oder das Probelabeling ind das Labeling überzuführen (siehe Punkt c)

b. Reset Probelabeling: Alle in der Konto Übersicht im Status "Probelabeling" befindlichen Stromnachweise werden wieder in den Status "Transferierbar" umgewandelt. Um zu der Taste Reset Probelabeling zu gelangen ist wieder der Menüpunkt "Stromnachweise/Labeling-Selektion" auszuwählen", in Folge im Schritt 1 die Labelingperiode auswählen, Senden Anklicken und anschliessend Schritt 2 auszuführen (es muss Senden angeklickt werden ohne eine Auswahl zu treffen um zum Reset Probelabeling Button zu gelangen).

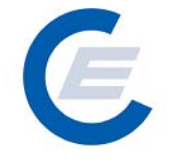

c. Probelabeling→Labeling: Alle in der Konto – Übersicht im Status "Probelabeling" befindlichen Stromnachweise werden für das Labeling eingesetzt. Diese Aktion kann nicht rückgängig gemacht werden.

| start_econtrol - Microsoft Interne               | t Explorer                                     |                                                      |                                   |                     |            | <u>_8 ×</u>   |
|--------------------------------------------------|------------------------------------------------|------------------------------------------------------|-----------------------------------|---------------------|------------|---------------|
| atei Bearbeiten Ansicht Favorite                 | n Extras ?                                     |                                                      |                                   |                     |            |               |
| 🕽 Zurück 🛛 🌍 🗸 💌 💈 🦿                             | 🏠 🔎 Suchen   🔶 F                               | Favoriten 🥝 🔗 🍡                                      | 🛛 • 🔜 🎎 🦓                         |                     |            |               |
| resse 🔄 http://80.120.120.23/start_              | econtrol.asp                                   |                                                      |                                   |                     | 💽 🄁 Wechse | In zu Links » |
|                                                  | nachweise Autom Tran                           | Anno Anno Anno Anno Anno Anno Anno Anno              | Stromnach                         | weis-Datenba        | ank        | _             |
|                                                  |                                                |                                                      |                                   |                     |            |               |
| Bundesland:                                      | - 🗸                                            |                                                      |                                   |                     |            | _             |
| Technologie Code:                                | -                                              |                                                      |                                   |                     |            |               |
| Nachweistypgruppe<br>Engnassleistung in kW – von | -                                              |                                                      | Nachweistyp: -                    | <u> </u>            |            |               |
| Earmark:                                         |                                                | <b>•</b>                                             |                                   |                     |            |               |
| Anzeigenlayout:                                  | Technologiecode/Earm                           | ark/Nachweistypgruppe/Me                             | nge                               | •                   | Senden     |               |
| Technologiecode<br>Abfall                        | Earmark<br>keine Förderung                     | Bitte bestätigen Sie die                             | e Aktion der ausgewählten Stromna | chweise!            | Betrag     |               |
| Abfall                                           | keine Förderung                                |                                                      | 0bbitthen                         |                     |            |               |
| Abfall                                           | keine Förderung                                |                                                      |                                   |                     | 5          |               |
| Biogas                                           | keine Förderung                                | HKN-EE                                               | 453,6500                          | 2                   | 51         |               |
| Biogas                                           | keine Förderung                                | HKN-EE/TUV-AT                                        | 832,7500                          | <u>.</u>            |            |               |
| Windenergie                                      | keine Förderung                                | HKN-EE                                               | 4.466,1500                        |                     |            |               |
| Windenergie                                      | keine Förderung                                | TUV-AT                                               | 1.258,2300                        |                     |            |               |
| Wasserkraft > 10 MW                              | keine Förderung                                | HKN-EE                                               | 6.806,7250                        | 2                   |            |               |
| Kleinwasserkraft bis 10 MW                       | keine Förderung                                | HKN-EE                                               | 516,0700                          | 2                   |            |               |
| Summieren                                        |                                                |                                                      | 573,9010                          |                     | 57,0126    |               |
| Die Aktion "Labeling"<br>Aktivieren Sie dieses   | Kann nur vom Help De<br>Kontrollkästchen um di | sk ruckgangig gemächt wer<br>e Aktion zu bestätigen. |                                   |                     |            |               |
| Probelabeling => I                               | Labeling                                       | Transferierbar => Pro                                | belabeling                        | Reset Probelabeling |            |               |
|                                                  |                                                |                                                      |                                   |                     |            |               |
|                                                  |                                                |                                                      |                                   |                     |            |               |
| Fertig                                           |                                                |                                                      |                                   |                     | 🤡 Internet |               |

Nach Anklicken von OK und der Verarbeitung erhalten Sie folgende Antwort:

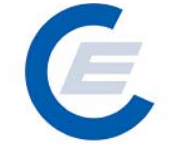

https://www.stromnachweis.at Version 2.5

| Bearbeiten Ansicht                                                                                                    | Favoriten Extras                                                                                                    | ?                                                                                                    |                                                                                                    |                                                                                                    |                                                                                                    |                                                                                                    |                 |
|----------------------------------------------------------------------------------------------------|----------------------------------------------------------------------------------------------------|----------------------------------------------------------------------------------------------------|----------------------------------------------------------------------------------------------------|----------------------------------------------------------------------------------------------------|----------------------------------------------------------------------------------------------------|----------------------------------------------------------------------------------------------------|-----------------|
| ück 🔻 🕥 👻 🔀                                                                                                    | 😰 🏠 🔎 Suc                                                                                                    | hen 🤺 Favo                                                                                                    | oriten 🧭                                                                                                    | 🔊 • 😓                                                                                                    | 📨 • 🔜 鑬 🦓                                                                                                    |                                                                                                    |                 |
| 🛃 http://80.120.120.2                                                                                                    | 23/start_econtrol.asp                                                                                                    |                                                                                                    |                                                                                                    |                                                                                                    |                                                                                                    |                                                                                                    | 💌 🔁 Wechseln zu |
| Eigene Dater                                                                                                    | n Stromnachweise /                                                                                                    | Autom Transal                                                                                                    | ktionen Rep                                                                                                    | ports Logout                                                                                                    | Stromnachwe                                                                                                    | eis-Datenbank                                                                                                    |                 |
| abeling Selek                                                                                                    | tion                                                                                                    |                                                                                                    |                                                                                                    |                                                                                                    |                                                                                                    |                                                                                                    |                 |
|                                                                                                    |                                                                                                    |                                                                                                    | 1                                                                                                    |                                                                                                    |                                                                                                    |                                                                                                    |                 |
| Produktionszeitraum                                                                                                    | auswählen von:                                                                                                    | 01-2003 🔽                                                                                                    |                                                                                                    |                                                                                                    | bis: 03-2007 💌                                                                                                    |                                                                                                    | Senden          |
| onto Übersicht für                                                                                                    | · Produktionszeitr                                                                                                    | aum - Labe                                                                                                    | ling durche                                                                                                    | geführt                                                                                                    |                                                                                                    |                                                                                                    |                 |
| onto Übersicht für<br>Transferierbar                                                                                                    | · Produktionszeitr<br>Probelabeling                                                                                                    | aum - Labe                                                                                                    | ling durche<br>Eingang                                                                                                    | geführt<br>Ausgang                                                                                                    | Tech.Code                                                                                                    | Nachweistypgruppe                                                                                                    | Anmerkung       |
| onto Übersicht für<br>Transferierbar<br>2.095,0000                                                                                                    | Produktionszeitr<br>Probelabeling<br>0,0000                                                                                                    | aum - Labe                                                                                                    | ling durche<br>Eingang<br>0,0000                                                                                                    | geführt<br>Ausgang<br>0,0000                                                                                                    | Tech.Code<br>Abfall                                                                                                    | Nachweistypgruppe<br>HKN-EE                                                                                                    | Anmerkung       |
| conto Übersicht für<br>Transferierbar<br>2.095,0000<br>0.0000                                                                                                    | Produktionszeitr<br>Probelabeling<br>0,0000<br>0,0000                                                                                                    | 'aum - Labe<br>Labeling<br>0,0000<br>0,0000                                                                                                    | ling durche<br>Eingang<br>0,0000<br>0,0000                                                                                                    | geführt<br>Ausgang<br>0,0000<br>0,0000                                                                                                    | Tech.Code<br>Abfall<br>Abfall<br>Abfall                                                                                                    | Nachweistypgruppe<br>HKN-EE<br>TÜV-AT                                                                                                    | Anmerkung       |
| Conto Übersicht für<br>Transferierbar<br>2.095,0000<br>0.0000<br>5.44.2500                                                                                                    | Produktionszeitr<br>Probelabeling<br>0,0000<br>0,0000<br>0,0000                                                                                                    | aum - Labe<br>Labeling<br>0,0000<br>0,0000<br>0,0000                                                                                                    | Ling durche<br>Eingang<br>0,0000<br>0,0000<br>0,0000                                                                                                    | geführt<br>Ausgang<br>0,0000<br>0,0000<br>0,0000                                                                                                    | Tech.Code<br>Abfail<br>Abfail<br>Abfail<br>Abfail                                                                                                    | Nachweistypgruppe<br>HKN-EE<br>TÜV-AT<br>HKK-EE/TÜV-AT<br>HKK-EE/TÜV-AT                                                                                                    | Anmerkung       |
| Conto Übersicht für<br>Transferierbar<br>2.095,0000<br>0,0000<br>544,2500<br>0,0000                                                                                                    | Produktionszeiti<br>Probelabeling<br>0,0000<br>0,0000<br>0,0000<br>0,0000                                                                                                    | aum - Labe<br>Labeling<br>0,0000<br>0,0000<br>0,0000<br>0,0000<br>0,0000                                                                                                    | Ling durch<br>Eingang<br>0,0000<br>0,0000<br>0,0000<br>0,0000<br>0,0000                                                                                                    | geführt<br>Ausgang<br>0,0000<br>0,0000<br>0,0000<br>0,0000<br>0,0000                                                                                                    | Tech.Code<br>Abfall<br>Abfall<br>Abfall<br>Abfall<br>Biooas                                                                                                    | Nachweistypgruppe<br>HKN-EE<br>TÜV-AT<br>HKN-EE/TÜV-O-SÜD<br>HKN-EE                                                                                                    | Anmerkung       |
| conto Übersicht für<br>Transferierbar<br>2.095,0000<br>0,0000<br>544,2500<br>0,0000                                                                                                    | Produktionszeitr<br>Probelabeling<br>0,0000<br>0,0000<br>0,0000<br>0,0000<br>0,0000                                                                                                    | -aum - Labe<br>Labeling<br>0,0000<br>0,0000<br>0,0000<br>0,0000<br>0,0000<br>0,0000                                                                                                    | ling durcho<br>Eingang<br>0,0000<br>0,0000<br>0,0000<br>0,0000<br>0,0000<br>0,0000                                                                                                    | geführt<br>Ausgang<br>0,0000<br>0,0000<br>0,0000<br>0,0000<br>0,0000<br>0,0000                                                                                                    | Tech.Code<br>Abfail<br>Abfail<br>Abfail<br>Abfail<br>Biogas<br>Biogas                                                                                                    | Nachweistypgruppe<br>HKN-EE<br>TÜV-AT<br>HKN-EE/TÜV-O-SÜD<br>HKN-EZ/TÜV-O-SÜD<br>HKN-EE<br>HKN-EZ/TÜV-AT                                                                                                    | Anmerkung       |
| Conto Übersicht für<br>Transferierbar<br>2.095,0000<br>0,0000<br>544,2500<br>0,0000<br>0,0000                                                                                                    | Produktionszeitr<br>Probelabeling<br>0,0000<br>0,0000<br>0,0000<br>0,0000<br>0,0000<br>0,0000<br>0,0000                                                                                                    | aum - Labe<br>Labeling<br>0,0000<br>0,0000<br>0,0000<br>0,0000<br>0,0000<br>0,0000                                                                                                    | ling durcha<br>Eingang<br>0,0000<br>0,0000<br>0,0000<br>0,0000<br>0,0000<br>0,0000<br>0,0000                                                                                                    | geführt<br>Ausgang<br>0,0000<br>0,0000<br>0,0000<br>0,0000<br>0,0000<br>0,0000                                                                                                    | Tech.Code<br>Abfail<br>Abfail<br>Abfail<br>Biogas<br>Biogas<br>Windenergie                                                                                                    | Nachweistypgruppe<br>нки-ее<br>тйи-ее<br>нки-ее/тйи-ат<br>нки-ее/тйи-о-зйо<br>нки-ее/тйи-ат<br>нки-ее/тии-ат<br>нки-ее                                                                                                    | Anmerkung       |
| conto Übersicht für<br>2.095,0000<br>0,0000<br>544,2500<br>0,0000<br>0,0000<br>0,0000<br>0,0000                                                                                                    | Produktionszeitr<br>Probelabeling<br>0,0000<br>0,0000<br>0,0000<br>0,0000<br>0,0000<br>0,0000<br>0,0000                                                                                                    | aum - Label<br>0,0000<br>0,0000<br>0,0000<br>0,0000<br>0,0000<br>0,0000<br>0,0000<br>0,0000                                                                                                    | Ling durch<br>C,0000<br>0,0000<br>0,0000<br>0,0000<br>0,0000<br>0,0000<br>0,0000<br>0,0000<br>0,0000                                                                                                    | geführt<br>Ausgang<br>0,0000<br>0,0000<br>0,0000<br>0,0000<br>0,0000<br>0,0000<br>0,0000                                                                                                    | Tech.Code<br>Abfall<br>Abfall<br>Abfall<br>Biogas<br>Windenergie<br>Windenergie                                                                                                    | Nachweistypgruppe<br>HKN-EE<br>TÜV-AT<br>HKN-EE/TÜV-D-SÜD<br>HKN-EE/TÜV-D<br>HKN-EE<br>HKN-EE/TÜV-AT<br>HKN-EE<br>TÜV-AT                                                                                                    | Anmerkung       |
| Conto Übersicht für<br>Transferierbar<br>2.095,0000<br>0,0000<br>544,2500<br>0,0000<br>0,0000<br>0,0000<br>0,0000<br>0,0000<br>3.300,2500                                                                                                    | Produktionszeitr<br>Probelabeling<br>0,0000<br>0,0000<br>0,0000<br>0,0000<br>0,0000<br>0,0000<br>0,0000<br>0,0000                                                                                                    | raum - Labe<br>Labeling<br>0,0000<br>0,0000<br>0,0000<br>0,0000<br>0,0000<br>0,0000<br>0,0000<br>0,0000<br>0,0000<br>0,0000<br>0,0000                                                                                                    | Ling durch<br>Eingang<br>0,0000<br>0,0000<br>0,0000<br>0,0000<br>0,0000<br>0,0000<br>0,0000<br>0,0000                                                                                                    | geführt<br>Ausgang<br>0,0000<br>0,0000<br>0,0000<br>0,0000<br>0,0000<br>0,0000<br>0,0000<br>0,0000                                                                                                    | Tech.Code<br>Abfail<br>Abfail<br>Abfail<br>Biogas<br>Biogas<br>Windenergie<br>Wasserkraft > 10 MW                                                                                                    | Nachweistypgruppe<br>HKN-EE<br>TÚV-AT<br>HKN-EE/TÚV-O-SÚD<br>HKN-EE<br>HKN-EE<br>HKN-EE<br>TÚV-AT<br>UV-AT<br>UV-AT<br>UV-AT<br>UV-AT                                                                                                  | Anmerkung       |
| Conto Übersicht für<br>Transferierbar<br>2.095,0000<br>0,0000<br>544,2500<br>0,0000<br>0,0000<br>0,0000<br>0,0000<br>3.00,2500<br>3.00,2500                                                                                                    | Produktionszeitn<br>Probelabeling<br>0,0000<br>0,0000<br>0,0000<br>0,0000<br>0,0000<br>0,0000<br>0,0000<br>0,0000<br>0,0000<br>0,0000<br>0,0000                                                                                                    | Caum - Label<br>Labeling<br>0,0000<br>0,0000<br>0,0000<br>0,0000<br>0,0000<br>0,0000<br>0,0000<br>0,0000<br>45,0000<br>45,0000                                                                                                    | Ling durcho<br>Eingang<br>0,0000<br>0,0000<br>0,0000<br>0,0000<br>0,0000<br>0,0000<br>0,0000<br>0,0000<br>0,0000                                                                                                    | geführt<br>Ausgang<br>0,0000<br>0,0000<br>0,0000<br>0,0000<br>0,0000<br>0,0000<br>0,0000<br>0,0000<br>0,0000                                                                                                    | Tech.Code<br>Abfall<br>Abfall<br>Abfall<br>Biogas<br>Biogas<br>Windenergie<br>Wasserkraft > 10 MW<br>Wasserkraft > 10 MW                                                                                                    | Nachweistypgruppe<br>HKN-EE<br>TÜV-AT<br>HKN-EE/TÜV-O-SÜD<br>HKN-EE/TÜV-O-<br>HKN-EE/TÜV-AT<br>HKN-EE/TÜV-AT<br>RECS<br>HKN-EE<br>HKN-EE                                                                                               | Anmerkung       |
| conto Übersicht für<br>2.095,0000<br>0.0000<br>544,2500<br>0,0000<br>0,00000<br>0,0000<br>0,0000<br>0,0000<br>0,0000<br>0,0000<br>0, | Produktionszeitr<br>Probelabeling<br>0,0000<br>0,0000<br>0,0000<br>0,0000<br>0,0000<br>0,0000<br>0,0000<br>0,0000<br>0,0000<br>0,0000<br>0,0000<br>0,0000<br>0,0000                                                                                                    | raum - Label<br>0,0000<br>0,0000<br>0,0000<br>0,0000<br>0,0000<br>0,0000<br>0,0000<br>45,0000<br>0,0000<br>0,0000                                                                                                    | Ling durche<br>Eingang<br>0,0000<br>0,0000<br>0,0000<br>0,0000<br>0,0000<br>0,0000<br>0,0000<br>0,0000<br>0,0000<br>0,0000<br>0,0000                                                                                                    | geführt<br>Ausgang<br>0,0000<br>0,0000<br>0,0000<br>0,0000<br>0,0000<br>0,0000<br>0,0000<br>0,0000<br>0,0000<br>0,0000<br>0,0000                                                                                                    | Tech.Code<br>Abfall<br>Abfall<br>Abfall<br>Biogas<br>Windenergie<br>Wasserkraft > 10 MW<br>Wasserkraft > 10 MW<br>Wasserkraft > 10 MW                                                                                                    | Nachweistypgruppe<br>HKN-EE<br>HKN-EE/TUV-AT<br>HKN-EE/TUV-O-SÜD<br>HKN-EE<br>HKN-EE<br>TÜV-AT<br>REOS<br>HKN-EE<br>TÜV-AT<br>TÜV-AT                                                                                                   | Anmerkung       |
| Conto Übersicht für<br>Transferierbar<br>2.095,0000<br>0,0000<br>544,2500<br>0,0000<br>0,0000<br>0,0000<br>0,0000<br>0,0000<br>3.300,2500<br>2.4,0000<br>0.345,0000<br>1.345,0000                                                                                                    | Produktionszeitr<br>Probelabeling<br>0,0000<br>0,0000<br>0,000 | aum - Label<br>Labeling<br>0,0000<br>0,0000<br>0,0000<br>0,0000<br>0,0000<br>0,0000<br>0,0000<br>0,0000<br>0,0000<br>0,0000<br>0,0000<br>0,0000<br>0,0000<br>0,0000                                                                                                    | Ling durche<br>Eingang<br>0,0000<br>0,0000<br>0,0000<br>0,0000<br>0,0000<br>0,0000<br>0,0000<br>0,0000<br>0,0000<br>0,0000<br>0,0000<br>0,0000                                                                                                    | geführt<br>Ausgang<br>0,0000<br>0,0000<br>0,0000<br>0,0000<br>0,0000<br>0,0000<br>0,0000<br>0,0000<br>0,0000<br>0,0000<br>0,0000                                                                                                    | Tech.Code<br>Abfall<br>Abfall<br>Abfall<br>Biogas<br>Windenergie<br>Wasserkraft > 10 MW<br>Wasserkraft > 10 MW<br>Wasserkraft > 10 MW                                                                                                    | Nachweistypgruppe<br>HKN-EE<br>TÜV-AT<br>HKN-EE/TÜV-AT<br>HKN-EE/TÜV-AT<br>HKN-EE<br>TÜV-AT<br>TÜV-AT<br>REAS<br>HKN-EE<br>TÜV-AT<br>TÜV-O-SÜD<br>HKN-EC                                                                               | Anmerkung       |
| conto Übersicht für<br>2.095,0000<br>0.0000<br>544,2500<br>0.0000<br>0.0000<br>0.0000<br>0.0000<br>0.0000<br>0.0000<br>0.0000<br>0.0000<br>0.0000<br>0.35,0000<br>1.345,0000<br>800,0000                                                                                                    | Produktionszeitr<br>Probelabeling<br>0,0000<br>0,0000<br>0,000 | Caum - Label<br>Labeling<br>0,0000<br>0,0000<br>0,0000<br>0,0000<br>0,0000<br>0,0000<br>45,0000<br>0,0000<br>0,000 | Ling durche<br>Eingang<br>0,0000<br>0,0000<br>0,0000<br>0,0000<br>0,0000<br>0,0000<br>0,0000<br>0,0000<br>0,0000<br>0,0000<br>0,0000<br>0,0000<br>0,0000<br>0,0000<br>0,0000                                                                                                    | geführt<br>Ausgang<br>0,0000<br>0,0000<br>0,0000<br>0,0000<br>0,0000<br>0,0000<br>0,0000<br>0,0000<br>0,0000<br>0,0000<br>0,0000<br>0,0000<br>0,0000<br>0,0000<br>0,0000<br>0,0000                                                                                                    | Tech.Code<br>Abfall<br>Abfall<br>Abfall<br>Biogas<br>Windenergie<br>Wasserkraft > 10 MW<br>Wasserkraft > 10 MW<br>Wasserkraft > 10 MW<br>Wasserkraft > 10 MW                                                                                                    | Nachweistypgruppe<br>HKN-EE<br>TÜV-AT<br>HKN-EE/TÜV-O-SUD<br>HKN-EE<br>HKN-EE/TÜV-AT<br>TÜV-AT<br>RC03<br>HKN-EE<br>TÜV-AT<br>TÜV-AT<br>RC03<br>HKN-EE/RE03<br>HKN-EE/RE03                                                             | Anmerkung       |
| Conto Übersicht für<br>Transferierbar<br>2.095,0000<br>0,0000<br>544,2500<br>0,0000<br>0,0000<br>0,0000<br>0,0000<br>3.00,2500<br>3.095,0000<br>2.4,0000<br>1.345,0000<br>800,0000<br>99,600,0000                                                                                                    | Produktionszeitr<br>Probelabeling<br>0,0000<br>0,0000<br>0,000 | aum - Label<br>Labeling<br>0,0000<br>0,0000<br>0,0000<br>0,0000<br>0,0000<br>0,0000<br>0,0000<br>0,0000<br>0,0000<br>0,0000<br>0,0000<br>0,0000<br>9,3000                                                                                                    | Ling durche<br>Eingang<br>0,0000<br>0,0000<br>0,0000<br>0,0000<br>0,0000<br>0,0000<br>0,0000<br>0,0000<br>0,0000<br>0,0000<br>0,0000<br>0,0000<br>0,0000                                                                                                    | geführt<br>Ausgang<br>0,0000<br>0,0000<br>0,0000<br>0,0000<br>0,0000<br>0,0000<br>0,0000<br>0,0000<br>0,0000<br>0,0000<br>0,0000<br>0,0000<br>0,0000<br>0,0000                                                                                                    | Tech.Code<br>Abfall<br>Abfall<br>Abfall<br>Biogas<br>Biogas<br>Windenergie<br>Wasserkraft > 10 MW<br>Wasserkraft > 10 MW<br>Wasserkraft > 10 MW<br>Wasserkraft > 10 MW<br>Wasserkraft > 10 MW                                                                                                    | Nachweistypgruppe<br>HKN-EE<br>TÜV-AT<br>HKN-EE/TÜV-AT<br>HKN-EE/TÜV-AT<br>HKN-EE<br>TÜV-AT<br>REOS<br>HKN-EE<br>TÜV-AT<br>TÜV-D-SÜD<br>HKN-EE/REOS/TÜV-AT<br>HKN-EE/REOS/TÜV-AT                                                       | Anmerkung       |
| conto Übersicht für<br>2.095,0000<br>0,0000<br>544,2500<br>0,0000<br>0,0000<br>0,0000<br>0,0000<br>0,0000<br>3.300,2500<br>3.300,2500<br>24,0000<br>1.345,0000<br>800,0000<br>99,600,0000<br>0,0000                                                                                                    | Produktionszeitr<br>Probelabeling<br>0,0000<br>0,0000<br>0,0000<br>0,0000<br>0,0000<br>0,0000<br>0,0000<br>0,0000<br>0,0000<br>0,0000<br>0,0000<br>0,0000<br>0,0000<br>0,0000<br>0,0000<br>0,0000<br>0,0000<br>0,0000<br>0,0000                                                                                                    | aum - Labei<br>Labeling<br>0,0000<br>0,0000<br>0,0000<br>0,0000<br>0,0000<br>0,0000<br>45,0000<br>0,0000<br>0,0000<br>1,3200<br>9,3000<br>90,0000<br>0,0000                                                                                                    | Iing durch           Eingang           0,0000           0,0000           0,0000           0,0000           0,0000           0,0000           0,0000           0,0000           0,0000           0,0000           0,0000           0,0000           0,0000           0,0000           0,0000           0,0000           0,0000           0,0000           0,0000           0,0000 | geführt<br>Ausgang<br>0,0000<br>0,0000<br>0,0000<br>0,0000<br>0,0000<br>0,0000<br>0,0000<br>0,0000<br>0,0000<br>0,0000<br>0,0000<br>0,0000<br>0,0000<br>0,0000                                                                                                    | Tech.Code<br>Abfall<br>Abfall<br>Abfall<br>Biogas<br>Windenergie<br>Windenergie<br>Wasserkraft > 10 MW<br>Wasserkraft > 10 MW<br>Wasserkraft > 10 MW<br>Wasserkraft > 10 MW<br>Wasserkraft > 10 MW<br>Wasserkraft > 10 MW                                                                              | Nachweistypgruppe<br>HKN-EE<br>TÜV-AT<br>HKN-EE/TÜV-O-SÜD<br>HKN-EE<br>TÜV-AT<br>HKN-EE<br>TÜV-AT<br>RCS<br>HKN-EE<br>TÜV-AT<br>TÜV-O-SÜD<br>HKN-EE/RECS/TÜV-AT<br>HKN-EE/RECS/TÜV-A                                                   | Anmerkung       |
| Conto Übersicht für<br>2.095,0000<br>0.0000<br>544,2500<br>0.0000<br>0.0000<br>0.0000<br>0.0000<br>0.0000<br>0.0000<br>0.0000<br>3.300,2500<br>3.395,0000<br>2.4,0000<br>1.345,0000<br>830,0000<br>99.600,0000<br>9.00000<br>9.00000                                                                                                    | Produktionszeitr<br>Probelabeling<br>0,0000<br>0,0000<br>0,000 | aum - Label<br>Labeling<br>0,0000<br>0,0000<br>0,0000<br>0,0000<br>0,0000<br>0,0000<br>45,0000<br>0,0000<br>0,0000<br>1,3200<br>9,0000<br>9,0000<br>0,0000                                                                                                    | Ling durch<br>Eingang<br>0,0000<br>0,0000<br>0,0000<br>0,0000<br>0,0000<br>0,0000<br>0,0000<br>0,0000<br>0,0000<br>0,0000<br>0,0000<br>0,0000<br>0,0000<br>0,0000<br>0,0000<br>0,0000<br>0,0000<br>0,0000                                                                                                    | geführt Ausgang 0,0000 0,0000 | Tech.Code<br>Abfall<br>Abfall<br>Abfall<br>Biogas<br>Biogas<br>Windenergie<br>Wasserkraft > 10 MW<br>Wasserkraft > 10 MW<br>Wasserkraft > 10 MW<br>Wasserkraft > 10 MW<br>Wasserkraft > 10 MW<br>Wasserkraft > 10 MW<br>Wasserkraft > 10 MW<br>Wasserkraft > 10 MW                                     | Nachweistypgruppe<br>HKN-EE<br>TUV-AT<br>HKN-EE/TUV-AS<br>HKN-EE/TUV-AS<br>HKN-EE<br>TUV-AT<br>RECS<br>HKN-EE<br>TUV-AT<br>TUV-AS<br>HKN-EE<br>TUV-AT<br>HKN-EE/RECS<br>HKN-EE/RECS/TUV-ASUD<br>HKN-EE/RECS/TUV-ASUD<br>HKN-EE<br>RECS | Anmerkung       |
| Conto Übersicht für<br>Transferierbar<br>2.095,0000<br>0,0000<br>544,2500<br>0,0000<br>0,0000<br>0,0000<br>3.300,2500<br>3.3095,0000<br>24,0000<br>1.345,0000<br>800,0000<br>99,600,0000<br>9,000,0000                                                                                                    | <ul> <li>Produktionszeiti</li> <li>Probelabeling</li> <li>0,0000</li> <li>0,0000</li> </ul>                                                                                                    | aum - Label<br>Labeling<br>0,0000<br>0,0000<br>0,0000<br>0,0000<br>0,0000<br>0,0000<br>45,0000<br>0,0000<br>1,3200<br>9,0000<br>0,0000<br>1,3200<br>0,0000<br>1,3200<br>0,0000<br>1,500,0000                                                                                                    | Ing durch           Eingang           0.0000           0.0000           0.0000           0.0000           0.0000           0.0000           0.0000           0.0000           0.0000           0.0000           0.0000           0.0000           0.0000           0.0000           0.0000           0.0000           0.0000           0.0000           0.0000           0.0000  | geführt<br>Ausgang<br>0,0000<br>0,0000<br>0,0000<br>0,0000<br>0,0000<br>0,0000<br>0,0000<br>0,0000<br>0,0000<br>0,0000<br>0,0000<br>0,0000<br>0,0000<br>0,0000                                                                                                    | Tech.Code<br>Abfall<br>Abfall<br>Abfall<br>Biogas<br>Windenergie<br>Wasserkraft > 10 MW<br>Wasserkraft > 10 MW<br>Wasserkraft > 10 MW<br>Wasserkraft > 10 MW<br>Wasserkraft > 10 MW<br>Wasserkraft > 10 MW<br>Wasserkraft > 10 MW<br>Wasserkraft > 10 MW<br>Wasserkraft > 10 MW<br>Wasserkraft > 10 MW | Nachweistypgruppe<br>HKN-EE<br>TÜV-AT<br>HKN-EE/TÜV-AT<br>HKN-EE/TÜV-AT<br>HKN-EE<br>TÜV-AT<br>RKN-EE<br>TÜV-AT<br>TÜV-D-SÜD<br>HKN-EE/RECS/TÜV-A<br>HKN-EE/RECS/TÜV-A                                                                 | Anmerkung       |

Nun kann über die Report-Funktion "*Labeling-Report*" (siehe auch Kapitel Labeling Report) einen Report über das durchgeführte Labeling gestartet werden.

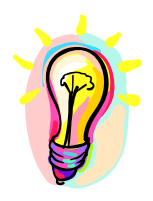

Achtung! Vor dem Abschluss des Geschäftsjahres durchgeführtes Labeling berücksichtigt nur die bis dahin generierten und auf das jeweilige Konto transferierten Stromnachweise. Da Netzbetreiber oder die **OeMAG** auch Korrekturdaten zu den Einspeisewerten oder fehlende Daten nachträglich an die Datenbank übermitteln können oder Anlagenbetreiber Ihre Stromnachweise noch nicht transferiert haben könnten, ergibt ein während des Geschäftsjahr durchgeführtes Labeling nur vorläufige Informationen. Das endgültige Labeling ist daher erst nach Abschluss des Geschäftsjahres durchzuführen.

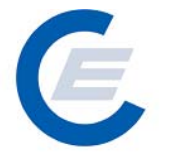

# 3. Automatische Transaktionen/Dauerauftrag verwalten

Durch diese Menüfunktion kann man

- feststellen ob Daueraufträge für den Transfer von Stromnachweisen an Stromlieferanten eingerichtet sind und gegebenenfalls
- neue Daueraufträge einrichten
- Dauerauftrag verändern
- Dauerauftrag stornieren

#### 3.1 Bestehende Daueraufträge anzeigen:

Um die bestehenden Daueraufträge anzuzeigen ist der Menüpunkt "*Automatische Transaktionen/Daueraufträge verwalten*" auszuwählen es erscheint folgender Bildschirm

| 🚰 start_econtrol - Microsoft Internet Explorer                                                    |                           |
|---------------------------------------------------------------------------------------------------|---------------------------|
| Datei Bearbeiten Ansicht Favoriten Extras ?                                                       |                           |
| 😋 Zurück 🝷 🕥 🖌 😰 🏠 🔎 Suchen 🤺 Favoriten 🤣 🔗 - چ 🔟 - 🛄 鑬 🦓                                         |                           |
| Adresse 🔄 http://80.120.120.23/start_econtrol.asp                                                 | 🔹 🔁 Wechseln zu 🛛 Links 🂙 |
| Stromnachweis-Datenbank                                                                           |                           |
| Dauerauftrag verwalten                                                                            |                           |
| Abgebendes Unternehmen                                                                            |                           |
| str<br>1010 Wien                                                                                  |                           |
| NR ZIELEIRMA OUELLEIRMA TECHCODE ANI ID TEXT CHELTIG AB CHELTIG BIS                               |                           |
| 1 est2006 Stromlieferant est2006 - Anlagenbtreiber 6917 Test - Handbuch 01-2007 12-2007 Neu, Ande | rn, <u>Löschen</u>        |
| Abbrechen                                                                                         |                           |

#### 3.2 Neue Daueraufträge einrichten:

Um einen neuen Dauerauftrag für den Transfer von Stromnachweisen auf das Konto eines Stromlieferanten durchzuführen ist der Menüpunkt "*Automatische Transaktionen/Dauerauftrag verwalten*" auszuwählen:

a.) Es gibt noch keine Daueraufträge:

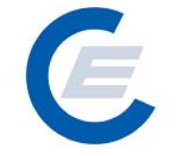

https://www.stromnachweis.at Version 2.5

| 🚰 start_econtrol - Microsoft Internet Explorer        | _ 8 ×                     |
|-------------------------------------------------------|---------------------------|
| Datei Bearbeiten Ansicht Favoriten Extras ?           |                           |
| 😋 Zurück 🔹 💮 🔸 😰 🏠 🔎 Suchen 🥋 Favoriten 🤣 🔗 - 😓 🔟 👻 🦓 |                           |
| Adresse 🖉 http://80.120.223/start_econtrol.asp        | 💌 🌛 Wechseln zu 🛛 Links 🌺 |
| Stromnachweis-Datenbank                               |                           |
| Dauerauftrag verwalten                                |                           |
| Abgebendes Unternehmen                                |                           |
| str<br>1010 Wien                                      |                           |
| Es liegen keine bestehenden Daueraufträge vor.        |                           |
| Neuen Auftrag anlegen                                 |                           |
|                                                       |                           |
|                                                       |                           |
|                                                       |                           |
| Fertig                                                |                           |

In diesem Fall gibt es keine bestehenden Daueraufträge. Für neuen Dauerauftrag bitte auf "Neuen Auftrag anlegen" klicken.

b.) Es gibt schon Daueraufträge:

| 🚳 start econtrol - Microsoft Internet Explorer                                                                                                    |                           |
|----------------------------------------------------------------------------------------------------|---------------------------|
| Datei Bearbeiten Ansicht Favoriten Extras ?                                                                                                    |                           |
| 😋 Zurück 🔹 🐑 🖌 😰 🏠 🔎 Suchen 🥋 Favoriten 🤣 😥 - 🤤 💹 - 🛄 🏭 🖄                                                                                                    |                           |
| Adresse 🖉 http://80.120.120.23/start_econtrol.asp                                                                                                    | 💌 💽 Wechseln zu 🛛 Links 🌺 |
| Stromnachweis-Datenbank                                                                                                    |                           |
| Dauerauftrag verwalten                                                                                                    |                           |
| Abgebendes Unternehmen                                                                                                    |                           |
| strong and strong and strong |                           |
| 1010 wien                                                                                                    |                           |
| NR ZIELFIRMA QUELLFIRMA TECHCODE ANL_ID TEXT GUELTIG_AB GUELTIG_BIS                                                                                                    |                           |
| 1 est2006 Stromlieferant est2006 - Anlagenbtreiber 891/ Test - Handbuch 01-2007 12-2007 12-2007                                                                                                    | hdern, Loschen            |
| Abbrechen                                                                                                    |                           |
|                                                                                                    |                           |
|                                                                                                    |                           |
| Fertig                                                                                                    |                           |

In diesem Fall können durch Auswahl von "NEU" neue Daueraufträge angelegt werden.

| 🚰 start_econtrol - Microsoft Internet Explorer          | <u>_8×</u>                |
|---------------------------------------------------------|---------------------------|
| Datei Bearbeiten Ansicht Favoriten Extras ?             | A 💦                       |
| 😋 Zurück 🔹 💮 👻 🛃 🏠 🔎 Suchen 🥋 Favoriten 🍘 🔗 - 🍃 💹 🔹 🛄 🆓 |                           |
| Adresse 🖉 http://80.120.120.23/start_econtrol.asp       | 💌 🌛 Wechseln zu 🛛 Links 🌺 |
| Stromnachweis-Datenbank                                 |                           |
| Dauerauftrag verwalten                                  |                           |
| Empfänger auswählen.                                    |                           |
| Firma: Suchen                                           |                           |
|                                                         |                           |
|                                                         |                           |
|                                                         |                           |
| Fertig                                                  |                           |

Der Empfänger (Firma) kann nun ausgewählt werden, sollten mehr als ein Empfänger den Suchkriterien entsprechen kann der Gesuchte in der Tabelle ausgesucht werden:

| 💣 start_econtrol - Microsoft I                   | internet Explorer                                 |                  |      |      |              | _ 8 ×      |
|--------------------------------------------------|---------------------------------------------------|------------------|------|------|--------------|------------|
| Datei Bearbeiten Ansicht F                       | Favoriten Extras ?                                |                  |      |      |              | 1          |
| 🔇 Zurück 🛛 🕤 👻 👔                                 | 😫 🟠 🔎 Suchen 👷 Favoriten 🚱 🔗 婱 📝                  | • 📃 🛍 🦓          |      |      |              |            |
| Adresse 🖉 http://80.120.120.23                   | 3/start_econtrol.asp                              |                  |      |      | 💌 🔁 Wechseln | zu Links » |
| Eigene Daten                                     | Stromnachweise Autom.Transaktionen Reports Logout | Stromnachweis    | Date | nbar | k            |            |
| Dauerauftrag v<br>Empfänger auswäł<br>Firma: con | nlen.                                             |                  |      |      |              |            |
| FIRMENART                                        | FIRMA                                             | STRASSE          | PLZ  | ORT  |              |            |
| Superuser                                        | Energie-Control GmbH                              | Rudolfsplatz 13a | 1010 | Wien | Übernehmen   |            |
| Stromlieferant                                   | Energie-Control GmbH (manueller HKN-Export)       | Rudolfsplatz 13a | 1010 | Wien | Übernehmen   |            |
| Stromlieferant                                   | Energie-Control GmbH (RECS Transfer)              | Rudolfsplatz 13a | 1010 | Wien | Übernehmen   |            |
| HKN-Händler                                      | Energie-Control GmbH (Revision)                   | Rudolfsplatz 13a | 1010 | Wien | Ubernehmen   |            |
| Fertig                                           |                                                   |                  |      |      |              |            |

Wird der gewünschte Stromlieferant angezeigt und wird dieser durch Anklicken des Begriffes Übernehmen in der Zeile des angezeigten Stromlieferanten ausgewählt, erscheint ein weiteres Fenster mit der Möglichkeit Kriterien zur Auswahl der bereitzustellenden Stromnachweise und des Dauerauftrages festzulegen:

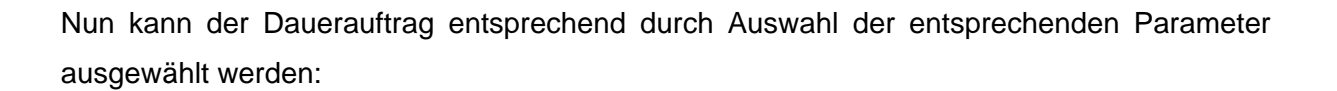

| 🖉 start_econtrol - Microsoft Internet Explorer                                                   |                           |
|--------------------------------------------------------------------------------------------------|---------------------------|
| Datei Bearbeiten Ansicht Favoriten Extras ?                                                      | A7                        |
| 🌀 Zurück 🔹 🕥 - 💌 😰 🏠 🔎 Suchen 👷 Favoriten 🚱 🙆 - چ 📝                                              | • 🖵 🏭 🦓                   |
| Adresse 🖉 http://80.120.120.23/start_econtrol.asp                                                | 🔽 🄁 Wechseln zu 🛛 Links 🌺 |
| Eigene Daten Stromnachweise Autom Transaktionen Reports Logout                                   | Stromnachweis-Datenbank   |
| Dauerauftrag verwalten                                                                           |                           |
| Empfänger Der Stron<br>Energie-Control GmbH (RECS Transfer)<br>Rudolfsplatz 13a<br>1010 Wien     | nachweise                 |
| Anlage - Ausvahl:<br>Technologie Code:<br>Dauerauftrag gültig von:<br>Transfertext:<br>(MM-YYYY) | Ыз: (ММ-\\\\))            |
| Speichern Abbrechen                                                                              |                           |
| E Fertig                                                                                         | 👋 Internet //.            |

Beim Einrichten des Dauerauftrages **muss** das Feld "**Dauerauftrag gültig von**" ausgefüllt werden.

# Handbuch Stromnachweis-Datenbank Anhang C https://www.stromnachweis.at Version 2.5

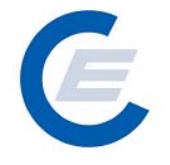

| Felder                  | Anmerkungen                                                     |
|-------------------------|-----------------------------------------------------------------|
| Anlagen – Auswahl       | Hier kann die Anlage ausgewählt werden, auf die sich der        |
|                         | Dauerauftrag beziehen soll. Es kann pro Dauerauftrag entweder   |
|                         | eine einzelne Anlage ausgewählt werden oder wenn dieses Feld    |
|                         | nicht genutzt wird, wird der Dauerauftrag auf alle              |
|                         | Stromnachweise am Konto bezogen.                                |
| Technologie Code        | Hier kann der Dauerauftrag auf einen Technologie Code, zB       |
|                         | Wasserkraft < 10 MW, eingeschränkt werden.                      |
|                         | Monat, ab dem der Dauerauftrag durchgeführt werden soll.        |
|                         | Achtung: Grundsätzlich wird der Dauerauftrag automatisch nach   |
|                         | jeder erfolgten Generierung in der Datenbank ausgelöst. In der  |
|                         | Regel wird gegen Monatsende einmal eine Generierung für         |
|                         | Einspeisemengen des Vormonats durchgeführt. Siehe auch          |
| Dauerauftrag gültig von | Generierungskalender im Download der Homepage. Es kann          |
| ("Muß – Feld")          | allerdings die Generierung aus technischen Gründen verspätet    |
|                         | stattfinden und damit auch der Dauerauftrag später durchgeführt |
|                         | werden. Wird zB im August 2006 ein Dauerauftrag mit "gültig     |
|                         | von" -Datum mit August 2006 eingegeben, wird der Dauerauftrag   |
|                         | im Anschluss an die nächste geplante Generierung, also          |
|                         | voraussichtlich am 30. September 2006 für den August 2006       |
|                         | durchgeführt werden.                                            |
| Dauerauftrag gültig bis | Hier kann der Monat eingegeben werden, bis zu dem der           |
|                         | Dauerauftrag aktiv sein soll. Wie oben bei "gültig von" ist zu  |
|                         | beachten, dass der Dauerauftrag immer im Anschluss an eine      |
|                         | Generierung gestartet wird und das Datum auch entsprechend      |
|                         | gewählt werden muss. Wird kein "gültig bis"- Datum eingegeben   |
|                         | wird automatisch das Datum 2099-12-01 eingesetzt.               |
| Transfertext            | Dieser Transfertext ist auch optional, er erscheint im Report   |
|                         | "Kontobewegung" sowohl beim Absender als auch Empfänger         |
|                         | des Transfers auf und dient zur Beschreibung, zB des Zwecks     |
|                         | des Dauerauftrages                                              |

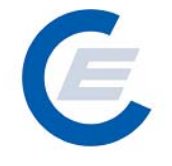

Durch Anklicken der Schaltfläche Speichern wird der neue Dauerauftrag gespeichert; mittels Abbrechen können die Eingaben wieder rückgängig gemacht werden.

Die Durchführung wird wie folgt bestätigt:

| 🖉 start_econtrol - Microsoft Internet Explorer                              |  |  |  |
|-----------------------------------------------------------------------------|--|--|--|
| Datei Bearbeiten Ansicht Favoriten Extras ?                                 |  |  |  |
| 🔇 Zurück 🝷 🚫 🖌 😰 🐔 🔎 Suchen 🥋 Favoriten 🤕 😥 + 🦕 🗵 + 🛄 鑬 🦓                   |  |  |  |
| Adresse 🖉 http://80.120.120.23/start_econtrol.asp 🗾 🕑 Wechseln zu 🛛 Links » |  |  |  |
| Stromnachweis-Datenbank                                                     |  |  |  |
| Dauerauftrag verwalten                                                      |  |  |  |
| Der Auftrag wurde erfolgreich durchgeführt.                                 |  |  |  |
| 🙆 Fertig                                                                    |  |  |  |

#### 3.3 Daueraufträge verändern / stornieren:

Um die bestehenden Daueraufträge anzuzeigen ist der Menüpunkt "Automatische Transaktionen/Daueraufträge verwalten" auszuwählen:

| 🚰 start_econtrol - Microsoft Internet Explorer                                                  | _ 8 ×                     |
|-------------------------------------------------------------------------------------------------|---------------------------|
| Datei Bearbeiten Ansicht Favoriten Extras ?                                                     |                           |
| 😋 Zurück 🔹 🕤 🔸 😰 🏠 🔎 Suchen 🥋 Favoriten 🤣 😥 - چ 🔟 🔹 🛄 🦓                                         |                           |
| Adresse 🔄 http://80.120.120.23/start_econtrol.asp                                               | 💌 🄁 Wechseln zu 🛛 Links 🌺 |
| Stromnachweis-Datenbank                                                                         |                           |
| Dauerauftrag verwalten Abgebendes Unternehmen                                                   |                           |
| est2006 - Anlagenbtreiber<br>str<br>1010 Wien                                                   |                           |
| NR ZIELFIRMA QUELLFIRMA TECHCODE ANL_ID TEXT GUELTIG_AB GUELTIG_BIS                             |                           |
| 1 est2006 Stromlieterant est2006 - Anlagenbtreiber 6917 Test - Handbuch 01-2007 12-2007 Neu, An | <u>dern, Löschen</u>      |
| Abbrechen                                                                                       |                           |
| Fertig                                                                                          |                           |

Durch Anklicken von Ändern kann der entsprechende Dauerauftrag modifiziert werden; durch Anklicken von Neu kann ein neuer Dauerauftrag erstellt werden; durch Anklicken von Löschen kann der entsprechende Dauerauftrag gelöscht werden.

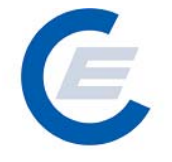

# 4. Eigene Daten:

Die im Menü "Eigene Daten" angegeben Funktionen

- Unternehmensdaten bearbeiten
- Benutzerdaten bearbeiten
- Feedback
- Passwort ändern
- Übersicht

sind im "Handbuch-Stromnachweis-Datenbank - Allgemeiner Teil" unter Punkt 4.5 näher beschrieben.

# 5. Reports

Unter dem Menüpunkt Reports befinden sich die Unterpunkte

- Daueraufträge,
- Eigene Stammdaten,
- Kontobewegung,
- Labeling Report,
- Probelabeling Report,
- Kontostand

Näheres im "Handbuch-Stromnachweis-Datenbank - Allgemeiner Teil" unter Punkt 5